# MMR-6500 • MMR-6700

# MIERNIKI MAŁYCH REZYSTANCJI

# INSTRUKCJA OBSŁUGI

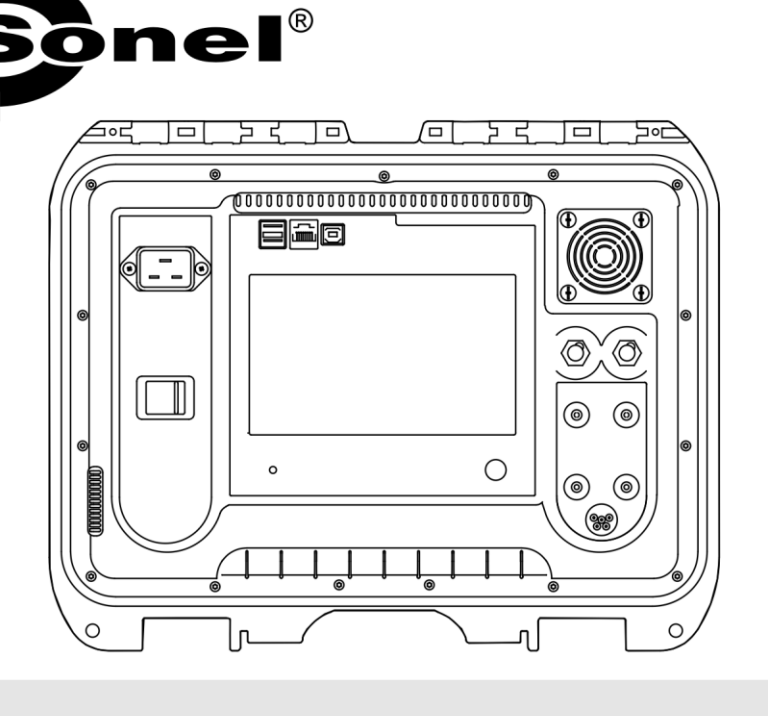

# MMR-6500 • MMR-6700

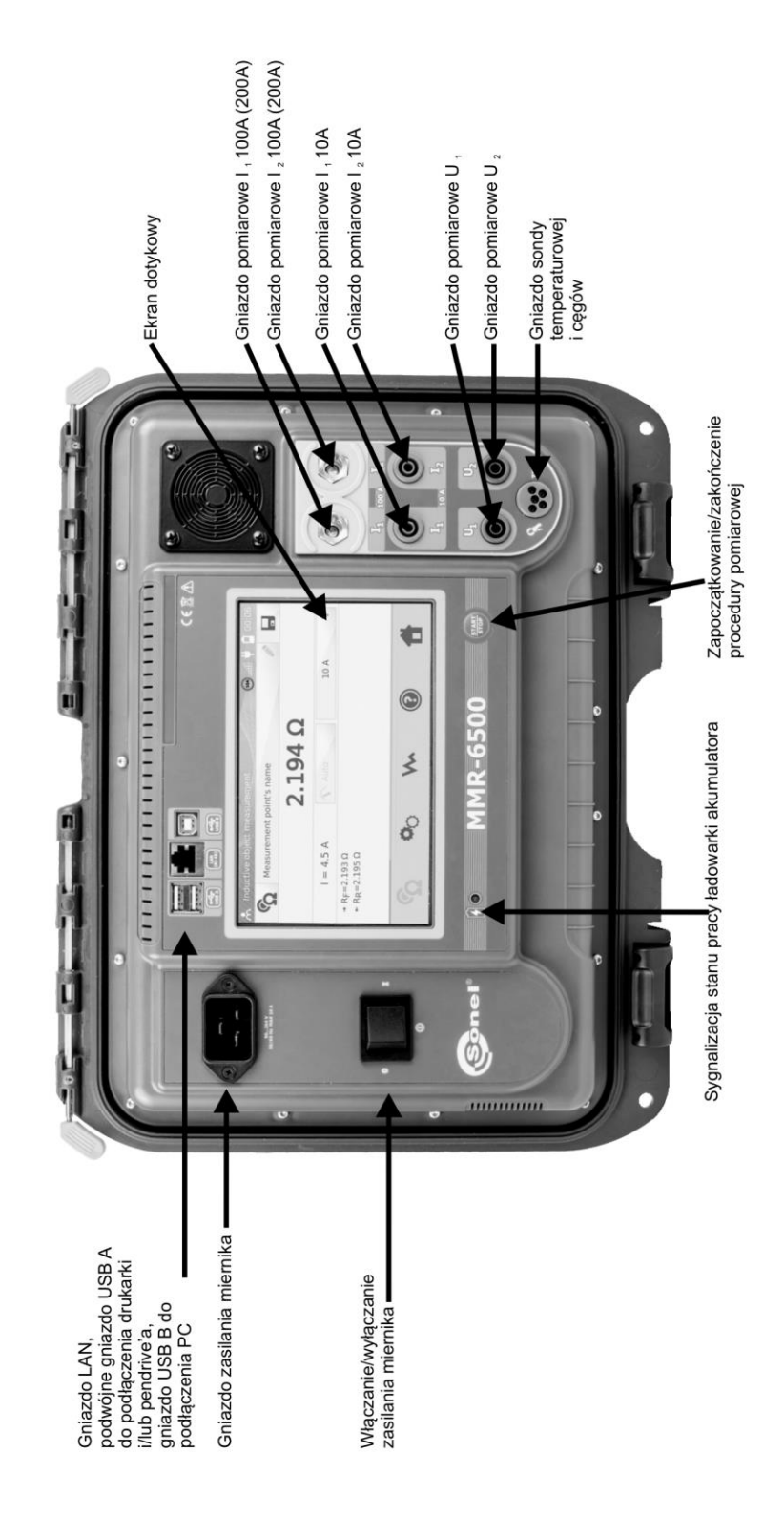

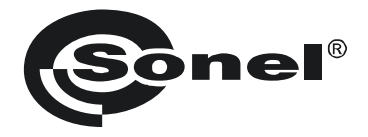

# **MIERNIKI MAŁYCH REZYSTANCJI**

# MMR-6500 MMR-6700

INSTRUKCJA OBSŁUGI

CE

SONEL S.A. ul. Wokulskiego 11 58-100 Świdnica

Wersja 1.11 10.10.2022

Dziękujemy za zakup naszego miernika do pomiaru małych rezystancji. Mierniki MMR-6500 i MMR-6700 są nowoczesnymi, wysokiej jakości przyrządami pomiarowymi, łatwymi i bezpiecznymi w obsłudze. Jednak przeczytanie niniejszej instrukcji pozwoli uniknąć błędów przy pomiarach i zapobiegnie ewentualnym problemom przy obsłudze miernika.

# SPIS TREŚCI

| 1 | Bezp    | ieczeństwo                                                            | 5         |
|---|---------|-----------------------------------------------------------------------|-----------|
| 2 | Ustav   | vienia ogólne - menu                                                  | 6         |
|   | 2.1 Us  | tawienia miernika                                                     | . 6       |
|   | 2.1.1   | Oszczedność eneraji                                                   | 7         |
|   | 2.1.2   | Ustawienia dźwieków                                                   | 7         |
|   | 2.1.3   | Ustawienia kodu PIN                                                   | 8         |
|   | 2.1.4   | Konfiguracja czytnika QR                                              | 9         |
|   | 2.1.5   | Ustawienia jasności wyświetlacza                                      | 9         |
|   | 2.1.6   | Konfiguracja WiFi                                                     | .10       |
|   | 2.1.7   | Ustawienia drukarki                                                   | .11       |
|   | 2.2 Us  | tawienia pamięci                                                      | 12        |
|   | 2.2.1   | Zarządzanie pamięcią                                                  | . 12      |
|   | 2.2.2   | Baza typów                                                            | .13       |
|   | 2.2.3   | Baza nazw                                                             | .14       |
|   | 2.2.4   | Baza limitow rezystancji                                              | .15       |
|   | 2.2.5   | Baza Innitow temperatur                                               | .17       |
|   | 2.2.0   | tualizacia oprogramowania                                             | . 10      |
|   | 2.3 7   |                                                                       | 20        |
|   | 2.4 30  | I WIS                                                                 | 20        |
|   | 2.5 US  | tawienia interiejsu uzytkownika                                       | 21        |
|   | 2.3.1   | Wyb0r języka                                                          | .21       |
|   | 2.5.2   | Wybor jeunosiki lemperatury                                           | .22       |
|   | 2.5.5   | Zmiana daty i czasu                                                   | .22       |
|   | 2.6 Inf | ormacie o mierniku                                                    | 23        |
|   | 27 119  | tawienia fabruczne                                                    | 24        |
|   | 28 44   | vanvine wyłaczenie miernika                                           | 27        |
|   | 2.0 AW  |                                                                       | 24        |
|   | 2.9 10  | 1110111Kd0ja Z F O                                                    | 20        |
| 3 | Pomi    | ary                                                                   | 26        |
|   | 3.1 Po  | miar obiektów rezystancyjnych                                         | 26        |
|   | 3.2 Po  | miar obiektów indukcyjnych                                            | 31        |
|   | 3.3 Po  | miar z automatycznym doborem metody                                   | 35        |
|   | 3.4 Re  | jestrator                                                             | 36        |
|   | 3.5 Fu  | nkcie specialne                                                       | 39        |
|   | 3.5.1   | Pomiar rezystancji z użyciem cęgów                                    | .39       |
|   | 3.5.2   | Kalibracja cęgów                                                      | .40       |
|   | 3.5.3   | Pomiar temperatury                                                    | .41       |
|   | 3.5.4   | Pomiar temperatury uzwojeń                                            | .41       |
| 4 | Pami    | eć                                                                    | 46        |
|   | 11 Or   | ranizacia namieci (klienci, obiekty, nynkty nomiarowe i rejestratory) | 16        |
|   | 4.1 01  | Worowadzanie klientów                                                 | 40        |
|   | 4.1.1   | Wprowadzanie obiektów, podobiektów, punktów pomiarowych i rejestracji | .40<br>47 |
|   | 42 W/r  | nisywanie wyników pomiarów do pamieci                                 |           |
|   | 4.2.1   | Wpisywanie wyników pomiarów przy zorganizowanej uprzednio namieci     | .52       |
|   | 422     | Wpisywanie wyników pomiarów bez zorganizowania uprzednio pamięci      | .54       |
|   | 4.3 Pr  | realadanie namieci                                                    | 57        |
|   | 44 On   | icia. Szukai" w namieci                                               | 58        |
|   | 45 Ko   | niowanie danych klienta z namieci do PEN-drive'a i odwrotnie          | 60        |
|   |         |                                                                       | 50        |

| 4.6 Kasowanie pamięci                                                                                                    |    |
|----------------------------------------------------------------------------------------------------|----|
| 5 Drukowanie raportów                                                                                                    | 63 |
| 6 Czytnik kodów kreskowych                                                                                                    | 63 |
| 7 Zasilanie miernika                                                                                                    | 64 |
| <ul> <li>7.1 Monitorowanie napięcia zasilającego</li> <li>7.2 Ogólne zasady użytkowania akumulatorów litowo-jonowych (Li-lon)</li> <li>7.3 Procedura ładowania akumulatora</li> </ul> |    |
| 8 Czyszczenie i konserwacja                                                                                                    | 65 |
| 9 Magazynowanie                                                                                                    | 65 |
| 10 Rozbiórka i utylizacja                                                                                                    | 65 |
| 11 Dane techniczne                                                                                                    | 66 |
| 12 Akcesoria                                                                                                    | 68 |
| 12.1 Akcesoria standardowe<br>12.2 Akcesoria opcjonalne                                                                                                    |    |
| 13 Producent                                                                                                    |    |
| 14 Usługi laboratoryjne                                                                                                    | 71 |

# 1 Bezpieczeństwo

Przyrządy MMR-6500 i MMR-6700, przeznaczone do pomiaru m.in. rezystancji różnego rodzaju połączeń (spawanych, lutowanych, stykowych) w instalacjach elektrycznych a także obiektów indukcyjnych (transformatory, silniki), służą do wykonywania pomiarów, których wyniki określają stan bezpieczeństwa instalacji. W związku z tym, aby zapewnić odpowiednią obsługę i poprawność uzyskiwanych wyników należy przestrzegać następujących zaleceń:

- Przed rozpoczęciem eksploatacji miernika należy dokładnie zapoznać się z niniejszą instrukcją i zastosować się do przepisów bezpieczeństwa i zaleceń producenta.
- Mierniki MMR-6500 i MMR-6700 są przeznaczone do pomiarów małych rezystancji. Każde inne zastosowanie niż podane w tej instrukcji może spowodować uszkodzenie przyrządu i być źródłem poważnego niebezpieczeństwa dla użytkownika.
- W przypadku wykonywania pomiarów instalacji, podzespołów i urządzeń mogących znajdować się pod niebezpiecznym napięciem mierniki MMR-6500 i MMR-6700 mogą być używane jedynie przez wykwalifikowane osoby posiadające wymagane uprawnienia do prac przy instalacjach elektrycznych. Posługiwanie się miernikiem przez osoby nieuprawnione może spowodować uszkodzenie przyrządu i być źródłem poważnego niebezpieczeństwa dla użytkownika.
- Stosowanie niniejszej instrukcji, nie wyłącza konieczności przestrzegania przepisów BHP i innych właściwych przepisów przeciwpożarowych wymaganych przy wykonywaniu prac danego rodzaju. Przed przystąpieniem do pracy przy stosowaniu urządzenia w warunkach specjalnych np. o atmosferze niebezpiecznej pod względem wybuchowym i pożarowym, niezbędne jest przeprowadzenie konsultacji z osobą odpowiedzialną za bezpieczeństwo i higienę pracy.
- Niedopuszczalne jest używanie:
  - ⇒ miernika, który uległ uszkodzeniu i jest całkowicie lub częściowo niesprawny,
  - ⇒ przewodów z uszkodzoną izolacją,
  - ⇒ miernika przechowywanego zbyt długo w złych warunkach (np. zawilgoconego). Po przeniesieniu miernika z otoczenia zimnego do ciepłego o dużej wilgotności nie wykonywać pomiarów do czasu ogrzania miernika do temperatury otoczenia (ok. 30 minut).
- Przed rozpoczęciem pomiaru należy sprawdzić, czy przewody podłączone są do odpowiednich gniazd pomiarowych.
- Nie wolno zasilać miernika ze źródeł innych niż wymienione w niniejszej instrukcji.
- Naprawy mogą być wykonywane wyłącznie przez autoryzowany serwis.
- Przyrządy spełniają wymagania norm PN-EN 61010-1, PN-EN 61010-2-030 i PN-EN 61010-031.

#### Uwaga:

Producent zastrzega sobie prawo wprowadzania zmian w wyglądzie, wyposażeniu i danych technicznych miernika.

#### Uwaga:

Przy próbie instalacji sterowników w 64- bitowym systemie Windows 8 i Windows 10 może ukazać się informacja: "Instalacja nie powiodła się".

Przyczyna: w systemie Windows 8 i Windows 10 standardowo aktywna jest blokada instalacji sterowników nie podpisanych cyfrowo.

Rozwiązanie: należy wyłączyć wymuszanie podpisu cyfrowego sterowników w systemie Windows.

# 2 Ustawienia ogólne - menu

Przed pierwszym uruchomieniem należy naładować akumulator miernika zgodnie z procedurą ładowania akumulatora zawartą w punkcie 7.3.

Po włączeniu miernika wyświetlane jest menu główne.

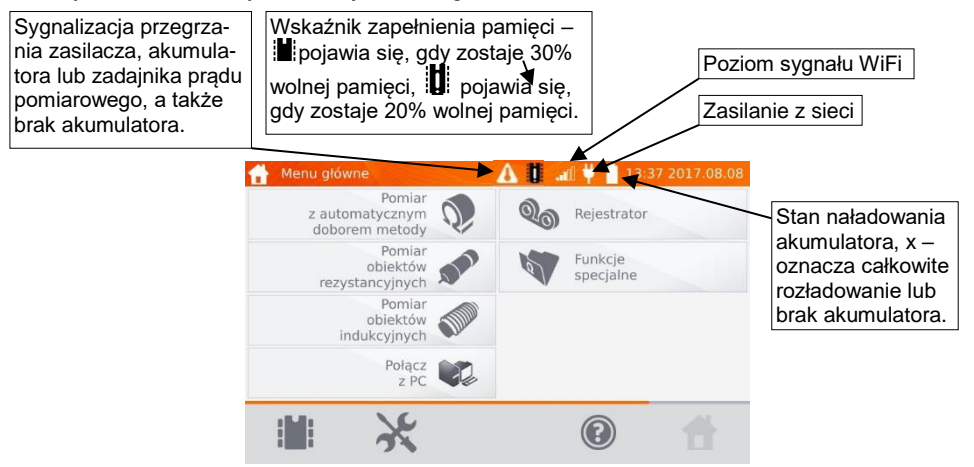

## 2.1 Ustawienia miernika

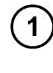

W głównym menu kliknąć ikonkę 🕅

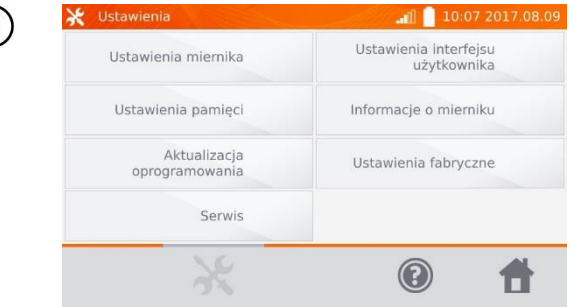

Kliknąć przycisk Ustawienia miernika.

#### 2.1.1 Oszczędność energii

W celu oszczędzenia akumulatora miernik samoczynnie wyłącza się lub wygasza ekran po ustawionym czasie bezczynności.

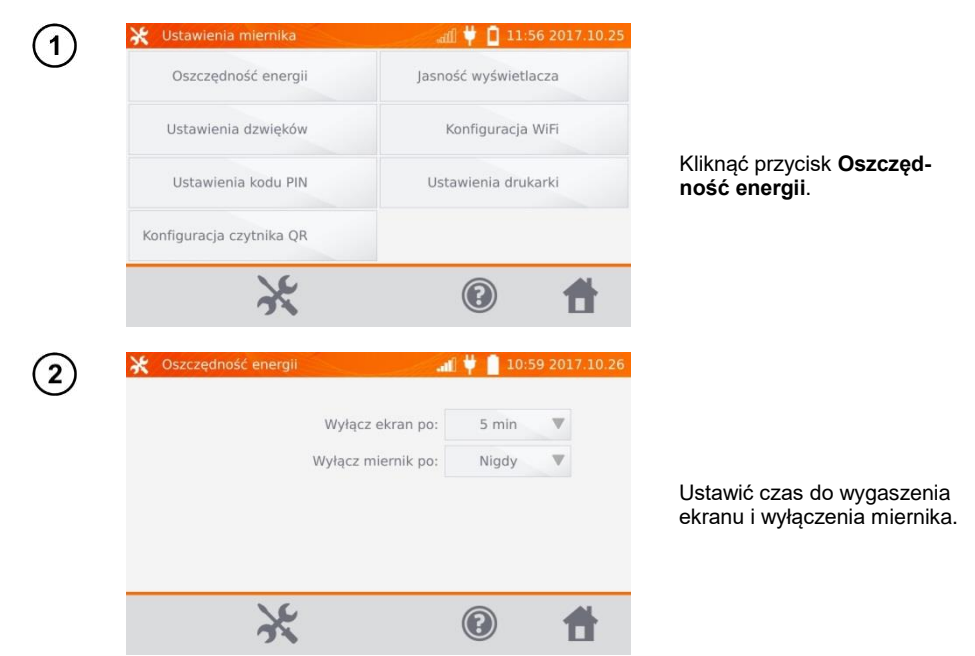

#### 2.1.2 Ustawienia dźwięków

1

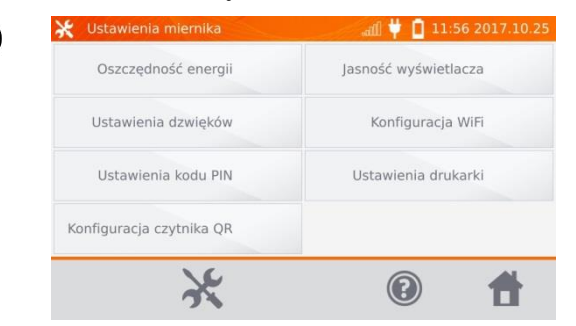

Kliknąć przycisk Ustawienia dźwięków.

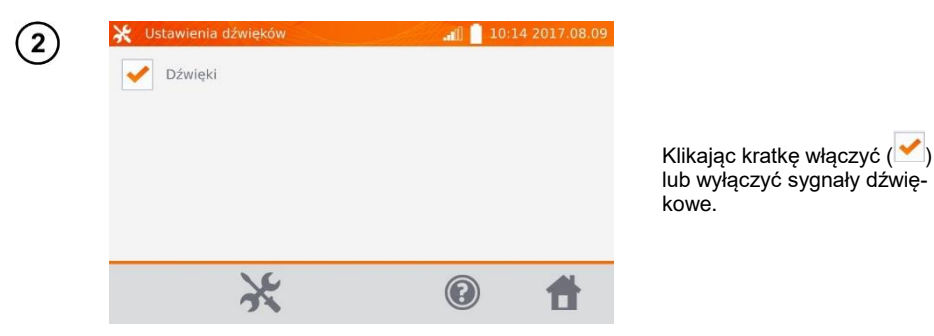

# Uwaga:

- Przy wyłączonych dźwiękach aktywne są sygnały alarmowe.

#### 2.1.3 Ustawienia kodu PIN

Kod PIN służy do połączenia sieciowego z miernikiem.

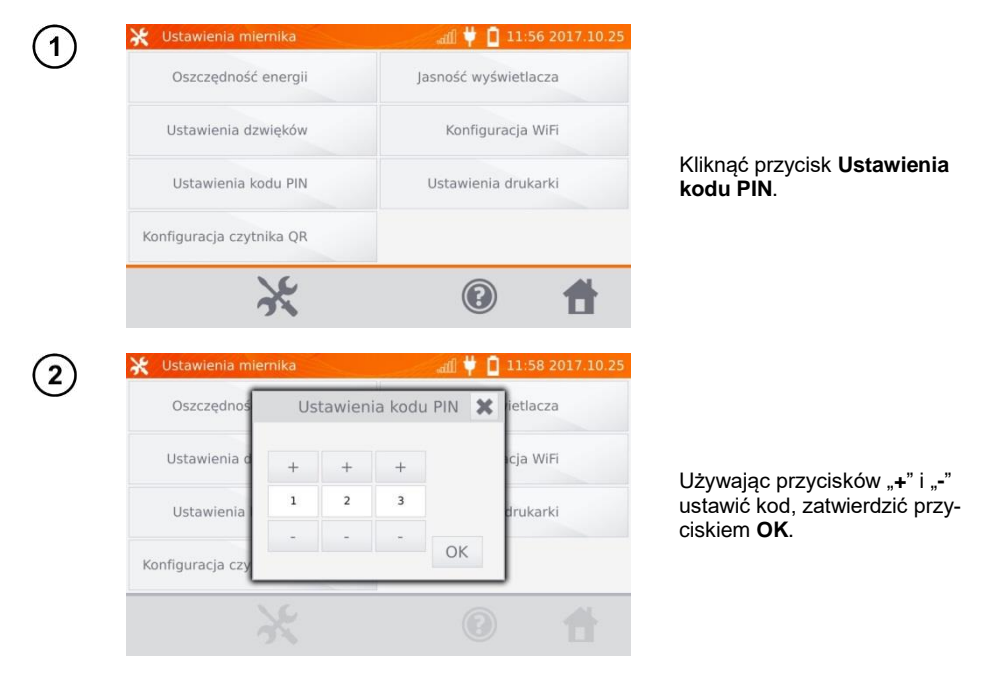

Kod PIN używany jest w komunikacji z oprogramowaniem PC. Fabryczny kod to: 123.

### 2.1.4 Konfiguracja czytnika QR

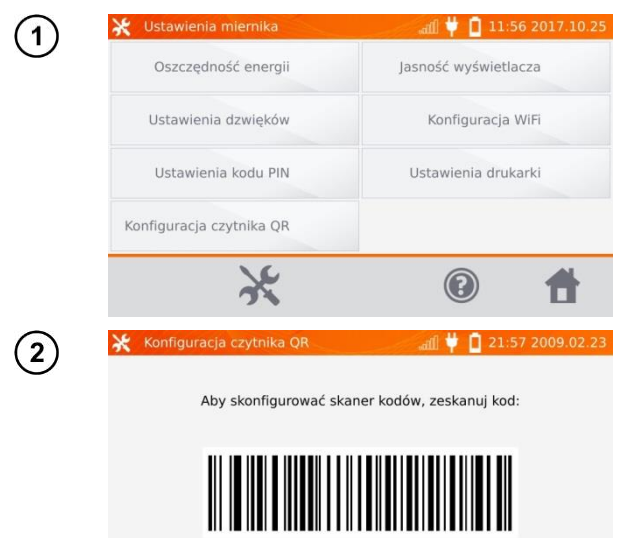

Kliknąć przycisk Konfiguracja czytnika QR.

W celu skonfigurowania czytnika należy zeskanować wyświetlony kod.

#### 2.1.5 Ustawienia jasności wyświetlacza

X

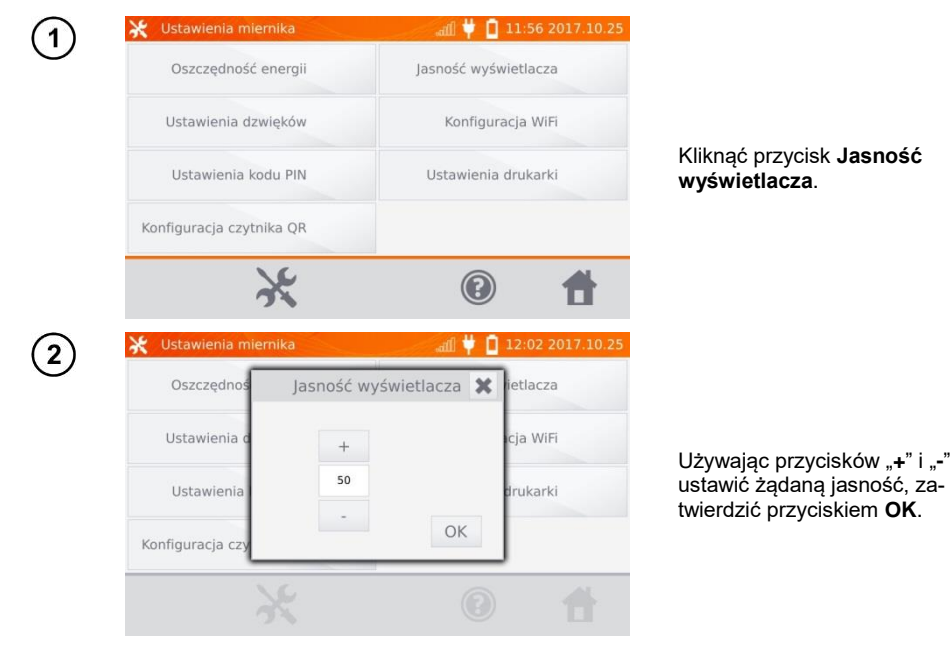

4

#### 2.1.6 Konfiguracja WiFi

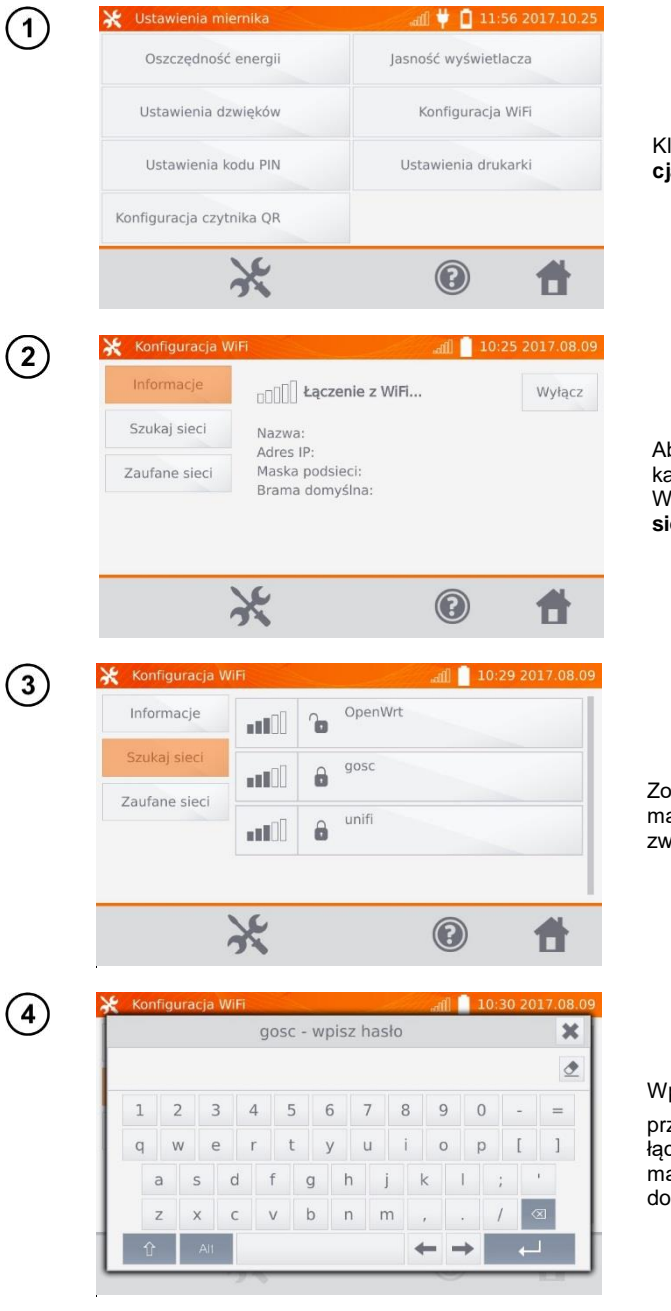

Kliknąć przycisk Konfiguracja WiFi.

Aby uzyskać informacje o lokalnych aktywnych sieciach WiFi, kliknąć przycisk **Szukaj** sieci.

Zostały odnalezione sieci wymagające hasła. Kliknąć nazwę sieci, aby wpisać hasło.

Wpisać hasło i zatwierdzić

przyciskiem — . Miernik łączy się z siecią, która automatycznie zostaje dołączona do zaufanych.

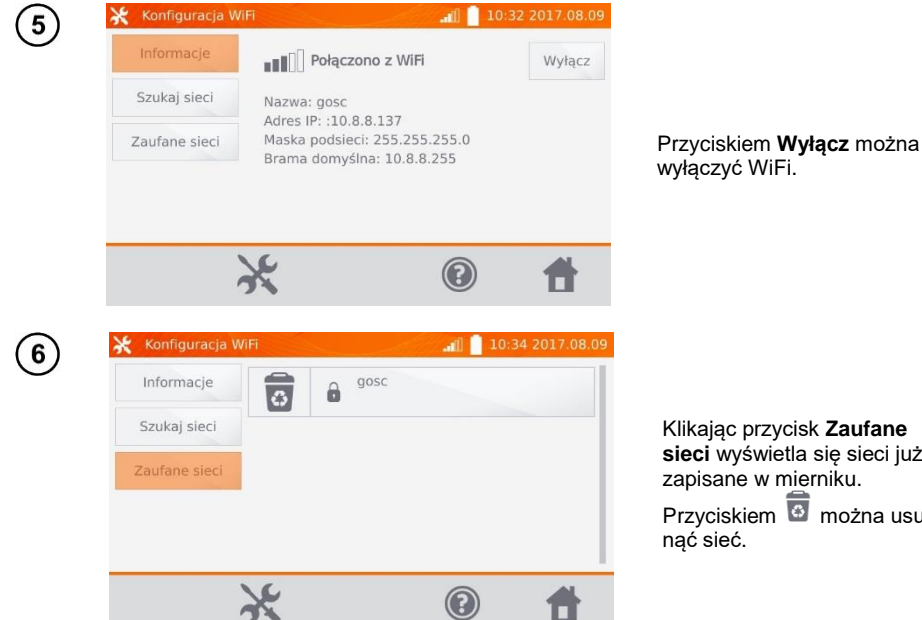

Klikając przycisk Zaufane sieci wyświetla się sieci już zapisane w mierniku. Przyciskiem 🔯 można usunać sieć.

#### 2.1.7 Ustawienia drukarki

Miernik współpracuje z drukarką typu Sato CG2.

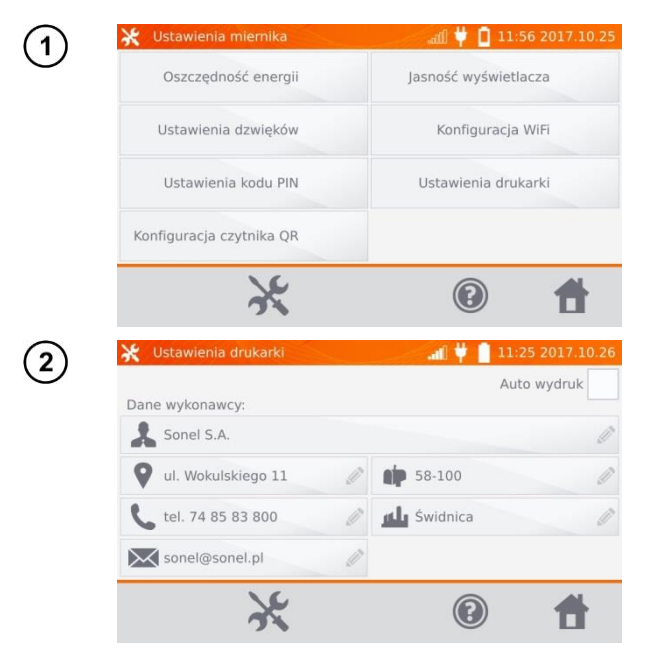

Kliknąć przycisk Ustawienia drukarki.

Klikając poszczególne pola można zmieniać dane wykonawcy pomiarów, które znajdą się na wydruku. Zaznaczenie kratki Auto wydruk spowoduje automatyczny wydruk podczas zapisywania wyniku pomiaru do pamięci, o ile drukarka jest włączona.

#### 2.2 Ustawienia pamięci

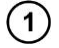

W głównym menu kliknąć przycisk 🔭.

Uwaga: Przyciskiem 🔨 zarówno wchodzi się do ustawień, jak również przechodzi na wyższy poziom w ustawieniach.

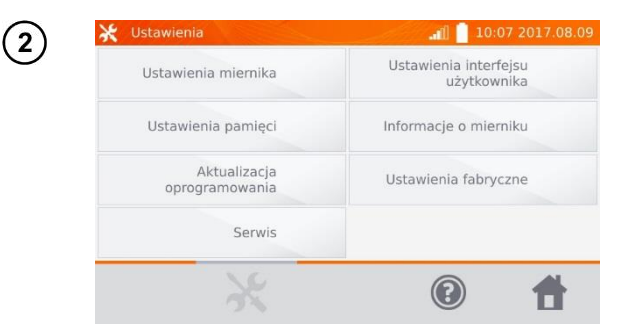

Kliknąć przycisk Ustawienia pamięci.

#### 2.2.1 Zarządzanie pamięcią

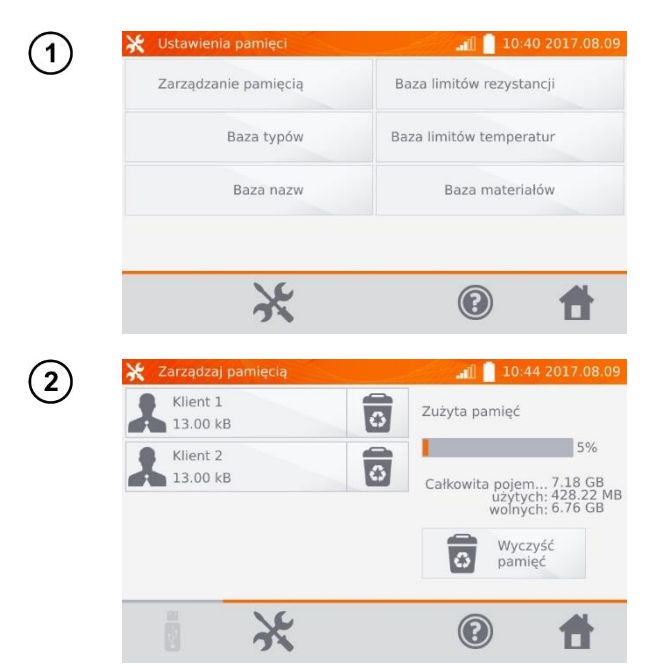

Kliknąć przycisk Zarządzanie pamięcią.

Opcja umożliwia odczytanie % zajętości pamięci oraz jej wyczyszczenie: po kliknięciu przycisku **Wyczyść pamięć** następuje skasowanie wszystkich klientów wraz z przyporządkowanymi im obiektami i wynikami pomia-

rów. Przyciskiem 🖸 znajdującym się przy poszczególnych klientach można też kasować poszczególnych klientów.

#### 2.2.2 Baza typów

Jest to zestaw typów mierzonych obiektów rezystancyjnych i indukcyjnych.

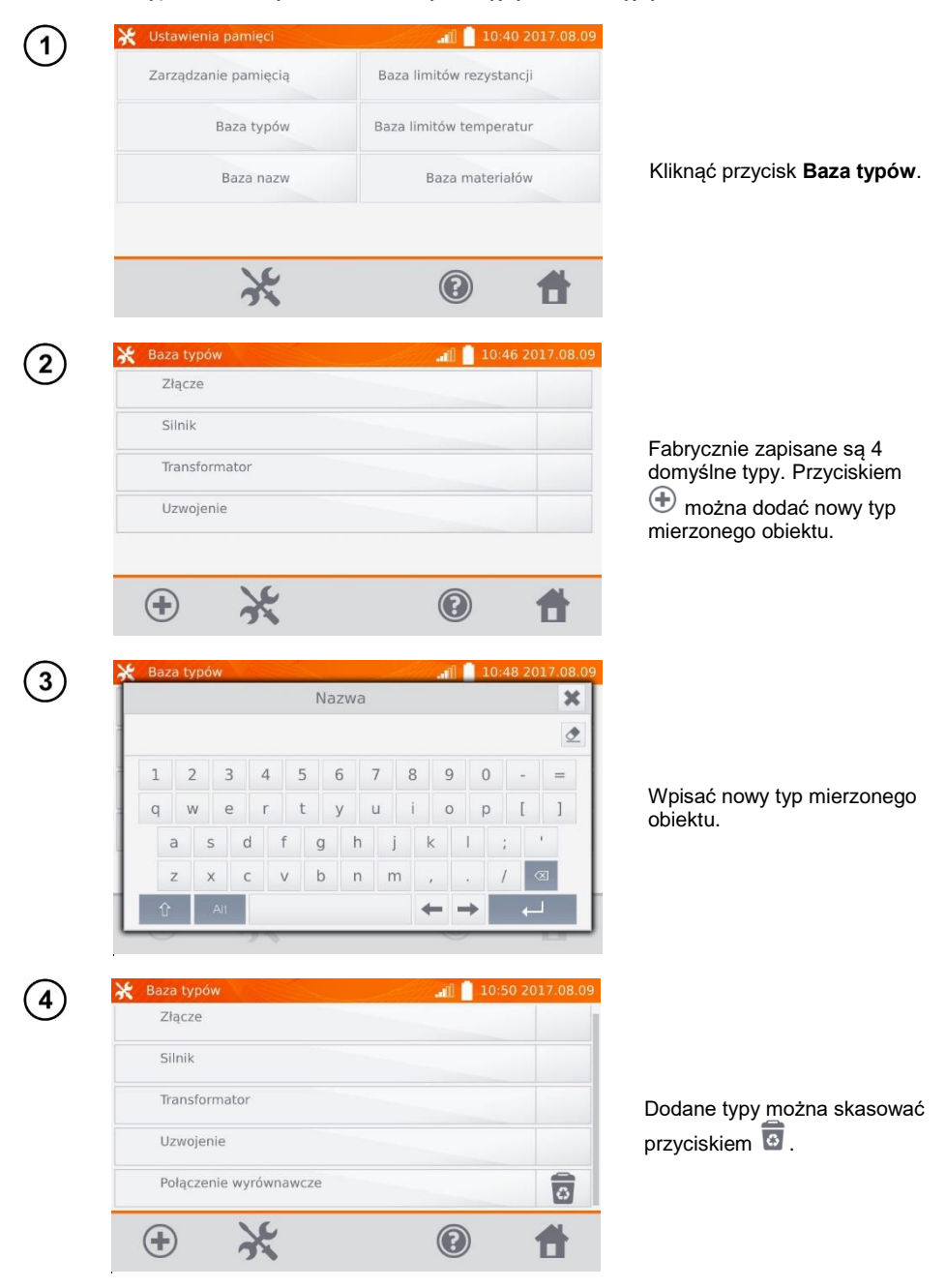

MMR-6500 • MMR-6700 - INSTRUKCJA OBSŁUGI

#### 2.2.3 Baza nazw

Jest to zestaw nazw obiektów lub punktów pomiarowych, w których dokonywane są pomiary.

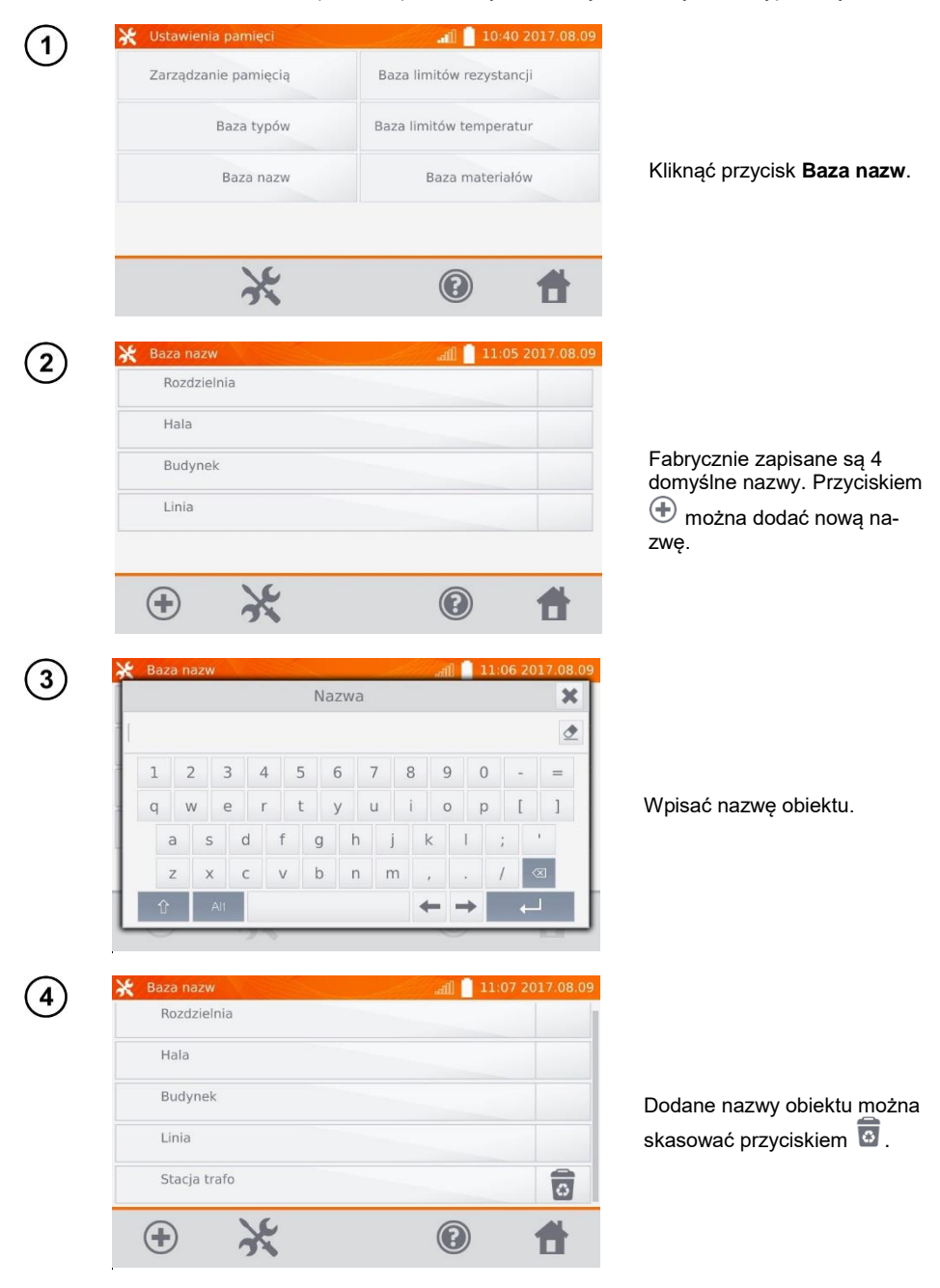

#### 2.2.4 Baza limitów rezystancji

Ustawione limity mogą być wykorzystane do automatycznej oceny poprawności wyników pomiarów rezystancji.

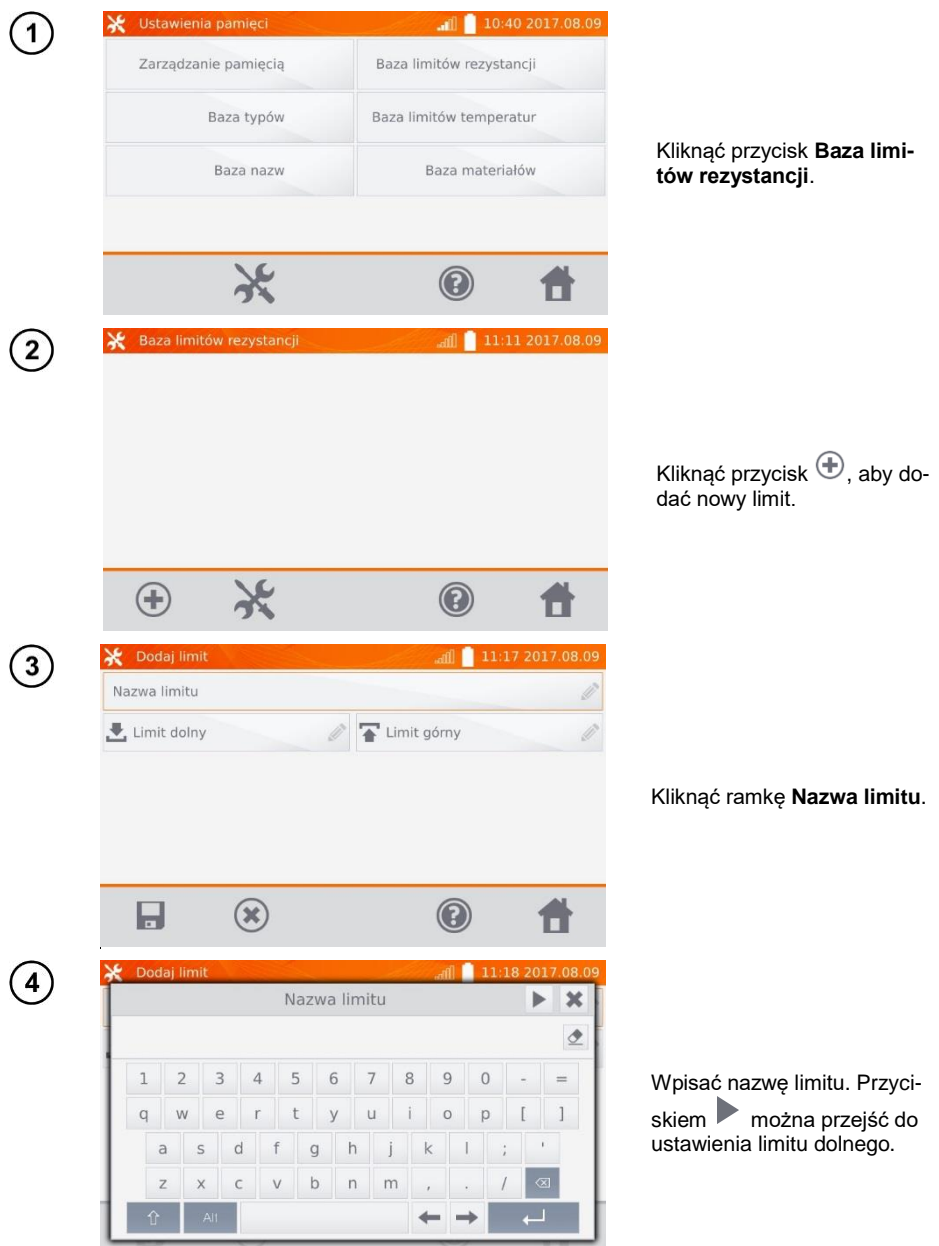

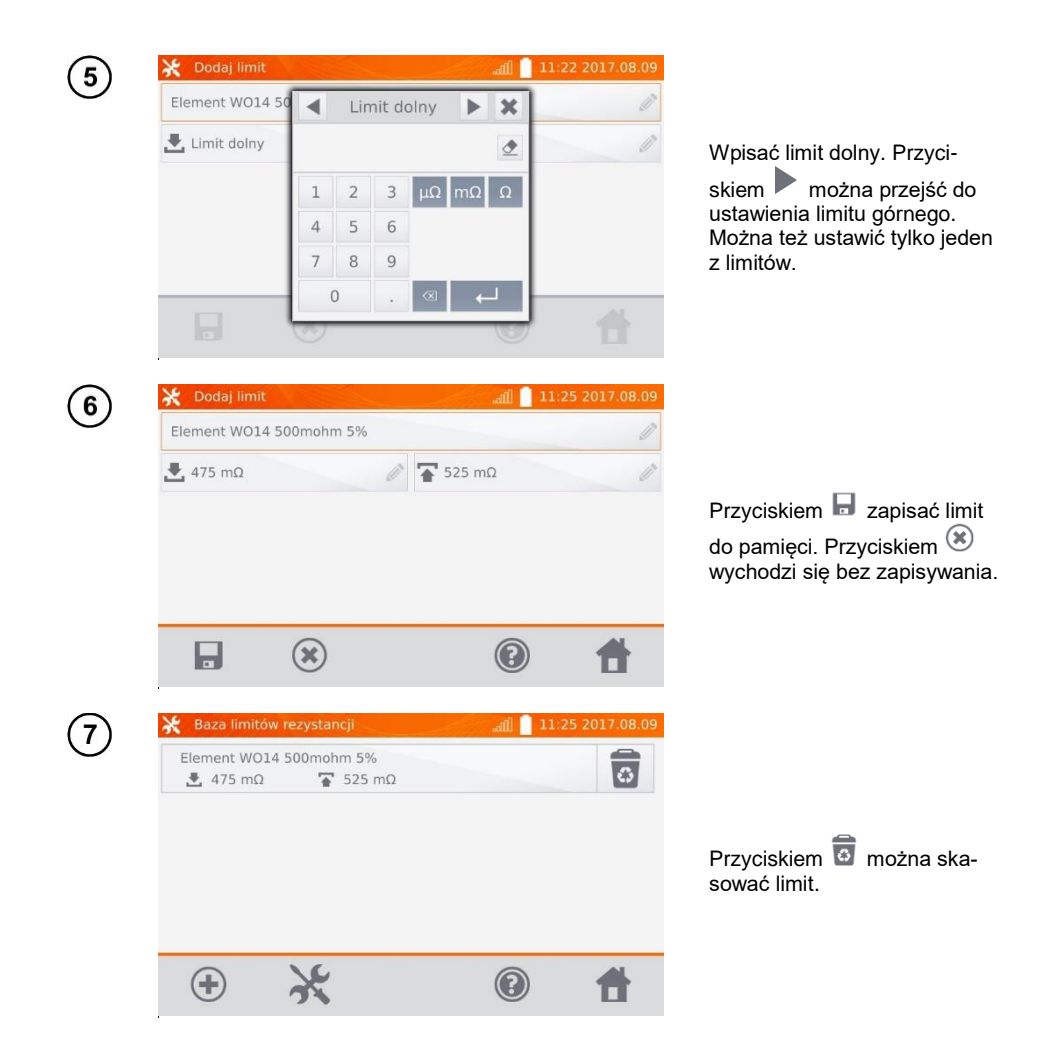

#### 2.2.5 Baza limitów temperatur

Ustawione limity mogą być wykorzystane do automatycznej oceny poprawności wyników pomiarów temperatury.

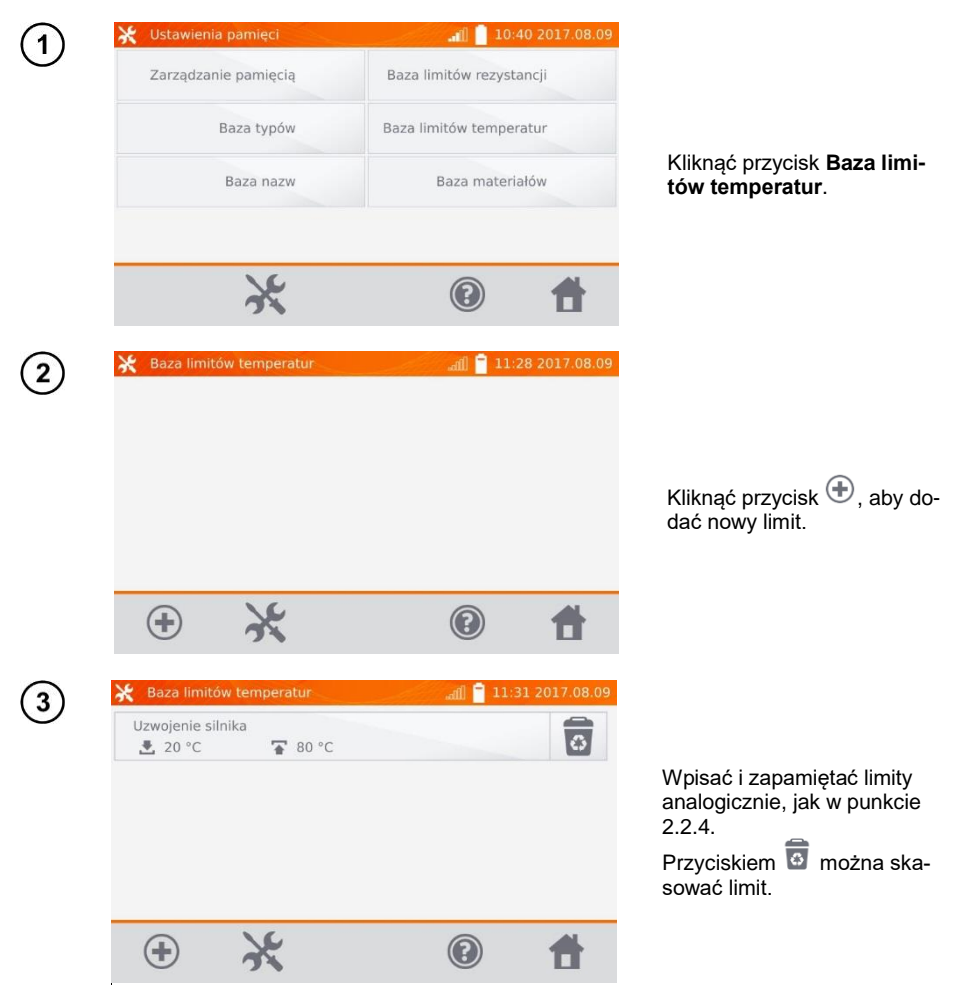

#### 2.2.6 Baza materiałów

Baza zawiera współczynniki temperaturowe rezystancji różnych materiałów, wykorzystywane w pomiarach z kompensacją temperatury.

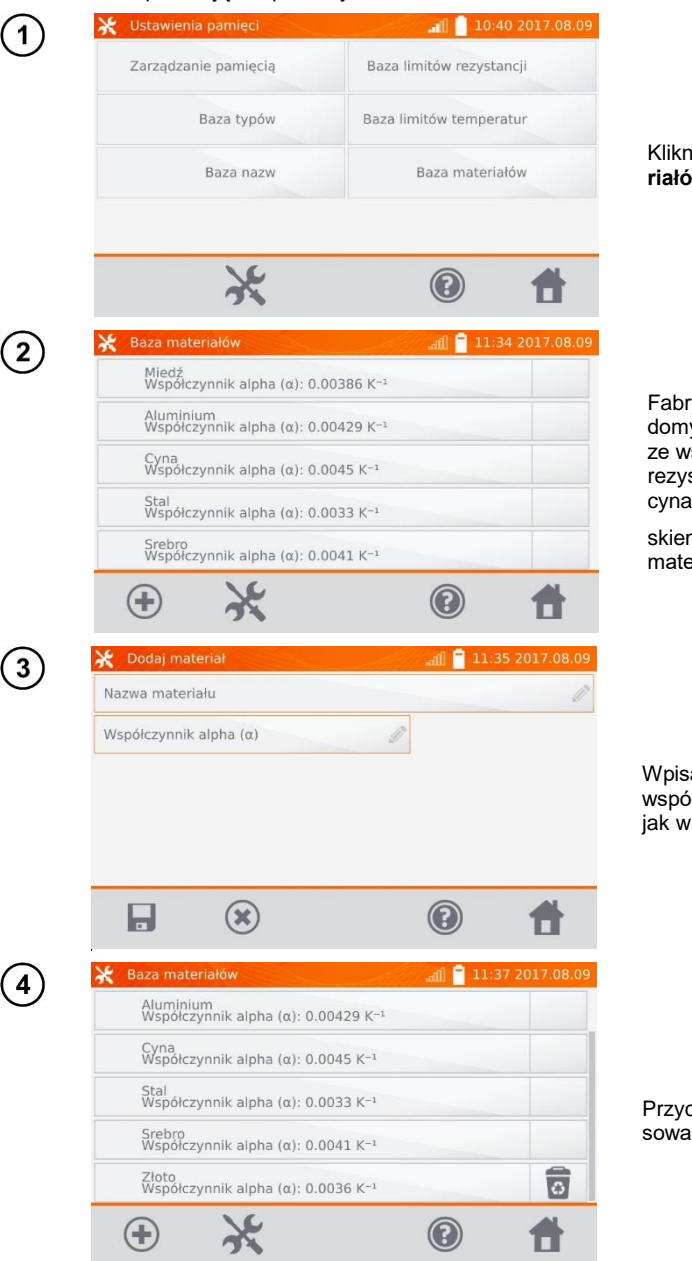

Kliknąć przycisk Baza materiałów.

Fabrycznie zapisanych jest 5 domyślnych materiałów wraz ze współczynnikami cieplnymi rezystancji: miedź, aluminium, cyna, stal i srebro. Przyci-

skiem 한 można dodać nowy materiał.

Wpisać i zapamiętać materiał i współczynnik  $\alpha$  analogicznie, jak w punkcie 2.2.4.

Przyciskiem om można skasować dodany materiał.

## 2.3 Aktualizacja oprogramowania

Oprogramowanie miernika okresowo jest modyfikowane. Aktualną wersję można ściągnąć ze strony <u>www.sonel.pl</u>.

| 💥 Ustawie                                                                                                    | enia                                                                                                    | al.                                                                                                    | 🛛 📋 10:07 2017                                                                                                    |
|----------------------------------------------------------------------------------------------------|----------------------------------------------------------------------------------------------------|----------------------------------------------------------------------------------------------------|----------------------------------------------------------------------------------------------------|
| Ustav                                                                                                    | vienia miernika                                                                                                    | Ustawie                                                                                                    | nia interfejsu<br>użytkownika                                                                                                    |
| Usta                                                                                                    | wienia pamięci                                                                                                    | Informac                                                                                                    | je o mierniku                                                                                                    |
| op                                                                                                    | Aktualizacja<br>programowania                                                                                                    | Ustawier                                                                                                    | nia fabryczne                                                                                                    |
|                                                                                                    | Serwis                                                                                                    |                                                                                                    |                                                                                                    |
|                                                                                                    | ×                                                                                                    |                                                                                                    | D 1                                                                                                    |
|                                                                                                    |                                                                                                    |                                                                                                    | 0 <b>-</b> 11,47,2017                                                                                                    |
| 🖌 Aktuali:                                                                                                    | zacia oprogramowania                                                                                                    |                                                                                                    | 11:47 2017                                                                                                    |
| X Aktuali:<br>Zainstalowa                                                                                                    | ana wersja: - 1729                                                                                                    |                                                                                                    | 11:47 2017                                                                                                    |
| X Aktuali<br>Zainstalowa<br>Obowiązkow<br>Podczas akt<br>bateria mie<br>sieciowego.                                                                                                    | zacja oprogramowania<br>una wersja: - 1729<br>vo przeczytaj!<br>ualizacji oprogramowa<br>rnika jest naładowana l                                                                                                    | ad،<br>nia nie wyłączaj r<br>ub podłącz miern                                                                         | niemika. Sprawo<br>ik do zasilania                                                                                                    |
| X Aktualia<br>Zainstalowa<br>Obowiązkow<br>Podczas akt<br>bateria mie<br>sieciowego.<br>Aktualizacja                                                                                                    | zacja oprogramowania<br>na wersja: - 1729<br>vo przeczytaj!<br>ualizacji oprogramowa<br>rnika jest naładowana i<br>n z USB:                                                                                                    | di<br>nia nie wyłączaj r<br>ub podłącz miern                                                                          | niemika. Sprawo<br>nik do zasilania<br>Aktualizuj                                                                                        |
| Aktualizacja<br>Zainstalowa<br>Obowiązkow<br>Podczas akt<br>bateria mie<br>sieciowego.<br>Aktualizacja<br>Znaleziono                                                                                                    | zacją oprogramowania<br>ina wersja: - 1729<br>vo przeczytaj!<br>ualizacji oprogramowa<br>rnika jest naładowana l<br>a z USB:<br>aktualizację: 1732 (Zal                                                                                                    | al<br>nia nie wyłączaj r<br>ub podłącz miern<br>ecane)                                                                | miernika. Sprawo<br>nik do zasilania<br>Aktualizuj                                                                                       |
| Aktualizacja<br>Voje v na kontek<br>Voje v na kontek<br>Voje v na | začja oprogramovania<br>ina wersja: - 1729<br>vo przeczytaj!<br>ualizacji oprogramowa<br>mika jest naladowana l<br>a z USB:<br>aktualizację: 1732 (Zal<br>a online:<br>no aktualizacji                                                                                                    | di<br>nia nie wyłączaj r<br>ub podłącz miern<br>ecane)                                                                | miernika. Sprawo<br>iik do zasilania<br>Aktualizuj<br>Aktualizuj                                                                         |
| Aktualiz<br>Zainstalowa<br>Obowiązkow<br>Podczas akt<br>bateria mier<br>sieciowego.<br>Aktualizacja<br>Znaleziono<br>Aktualizacja<br>Nie znalezio                                                                                                    | vacja oprogramowalila<br>una wersja: - 1729<br>wo przeczytaj!<br>ualizacji oprogramowa<br>mika jest naładowana l<br>a z USB:<br>aktualizację: 1732 (Zal<br>a online:<br>uno aktualizacji                                                                                                    | ali<br>nia nie wyłączaj r<br>ub podłącz miern<br>ecane)                                                               | niemika. Sprawc<br>iik do zasilania<br>Aktualizuj<br>Aktualizuj                                                                          |
| Aktualiz<br>Zainstalowa<br>Obowiązko<br>Podczas akt<br>bateria mie<br>sieciowego.<br>Aktualizacja<br>Znaleziono<br>Aktualizacja<br>Nie znalezio                                                                                                    | zacja oprogramowalia<br>ina wersja: - 1729<br>wo przeczytaj!<br>ualizacji oprogramowa<br>mika jest naładowana l<br>a z USB:<br>aktualizację: 1732 (Zal<br>a online:<br>ino aktualizacji                                                                                                    | at<br>nia nie wyłączaj n<br>ub podłącz mierm<br>ecane)                                                                | i 11:47 2017<br>miernika. Sprawo<br>ik do zasilania<br>Aktualizuj<br>Aktualizuj                                                          |
| Aktualiz<br>Zainstalowa<br>Obowiązkow<br>Podczas akt<br>bateria mie<br>sieciowego.<br>Aktualizacja<br>Znaleziono<br>Aktualizacja<br>Nie znalezio<br>Xie znalezio<br>Zainstalowa                                                                                                    | zacja oprogramowalia<br>ina wersja: - 1729<br>wo przeczytaj!<br>ualizacji oprogramowa<br>mika jest naładowana l<br>a z USB:<br>aktualizację: 1732 (Zal<br>a online:<br>ino aktualizacji<br>zacja oprogramowania<br>una wersja: - 1729                                                                                                    | ati<br>nia nie wyłączaj n<br>ub podłącz miern<br>ecane)                                                               | <ul> <li>11:47 2017</li> <li>miernika. Sprawo</li> <li>Aktualizuj</li> <li>Aktualizuj</li> <li>Aktualizuj</li> <li>11:48 2017</li> </ul> |
| Aktualiz Zainstalowz Obowiązkow Podczas aktualizacja Znaleziono Aktualizacja Nie znalezio      Aktualizacja Nie znalezio      Aktualizacja                                                                                                    | začja oprogramovalia<br>ina versja: - 1729<br>vo przeczytaj!<br>ualizacji oprogramowa<br>mika jest naładowana l<br>a z USB:<br>aktualizację: 1732 (Zal<br>o online:<br>ono aktualizacji<br>začja oprogramowania<br>ona wersja: - 1729<br>vo przeczytaj!                                                                                                    | alia nie wyłączaj n<br>ub podłącz miern<br>ecane)                                                                     | i 11:47 2017<br>miernika. Sprawo<br>ik do zasilania<br>Aktualizuj<br>Aktualizuj                                                          |
| Aktualiz<br>Zainstalowa<br>Obowiązkow<br>Podczas akt<br>bateria mie<br>sieciowego.<br>Aktualizacja<br>Nie znalezion<br>Aktualizacja<br>Nie znalezio<br>Zainstalowa<br>Obowiązkow<br>Podczas akt<br>bateria mie                                                                                                    | začja oprogramowalia<br>ina versja: - 1729<br>vo przeczytaj!<br>ualizacji oprogramowa<br>mika jest naładowana l<br>a z USB:<br>aktualizacje: 1732 (Zal<br>o online:<br>ono aktualizacji<br>zacja oprogramowania<br>ana versja: - 1729<br>vo przeczytaj!<br>ualizacji oprogramowani<br>ualizacji oprogramowani<br>inka jazt saladowana                                                                                                    | alia nie wyłączaj n<br>ub podłącz miern<br>ecane)<br>alia<br>nia nie wyłączaj<br>ub podłacz miern<br>ub podłacz miern | i 11:47 2017<br>miemika. Sprawo<br>Aktualizuj<br>Aktualizuj<br>11:48 2017                                                                |
| Aktualiz<br>Zainstalowa<br>Obowiązkou<br>Podczas akt<br>bateria mie<br>sieciowego.<br>Aktualizacja<br>Nie znalezio<br>Aktualizacja<br>Nie znalezio<br>Zainstalowa<br>Obowiązkou<br>Podczas akt<br>bateria mie<br>sieciowego.                                                                                                    | začja oprogramowalia<br>ina versja: - 1729<br>vo przeczytaj!<br>ualizacji oprogramowa<br>mika jest naładowana l<br>a z USB:<br>aktualizacje: 1732 (Zal<br>o online:<br>ono aktualizacji<br>zacja oprogramowania<br>ana versja: - 1729<br>vo przeczytaj!<br>ualizacji oprogramowania<br>ina versja: - 1729<br>vo przeczytaj!<br>ualizacji oprogramowania<br>ina versja: - 1729                                                                        | ati<br>nia nie wyłączaj n<br>ub podłącz miern<br>ecane)<br>ati<br>nia nie wyłączaj t<br>ub podłacz mierr<br>ranie !   | i 11:47 2017<br>miemika. Sprawo<br>ik do zasilania<br>Aktualizuj<br>Aktualizuj                                                           |
| Aktualiz Zainstalowz Obowiązkow Podczas aktualizacja Znaleziono Aktualizacja Nie znalezio      Aktualizacja Nie znalezio      Aktualizacja Cobowiązkow Obowiązkow Aktualizacja Cainstalowz Obowiązkow Aktualizacja Znaleziono                                                                                                    | zacja oprogramowalia<br>ina wersja: - 1729<br>wo przeczytaj!<br>ualizacji oprogramowa<br>mika jest naładowana l<br>a z USB:<br>aktualizacje: 1732 (Zal<br>a online:<br>ono aktualizacji<br>zacja oprogramowania<br>ona wersja: - 1729<br>wo przeczytaj!<br>ualizacji oprogramowania<br>ona wersja: - 1729<br>wo przeczytaj!<br>ualizacji oprogramowania<br>a z USF<br>a z USF                                                                        | alia nie wyłączaj r<br>ub podłącz mierr<br>ecane)<br>alia nie wyłączaj i<br>ub podłącz mierr<br>ranie !               | i 11:47 2017<br>miernika. Sprawo<br>ik do zasilania<br>Aktualizuj<br>Aktualizuj                                                          |
| <ul> <li>Aktualiz</li> <li>Zainstalowa</li> <li>Obowiązkow</li> <li>Podczas aktualizacja</li> <li>Znaleziono</li> <li>Aktualizacja</li> <li>Nie znalezion</li> <li>Aktualizacja</li> <li>Aktualizacja</li> <li>Zainstalowa</li> <li>Obowiązkow</li> <li>Aktualizacja</li> <li>Zainstalowa</li> <li>Obowiązkow</li> <li>Aktualizacja</li> <li>Zainstalowa</li> <li>Obowiązkow</li> <li>Aktualizacja</li> <li>Zainstalowa</li> <li>Obowiązkow</li> <li>Aktualizacja</li> <li>Znaleziono</li> <li>Aktualizacja</li> <li>Znaleziono</li> <li>Aktualizacja</li> <li>Znaleziono</li> <li>Aktualizacja</li> <li>Znaleziono</li> <li>Aktualizacja</li> </ul>                                                                                                    | zacja oprogramowalia<br>ina wersja: - 1729<br>wo przeczytaj!<br>ualizacji oprogramowa<br>mika jest naładowana l<br>a z USB:<br>aktualizacje: 1732 (Zal<br>o online:<br>ono aktualizacji<br>zacja oprogramowania<br>ona wersja: - 1729<br>wo przeczytaj!<br>ualizacji oprogramowania<br>ana wersja: - 1729<br>wo przeczytaj!<br>ualizacji oprogramowania<br>aktualizacji oprogramowania<br>aktualizacji oprogramowania<br>aktualizacji oprogramowania | alia nie wyłączaj r<br>ub podłącz mierr<br>ecane)<br>alia<br>nia nie wyłączaj<br>ub podłacz mierr<br>ranie !          | i 11:47 2017<br>miemika. Sprawo<br>ik do zasilania<br>Aktualizuj<br>Aktualizuj                                                           |

Kliknąć przycisk **Aktualizacja** oprogramowania.

Przeczytać wyświetlony tekst. W celu wykonania aktualizacji włożyć dysk USB z plikami aktualizacji i kliknąć odpowiedni przycisk **Aktualizuj** lub zapewnić połączenie miernika z Internetem przez WiFi i kliknąć odpowiedni przycisk **Ak**tualizuj.

Miernik pobiera oprogramowanie.

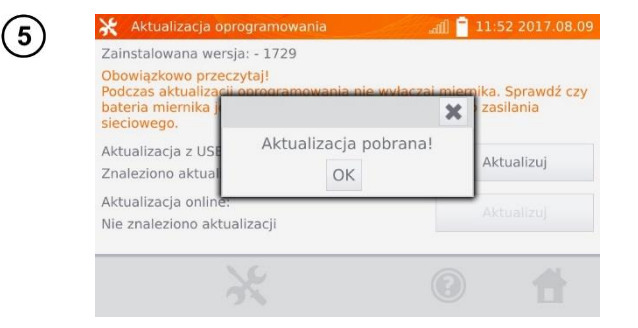

Kliknąć OK, aby uruchomić aktualizację lub zamknąć okienko, aby zrezygnować.

# Uwaga:

- Aktualizacja wykonuje się automatycznie i przebiegać może w kilku etapach. W czasie trwania aktualizacji nie wolno wyłączać zasilania miernika ani usuwać dysku USB. Proces aktualizacji jest kontynuowany aż do momentu uruchomienia się ekranu MENU głównego.

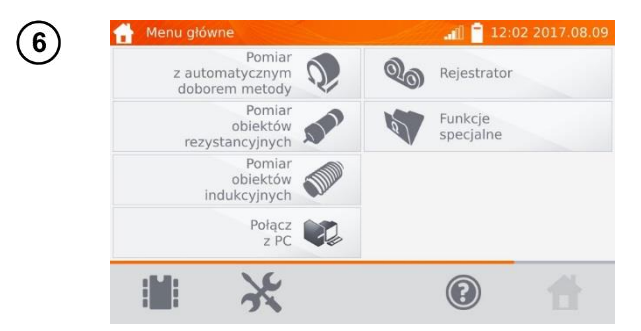

Dopiero w tym momencie można wyłączyć zasilanie miernika lub przystąpić do jego użytkowania.

### 2.4 Serwis

Ta funkcja jest dostępna wyłącznie dla serwisu fabrycznego i jest chroniona hasłem.

# 2.5 Ustawienia interfejsu użytkownika

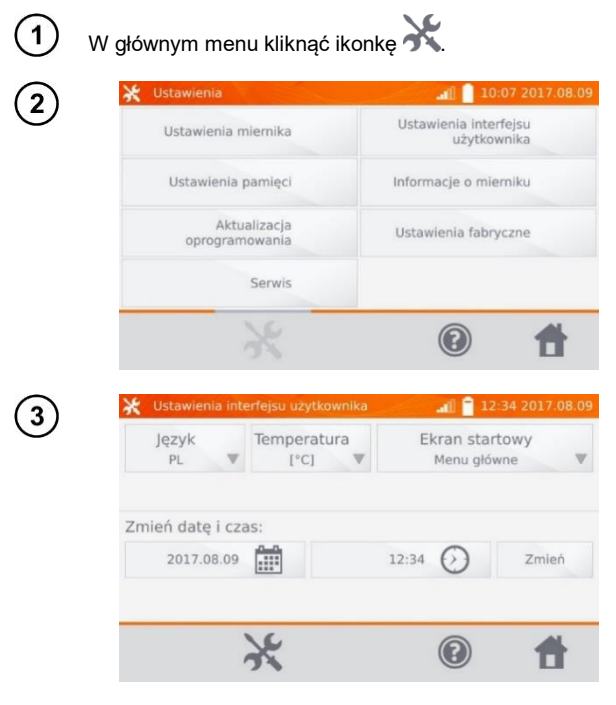

Kliknąć przycisk Ustawienia interfejsu użytkownika.

#### 2.5.1 Wybór języka

| 💥 Ustawienia int                             | erfejsu użytkownika                      | all 📔 12:                                                                                                    | 34 2017.08.09             |
|----------------------------------------------|------------------------------------------|----------------------------------------------------------------------------------------------------|---------------------------|
| Język<br>PL 🛡                                | Temperatura<br>[°C] V                    | Ekran start<br>Menu głów                                                                                                    | towy<br>me 🛛              |
| Zmień datę i cz<br>2017.08.09                | as:                                      | 12:34                                                                                                    | Zmień                     |
|                                              |                                          |                                                                                                    |                           |
|                                              | ×                                        |                                                                                                    | <b>t</b>                  |
| ¥ Ustawienia int<br>Język<br>PL              | erfejsu użytkownika<br>Język             | ()     ()     ()     ()     ()     ()     ()     ()     ()     ()     ()     ()     ()     ()     ()     ()     ()     ()     ()     ()     ()     ()     ()     ()     ()     ()     ()     ()     ()     ()     ()     ()     ()     ()     ()     ()     ()     ()     ()     ()     ()     ()     ()     ()     ()     ()     ()     ()     ()     ()     ()     ()     ()     ()     ()     ()     ()     ()     ()     ()     ()     ()     ()     ()     ()     ()     ()     ()     ()     ()     ()     ()     ()     ()     ()     ()     ()     ()     ()     ()     ()     ()     ()     ()     ()     ()     ()     ()     ()     ()     ()     ()     ()     ()     ()     ()     ()     ()     ()     ()     ()     ()     ()     ()     ()     ()     ()     ()     ()     ()     ()     ()     ()     ()     ()     ()     ()     ()     ()     ()     ()     ()     ()     ()     ()     ()     ()     ()     ()     ()     ()     ()     ()     ()     ()     ()     ()     ()     ()     ()     ()     ()     ()     ()     ()     ()     ()     ()     ()     ()     ()     ()     ()     ()     ()     ()     ()     ()     ()     ()     ()     ()     ()     ()     ()     ()     ()     ()     ()     ()     ()     ()     ()     ()     ()     ()     ()     ()     ()     ()     ()     ()     ()     ()     ()     ()     ()     ()     ()     ()     ()     ()     ()     ()     ()     ()     ()     ()     ()     ()     ()     ()     ()     ()     ()     ()     ()     ()     ()     ()     ()     ()     ()     ()     ()     ()     ()     ()     ()     ()     ()     ()     ()     ()     ()     ()     ()     ()     ()     ()     ()     ()     ()     ()     ()     ()     ()     ()     ()     ()     ()     ()     ()     ()     ()     ()     ()     ()     ()     ()     ()     ()     ()     ()     ()     ()     ()     ()     ()     ()     ()     ()     ()     ()     ()     ()     ()     ()     ()     ()     ()     ()     ()     ()     ()     ()     ()     ()     ()     ()     ()     ()     ()     ()     ()     ()     ()     ()     ()     ()     ()     ( | 26 2017.12.06             |
| X Ustawienia int<br>Język<br>PL              | erfejsu użytkownika<br>Język<br>EN       | (2)<br>(1)<br>(1)<br>(1)<br>(1)<br>(1)<br>(1)<br>(1)<br>(1)<br>(1)<br>(1                                                                                                    | 26 2017.12.06             |
| X Ustawienia int<br>Język<br>PL<br>Zmień dat | erfejsu uzytkownika<br>Język<br>EN<br>PL | (2)                                                                                                    | <b>1</b><br>26 2017 12.06 |

/cisk Język.

cisk z wybranym

MMR-6500 • MMR-6700 - INSTRUKCJA OBSŁUGI

#### 2.5.2 Wybór jednostki temperatury

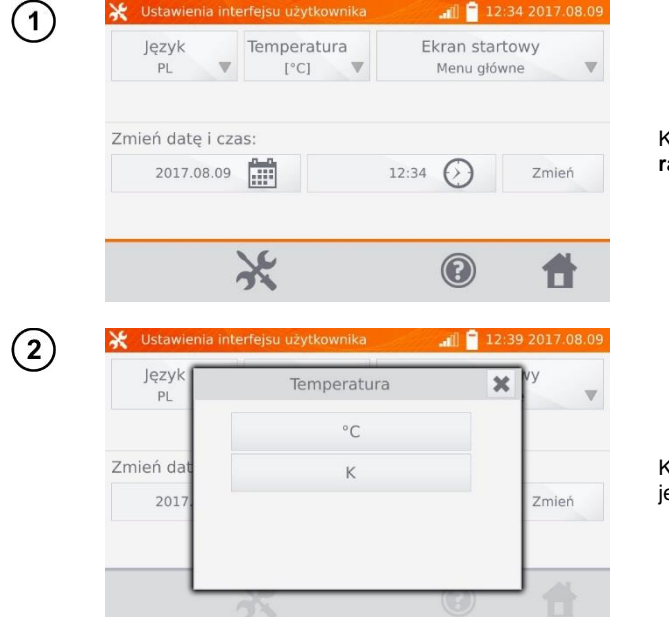

Kliknąć przycisk **Temperatu**ra.

Kliknąć przycisk z wybraną jednostką.

#### 2.5.3 Wybór ekranu startowego

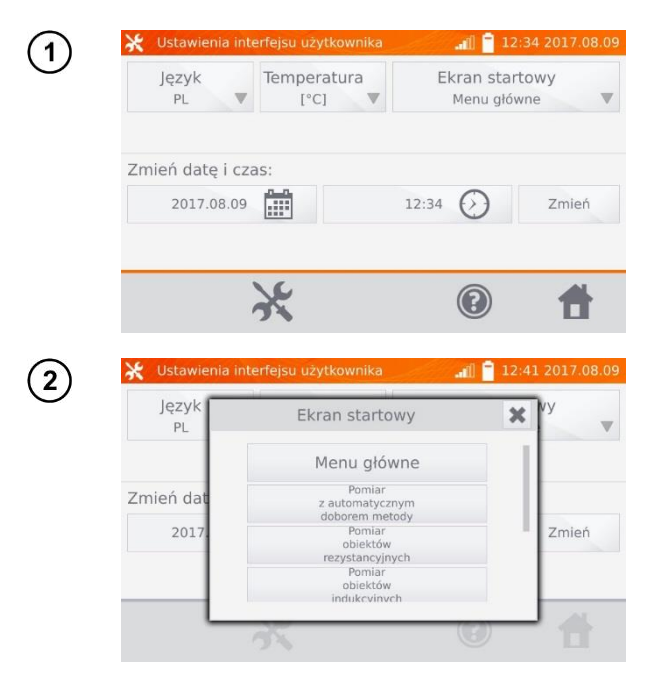

Kliknąć przycisk Ekran startowy.

Kliknąć przycisk z wybranym ekranem startowym (ekran będzie automatycznie wybrany po włączeniu miernika). Funkcja jest przydatna w przypadku dokonywania pomiarów danego typu przez dłuższy okres czasu.

### 2.5.4 Zmiana daty i czasu

(

(

| ) 🛛 🕹 | 🗧 Ustawienia inte                                               | rfejsu użytko              | ownika                 |                            | 1 🗂 12:                            | 34 2017.08.0                     |
|-------|-----------------------------------------------------------------|----------------------------|------------------------|----------------------------|------------------------------------|----------------------------------|
|       | Język<br>PL ▼                                                   | Temperati<br>[°C]          | ura<br>V               | Ekra<br>Me                 | an start<br>enu głów               | owy<br>ne                        |
| z     | Imień datę i cza                                                | IS:                        |                        |                            | <b>•</b>                           |                                  |
|       | 2017.08.09                                                      |                            |                        | 12:34 (                    | 2)                                 | Zmleń                            |
|       |                                                                 | Se .                       |                        | (                          | 2                                  | *                                |
|       | · · · · · · · · · · · · · · · · · · ·                           | 73                         |                        | 4                          | 9                                  |                                  |
| 5 🛛   | 🗧 Ustawienia inte                                               | rfejsu użytko              | ownika                 | a.                         | <b>() ^ 1</b> 2:                   | 45 2017.08.                      |
| 2) 🛛  | 🕻 Ustawienia inte<br>Język                                      | 278<br>arfejsu užytko      | ownika                 |                            | <mark>^</mark> 12:<br><b>X</b> art | 45 2017.08.<br>owy               |
|       | € Ustawienia inte<br>Język<br>PL                                | erfejsu użytko<br>Rok      | ownika<br>Miesiąc      | Dzień                      | 12:<br>12:<br>art                  | 45 2017.08.<br>owy<br>ne         |
|       | Ustawienia inte<br>Język<br>PL                                  | erfejsu užytko<br>Rok<br>+ | ownika<br>Miesiąc<br>+ | Dzień<br>+                 | 12:<br>Xart                        | 45 2017.08.<br>owy<br>ne         |
| 2)    | Ustawienia inte<br>Język<br>PL<br>śmień datę i cz               | Rok<br>4<br>2017           | Miesiąc<br>+<br>8      | Dzień<br>+<br>9            | 12:<br>Xart                        | 45 2017.08.<br>owy<br>ne         |
| 2     | Ustawienia inte<br>Język<br>PL<br>mień datę i cz<br>2017.08.09  | Rok<br>+<br>2017<br>-      | Miesiąc<br>+<br>8      | Dzień<br>+<br>9<br>-       | 12:<br><b>X</b> art<br>łów         | 45 2017.08.<br>owy<br>ne Y       |
| 2     | Ustawienia inte<br>Język<br>PL<br>mień datę i cz<br>2017.08.05  | Rok<br>+<br>2017<br>-      | Miesiąc<br>+<br>8<br>- | Dzień<br>+<br>9<br>-       | 12:<br><b>X</b> art<br>ów          | 45 2017.08<br>owy<br>ne<br>Zmień |
| Z     | Ustawienia inte<br>Język<br>PL<br>:mień datę i c:<br>2017.08.09 | Rok<br>+<br>2017<br>-      | Miesiąc<br>+<br>8<br>- | Dzień<br>+<br>9<br>-<br>OK | 12:<br>art<br>iów                  | 45 2017.08.<br>owy<br>ne         |

Kliknąć przycisk daty.

Używając przycisków "+" i "-" ustawić rok, miesiąc i dzień, zatwierdzić przyciskiem **OK**. Analogicznie ustawia się czas. Aby wprowadzić zmiany, kliknąć przycisk **Zmień**.

## 2.6 Informacje o mierniku

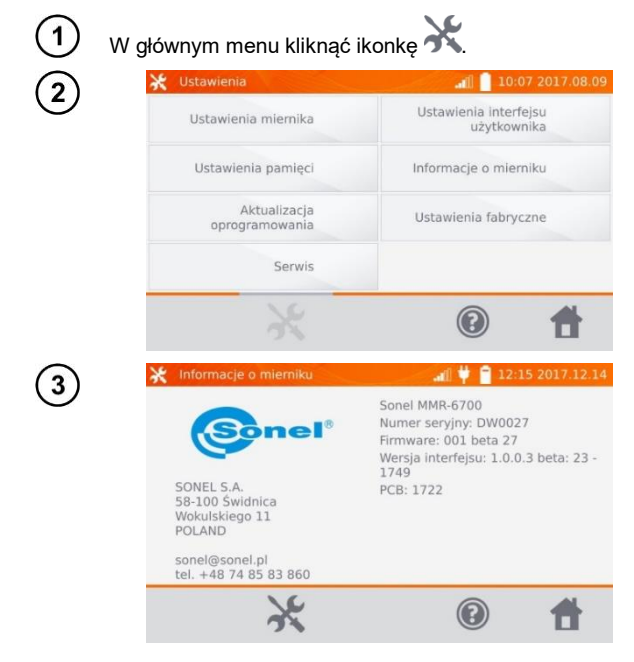

Kliknąć przycisk Informacje o mierniku.

Wyświetlają się dane na temat miernika i jego producenta.

# 2.7 Ustawienia fabryczne

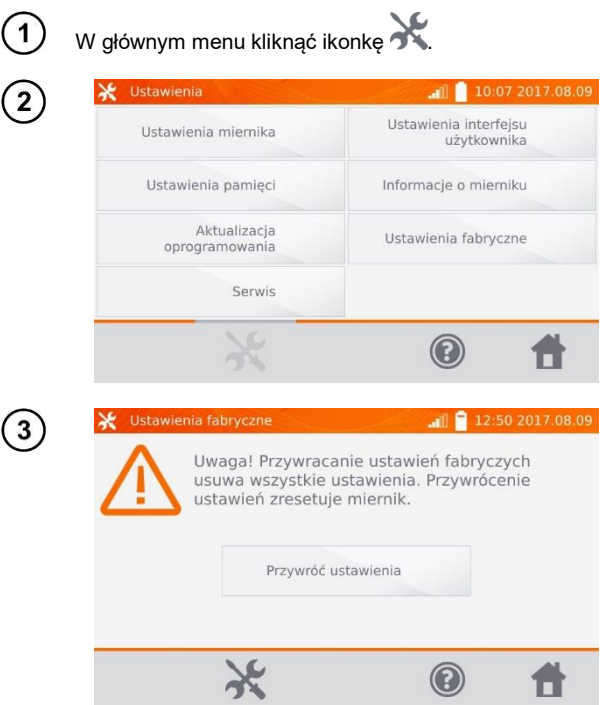

Kliknąć przycisk Ustawienia fabryczne.

Przeczytać uwagę i kliknąć przycisk, aby przywrócić ustawienia fabryczne, kliknąć przycisk X, aby zrezygnować i wrócić do menu.

Do ustawień fabrycznych przywracane są:

- nastawy pomiarów,
- lista typów obiektów,
- lista nazw obiektów,
- lista materiałów,
- lista limitów R,
- lista limitów T.
- ustawienia dźwięków,
- domyślny ekran startowy,
- lista sieci WiFi,
- jednostka temperatury,
- ustawienia kodu PIN,
- ustawienia oszczędności energii,
- jasność wyświetlacza.

# 2.8 Awaryjne wyłączenie miernika

Aby wyłączyć awaryjnie miernik, należy wcisnąć i przytrzymać przycisk START/STOP.

# 2.9 Komunikacja z PC

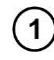

3

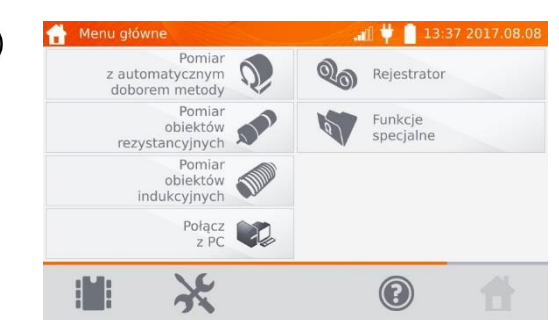

Wybierz pozycję Połącz z PC.

2) Na komputerze uruchom program Sonel Reader lub Sonel Pomiary Elektryczne.

Aby zakończyć połączenie, wybierz 💌.

# 3 Pomiary

#### Uwaga:

 Pomiar z kompensacją temperatury stosuje się, gdy interesuje nas rezystancja obiektu w określonej temperaturze odniesienia, a pomiar wykonywany jest w innej. Na podstawie temperaturowego współczynnika rezystancji α mierzonego obiektu miernik wylicza wartość rezystancji w temperaturze odniesienia.

- W przypadku użycia funkcji kompensacji temperatury deklarowana dokładność pomiaru dotyczy wyniku przed wykonaniem kompensacji.

- W przypadku niepodłączenia przewodów prądowych pojawia się komunikat: Brak ciągłości przewodów prądowych.

- W przypadku niepodłączenia przewodów napięciowych pojawia się komunikat: **Brak ciągłości** przewodów napięciowych.

### 3.1 Pomiar obiektów rezystancyjnych

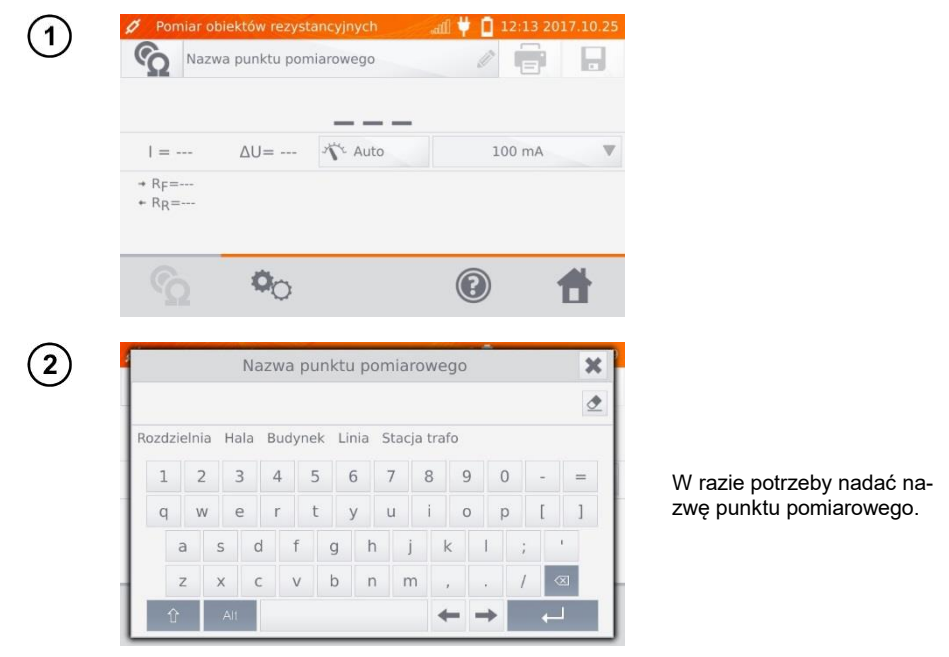

#### Uwaga:

- Wpisanie nazwy punktu pomiarowego spowoduje, że przy zapisywaniu wyniku pomiaru do pamięci,

po wybraniu klienta i obiektu (podobiektu) wystarczy kliknąć przycisk 🖬 , punkt zostanie utworzony i zapisany automatycznie. W przypadku, gdy przy zapisie klikniemy na istniejący już w pamięci inny punkt, to nastąpi nadpisanie nazwy wprowadzonej przy organizacji pamięci dla punktu wskazanego w pamięci przez nazwę wprowadzoną w oknie pomiaru.

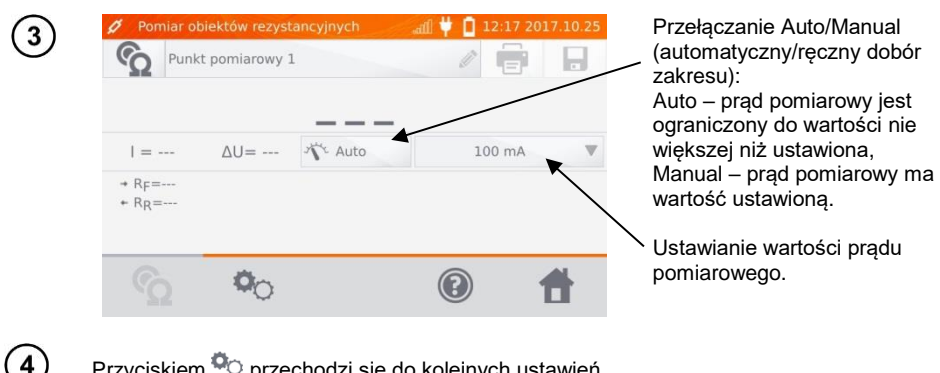

Przyciskiem <sup>©</sup> przechodzi sie do koleinych ustawień.

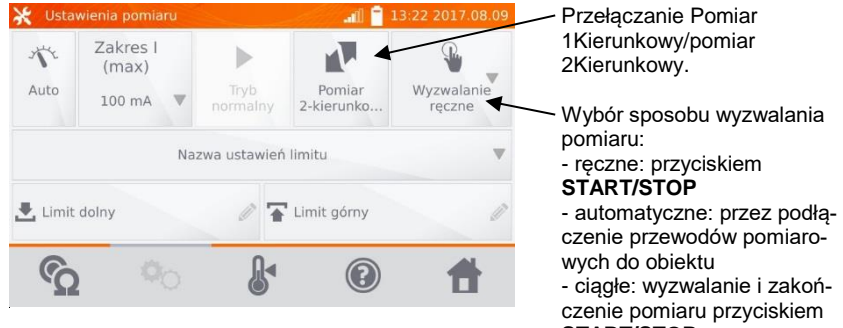

START/STOP.

Okienka ustawiania doboru zakresu i prądu pomiarowego na powyższym ekranie odpowiadają tym samym okienkom na ekranie poprzednim.

#### Uwagi:

- Tryb automatycznego i ciągłego wyzwalania pomiarów nie jest aktywny dla I >10 A.

Pomiar prądem > 10A możliwy jest wyłącznie przy zasilaniu sieciowym.

- Pomiar dwukierunkowy stosuje sie w celu kompensacji potencjału pojawiajacego sie na styku dwóch różnych przewodników. W tym przypadku wynik główny pomiaru jest średnia z wyników w poszczególnvch kierunkach.

- Po wybraniu wyzwalania automatycznego należy pierwszy pomiar uruchomić przyciskiem START/STOP, następne można uruchamiać przez podłaczenie przewodów pomiarowych do obiektu. - Wyzwalanie automatyczne działa poprawnie dla rezystancii  $\leq 4 \text{ k}\Omega$ , powyżej tej wartości nie ma gwarancji poprawnego działania.

W razie potrzeby wybrać limity rezystancji z bazy (kliknąć **Nazwa ustawień limitu**) lub ustawić wymagane dla aktualnego pomiaru klikając **Limit dolny** i/lub **Limit górny**.

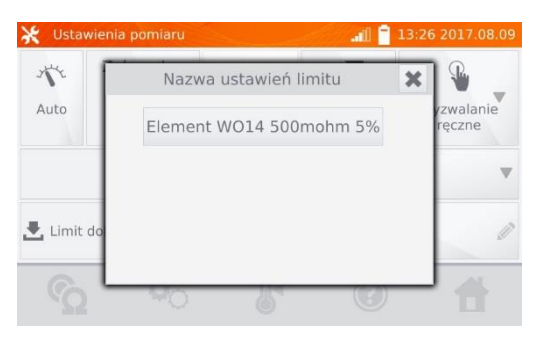

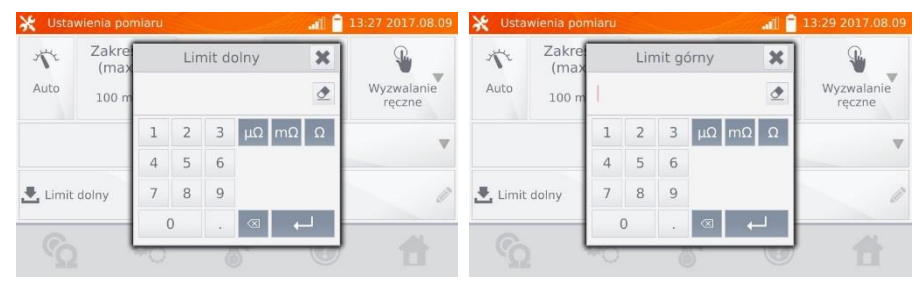

Kliknąć przycisk **b**, aby wejść do ustawień temperatury. Po zaznaczeniu pola Kompensacja temperatur miernik wylicza, na podstawie podanych temperatur i temperaturowego współczynnika rezystancji, rezystancję w temperaturze odniesienia.

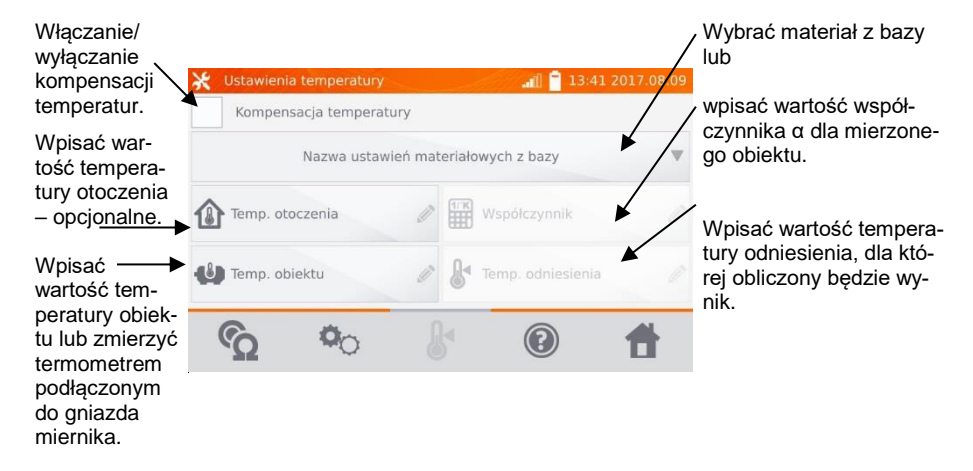

#### Uwagi:

6

5

- Po włączeniu kompensacji temperatur należy ustawić wszystkie wartości (temperatura otoczenia niekoniecznie), aby wyjść do ekranu pomiaru.

- Temperatura otoczenia jest dodawana do raportu z pomiarów.

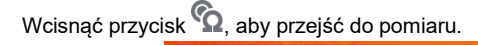

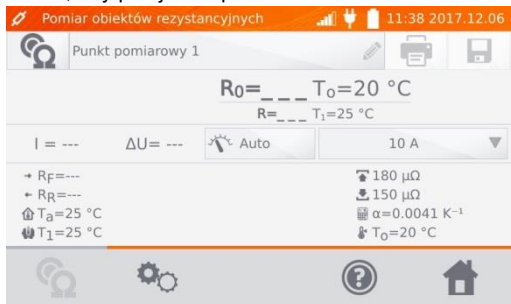

Podłączyć miernik do badanego obiektu. Wcisnąć przycisk START/STOP.

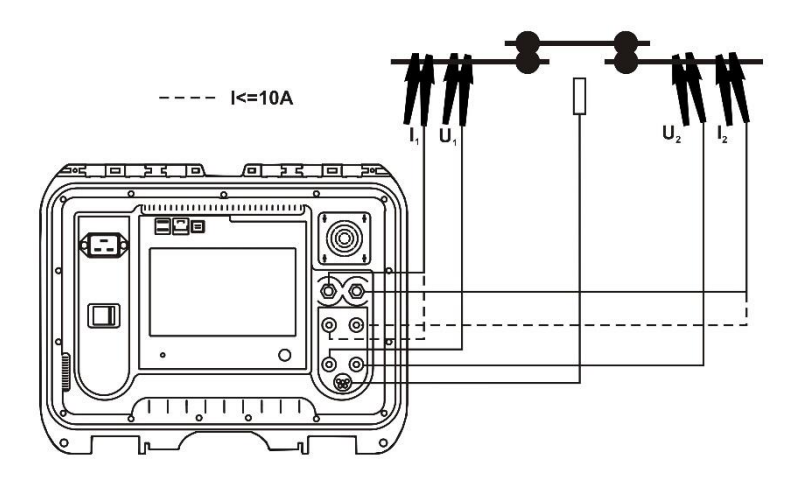

#### Uwaga:

7

8

Podłączenie przewodów pomiarowych do gniazd prądu 10 A powoduje blokadę pomiaru dla prądów > 10 A.

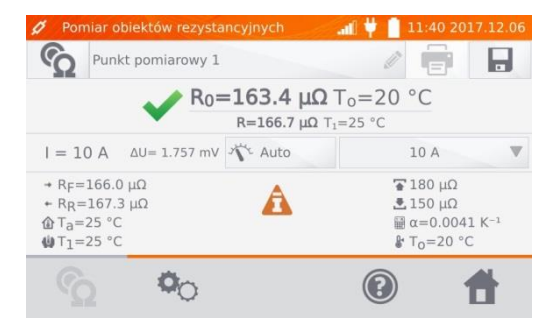

Wynik poprawny: R<sub>0</sub> w granicach limitów.

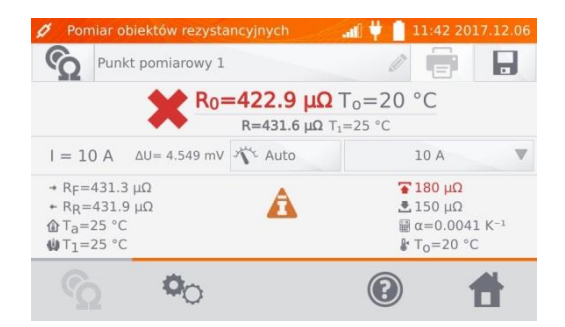

Wynik niepoprawny: R<sub>0</sub> poza granicami limitów.

- ΔU spadek napięcia na mierzonym obiekcie
- R<sub>0</sub> rezystancja w temperaturze odniesienia
- R<sub>F</sub> rezystancja przy prądzie pomiarowym płynącym w kierunku umownym dodatnim
- R<sub>R</sub> rezystancja przy prądzie pomiarowym płynącym w kierunku umownym ujemnym
- T<sub>a</sub>- temperatura otoczenia
- T<sub>1</sub>- temperatura obiektu
- T<sub>0</sub>- temperatura odniesienia
- <u>a</u> współczynnik temperaturowy rezystancji
- 🚡 limit górny
- 초 limit dolny

#### Uwagi:

- Prąd pomiarowy uzyskiwany jest ze źródła prądowego.

 Przy pomiarach dużymi prądami może wystąpić przegrzewanie się złącz silnoprądowych na skutek: zbyt długiego przepływu prądu lub niedokręcenia, zabrudzenia lub uszkodzenia złącza.

- Deklarowana niepewność pomiaru odnosi się do wartości zmierzonej, dla wartości przeliczonej do temperatury odniesienia niepewność nie jest określona.

- Wynik można wpisać do pamięci klikając przycisk 😾 (patrz punkt 4.2).

# 3.2 Pomiar obiektów indukcyjnych

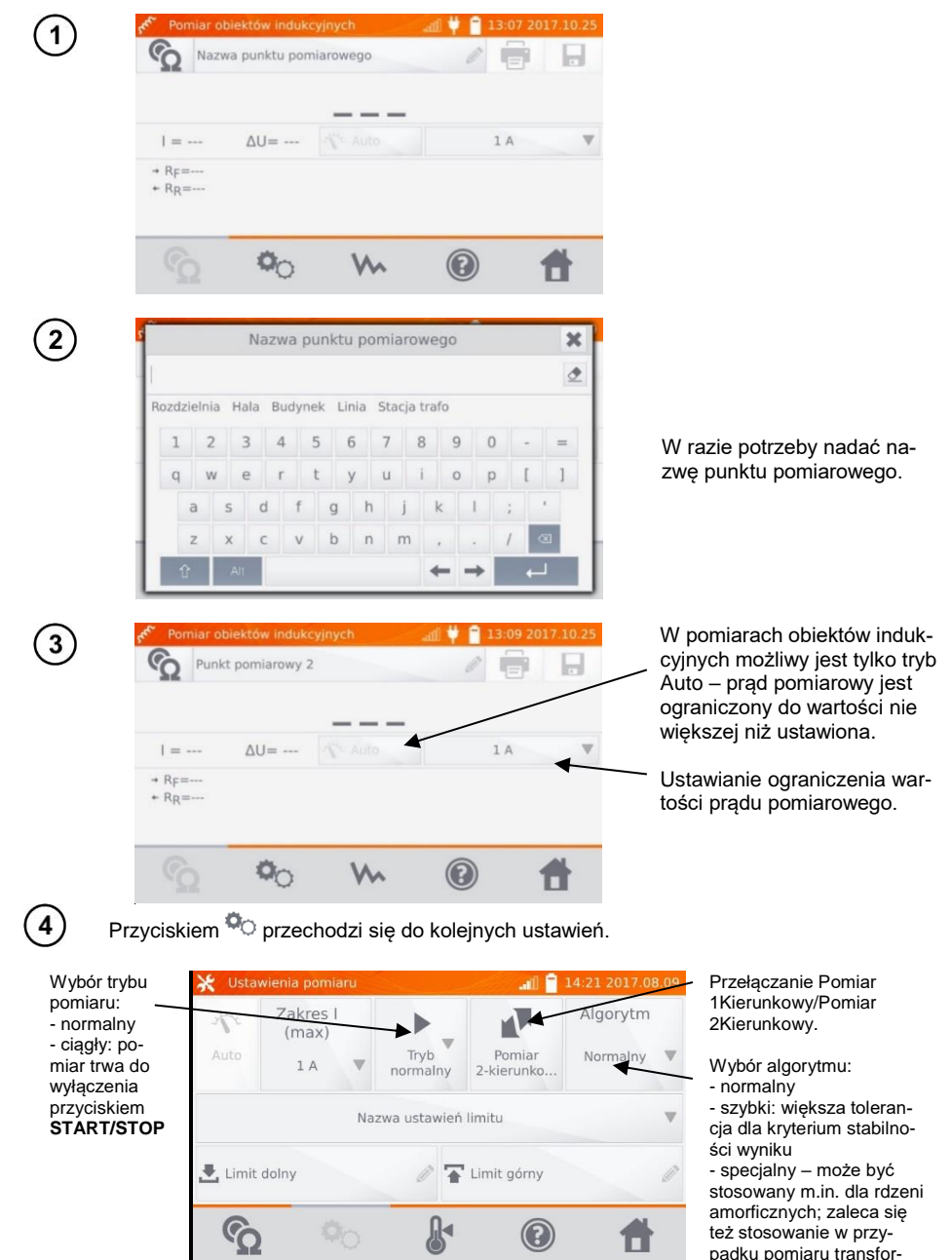

MMR-6500 • MMR-6700 - INSTRUKCJA OBSŁUGI

matorów energetycznych

dużej mocy.

Okienka ustawiania doboru zakresu i prądu pomiarowego na powyższym ekranie odpowiadają tym samym okienkom na ekranie poprzednim.

#### Uwagi:

- Prąd > 10 A jest niedostępny w tej funkcji.

 Pomiar dwukierunkowy stosuje się w celu kompensacji potencjału pojawiającego się na styku dwóch różnych przewodników. W tym przypadku wynik główny pomiaru jest średnią z wyników w poszczególnych kierunkach.

 Rdzeń amorficzny to taki, w którym do konstrukcji wykorzystano blachę amorficzną, która swoją niekrystaliczną strukturą bardziej zbliżona jest budową do szkła niż metalu. Straty jałowe w takim transformatorze są znacznie mniejsze niż w jego tradycyjnym odpowiedniku. Proces pomiaru rezystancji ze względu na charakter obiektu zawiera zmieniony algorytm pomiarowy względem normalnych obiektów indukcyjnych.

 W przypadku pomiaru dużych transformatorów z rozładowanym akumulatorem i długimi przewodami pomiarowymi może pojawić się problem ze stabilizacją wyniku pomiaru (pobór zbyt dużej mocy z rozładowanego akumulatora). W takim przypadku:

- naładować akumulator lub
- pracować z zasilaniem sieciowym lub
- skrócić przewody pomiarowe.

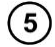

Wybrać limity rezystancji z bazy (kliknąć **Nazwa ustawień limitu**) lub ustawić wymagane dla aktualnego pomiaru klikając **Limit dolny** i/lub **Limit górny**.

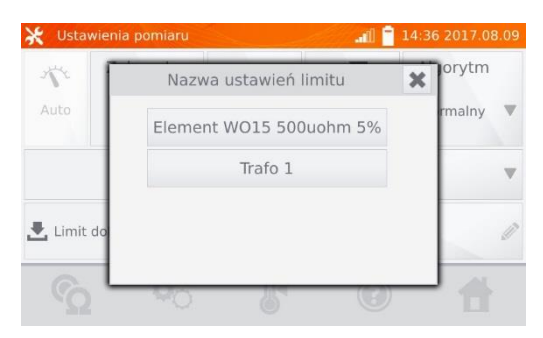

| 🔆 Usta  | wienia pon    | niaru |     |       |      |    | .all | 14:37 2017.08 | 3.09 | 🔆 Usta  | wienia por    | niaru |     |       |      |    | all | 14:39 2017.08.09 |
|---------|---------------|-------|-----|-------|------|----|------|---------------|------|---------|---------------|-------|-----|-------|------|----|-----|------------------|
| 1       | Zakre<br>(max |       | Lin | nit d | olny |    | ×    | Algorytm      |      | 1       | Zakre<br>(max |       | Lin | nit g | órny |    | ×   | Algorytm         |
| Auto    | 1 A           | Į.    |     |       |      |    |      | Normalny      | V    | Auto    | 1 A           |       |     |       |      |    |     | Normalny 🔻       |
|         |               | 1     | 2   | 3     | μΩ   | mΩ | Ω    |               |      |         |               | 1     | 2   | 3     | μΩ   | mΩ | Ω   | v                |
|         |               | 4     | 5   | 6     |      |    |      |               |      |         |               | 4     | 5   | 6     |      |    |     |                  |
| 🛃 Limit | dolny         | 7     | 8   | 9     |      |    |      |               | Ø    | 🛃 Limit | dolny         | 7     | 8   | 9     |      |    |     | 0                |
| ŝ       |               | -0    | D   |       | 8    | +  |      | Ť             |      | 3       |               | -0    | 0   |       |      | +  |     | 1                |

Kliknąć przycisk &, aby wejść do ustawień temperatury. Po zaznaczeniu pola Kompensacja temperatur miernik wylicza, na podstawie podanych temperatur i temperaturowego współczynnika rezystancji, rezystancję w temperaturze odniesienia.

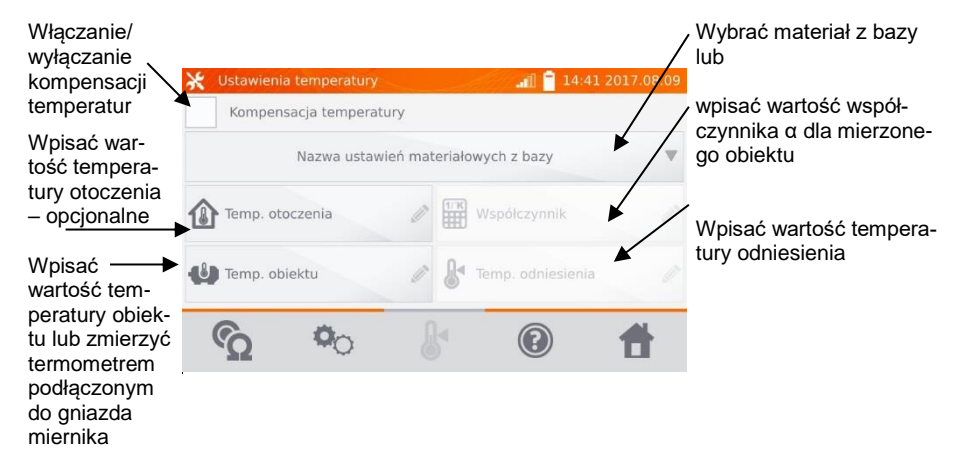

#### Uwagi:

6

- Po włączeniu kompensacji temperatur należy ustawić wszystkie wartości (temperatura otoczenia nie koniecznie), aby wyjść do ekranu pomiaru.

- Temperatura otoczenia jest dodawana do raportu z pomiarów.

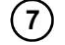

Wcisnąć przycisk 💁, aby przejść do pomiaru.

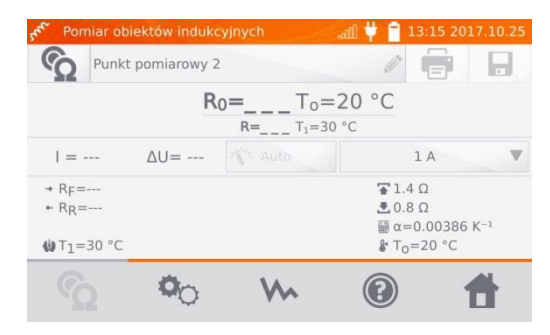

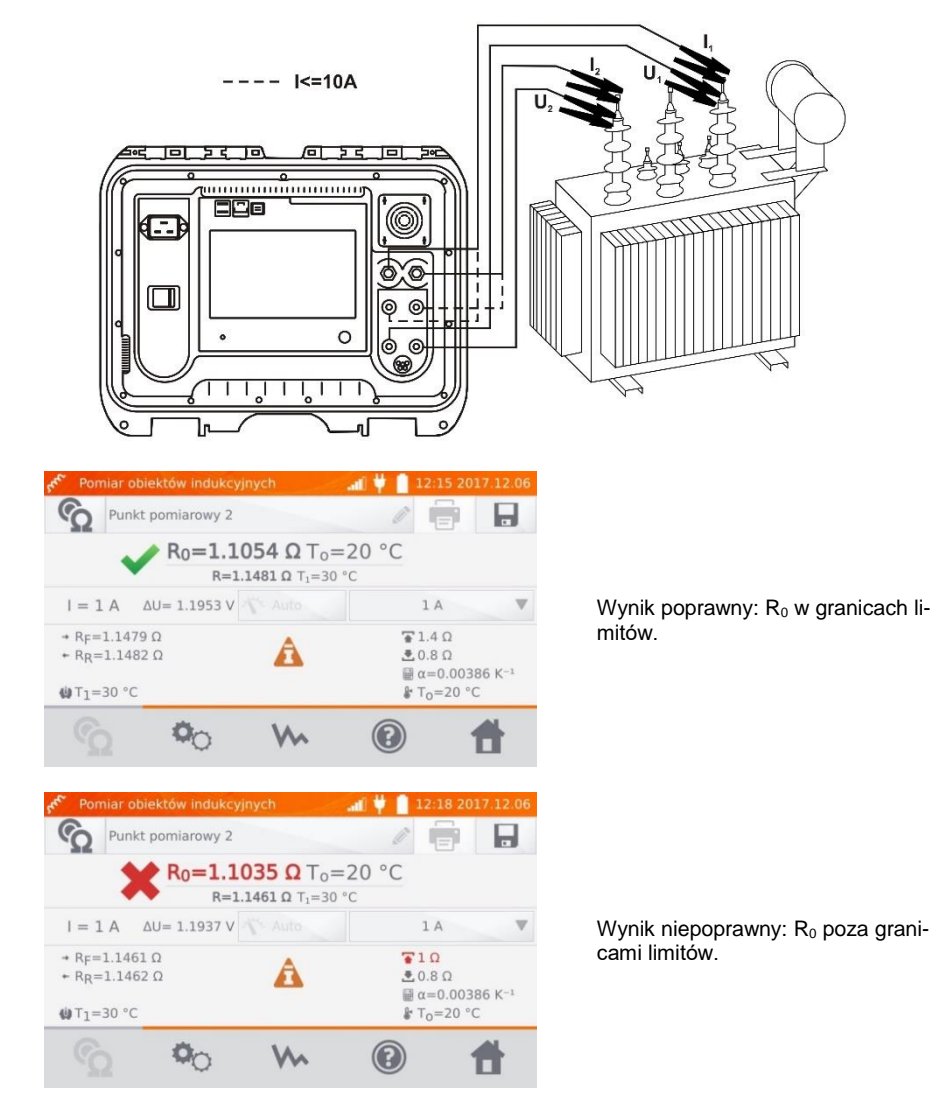

- ΔU spadek napięcia na mierzonym obiekcie
- R<sub>F</sub> rezystancja przy prądzie pomiarowym płynącym w kierunku umownym dodatnim
- R<sub>R</sub> rezystancja przy prądzie pomiarowym płynącym w kierunku umownym ujemnym
- T<sub>a</sub>- temperatura otoczenia
- $T_1$  temperatura obiektu
- T<sub>0</sub> temperatura odniesienia
- a współczynnik temperaturowy rezystancji
- 🐨 limit górny
- 📩 limit dolny
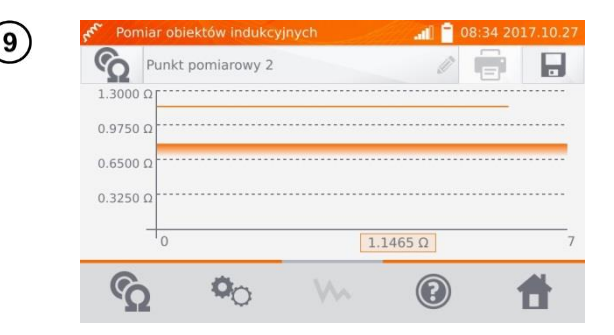

Przyciskiem Ww można przełączyć się na wyświetlanie wykresu rezystancji w czasie.

## Uwagi:

 Zaleca się stosować maksymalną moc źródła (odpowiednio wysoko ustawiać ograniczenie prądu), gdyż wtedy rdzeń szybciej się nasyca a wynik szybciej stabilizuje.

- Deklarowana niepewność pomiaru odnosi się do wartości zmierzonej, dla wartości przeliczonej do temperatury odniesienia niepewność nie jest określona.

- Wartości rezystancji > 2 k $\Omega$  ukazujące się na ekranie w czasie pomiaru są wyświetlane w celach informacyjnych i nie mają określonej dokładności.

- Wynik można wpisać do pamięci klikając przycisk 📕 (patrz punkt 4.2).

## 3.3 Pomiar z automatycznym doborem metody

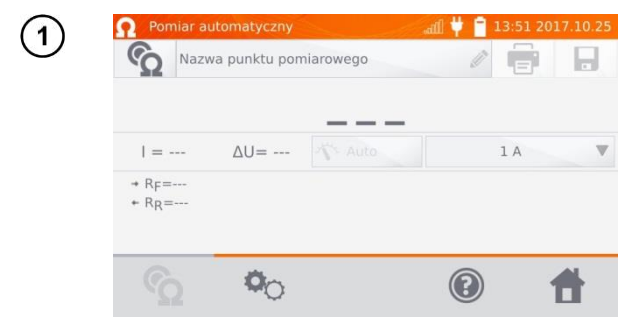

Pomiar przebiega jak dla obiektów indukcyjnych. Jeżeli na podstawie różnic między chwilową a średnią rezystancją w czasie stabilizacji wyniku miernik uzna, że obiekt ma charakter rezystancyjny, szybciej kończy pomiar.

## Uwagi:

- Prąd > 10 A jest niedostępny w tej funkcji.

- Dla transformatorów dużej mocy zaleca się stosowanie pomiarów w trybie jak dla obiektów indukcyjnych.

# 3.4 Rejestrator

Rejestrator umożliwia zapis wyników z interwałem od 1 s do 15 min.

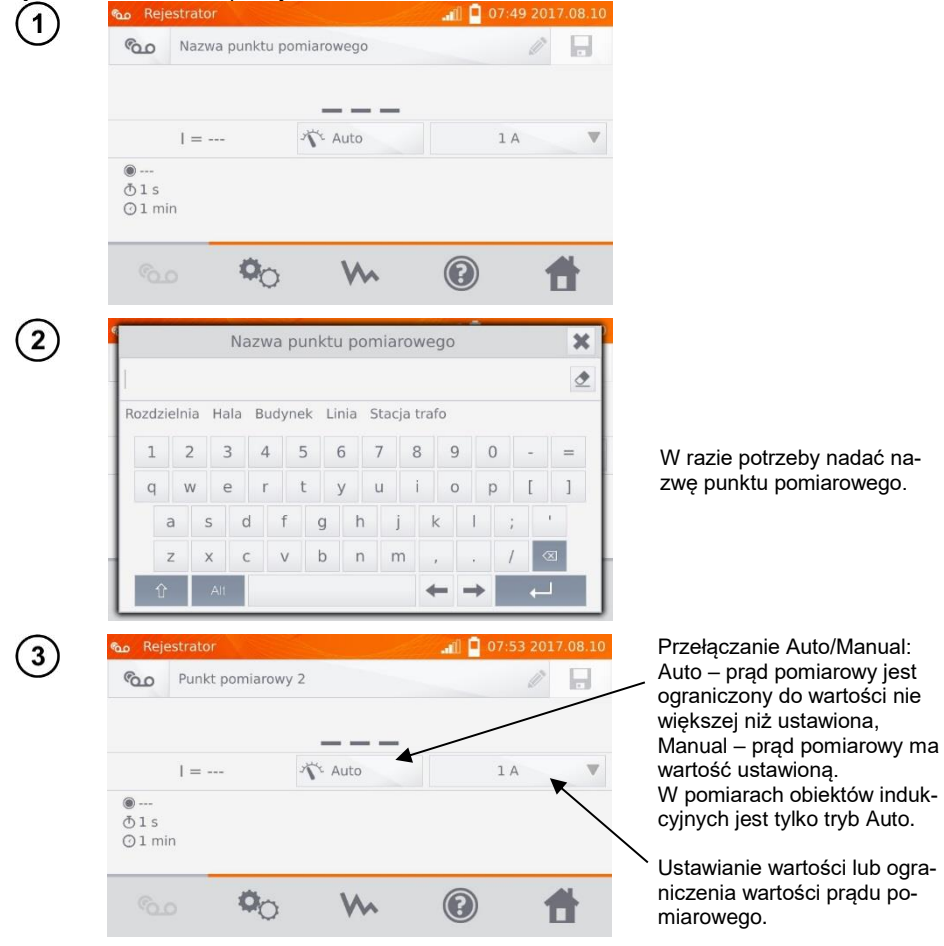

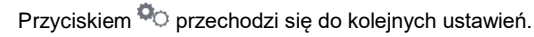

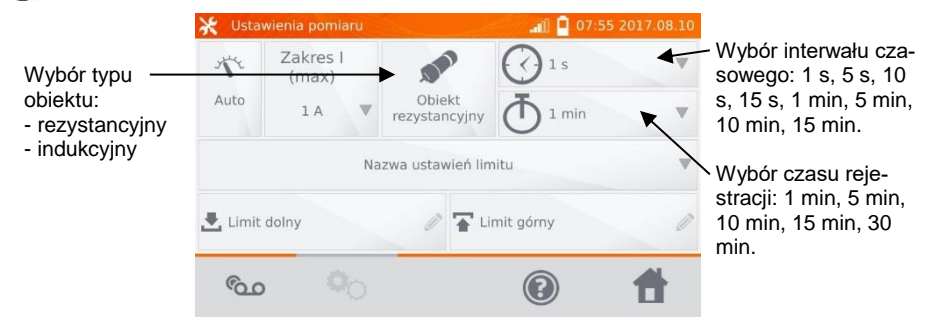

## Uwagi:

Λ

- Prąd > 10 A jest niedostępny w tej funkcji.

- Ustawiony czas próbkowania musi być mniejszy od ustawionego czasu rejestracji, w przeciwnym przypadku miernik ustawia czasy domyślne.

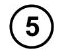

Wybrać limity rezystancji z bazy (kliknąć **Nazwa ustawień limitu**) lub ustawić wymagane dla aktualnego pomiaru klikając **Limit dolny** i/lub **Limit górny**.

| 💥 Ustawier | nia pomiaru             | 07:57 2 | 017.08.10 |
|------------|-------------------------|---------|-----------|
| 11         | Nazwa ustawień limitu   | ×       |           |
| Auto       | Element WO15 500uohm 5% |         |           |
|            | Trafo 1                 |         | W         |
| 🛃 Limit do |                         |         | Ø         |
| °00        | MO                      |         | 1         |

| 🔆 Usta  | wienia por    | miaru |     |       |           | .iff | 07:58 20 | 17.08.10 | 🔆 Usta  | wienia pon    | niaru |     |       |           | e la la la la la la la la la la la la la | all I | 08:00 20 | 17.08.10 |
|---------|---------------|-------|-----|-------|-----------|------|----------|----------|---------|---------------|-------|-----|-------|-----------|------------------------------------------|-------|----------|----------|
| 275     | Zakre<br>(max |       | Lin | nit d | olny      | ×    | ]        |          | N       | Zakre<br>(max |       | Lin | nit g | órny      |                                          | ×     |          | v        |
| Auto    | 1 A           |       |     |       |           | ٢    | nin      | W        | Auto    | 1 A           |       |     |       |           |                                          |       | nin      | v        |
|         |               | 1     | 2   | 3     | μΩ mi     | ΩΩ   |          |          |         |               | 1     | 2   | 3     | μΩ        | mΩ                                       | Ω     |          |          |
|         |               | 4     | 5   | 6     |           |      |          |          |         |               | 4     | 5   | 6     |           |                                          |       |          |          |
| 🛃 Limit | : dolny       | 7     | 8   | 9     |           |      |          | Ø        | 🛃 Limit | t dolny       | 7     | 8   | 9     |           |                                          |       |          | Ø        |
|         | _             |       | 0   |       | $\otimes$ | 4    | -        |          |         | _             |       | 0   |       | $\otimes$ | +                                        | J     |          |          |
|         |               | 10    | _   |       | _         | _    | 1        |          |         | , I           | 10    | _   | _     | -         |                                          | -     | J .      |          |

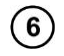

Wcisnąć przycisk 💁, aby przejść do rejestracji.

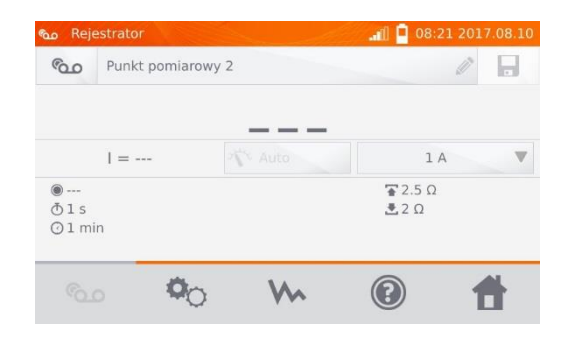

) Podłączyć miernik do badanego obiektu. Wcisnąć przycisk START/STOP.

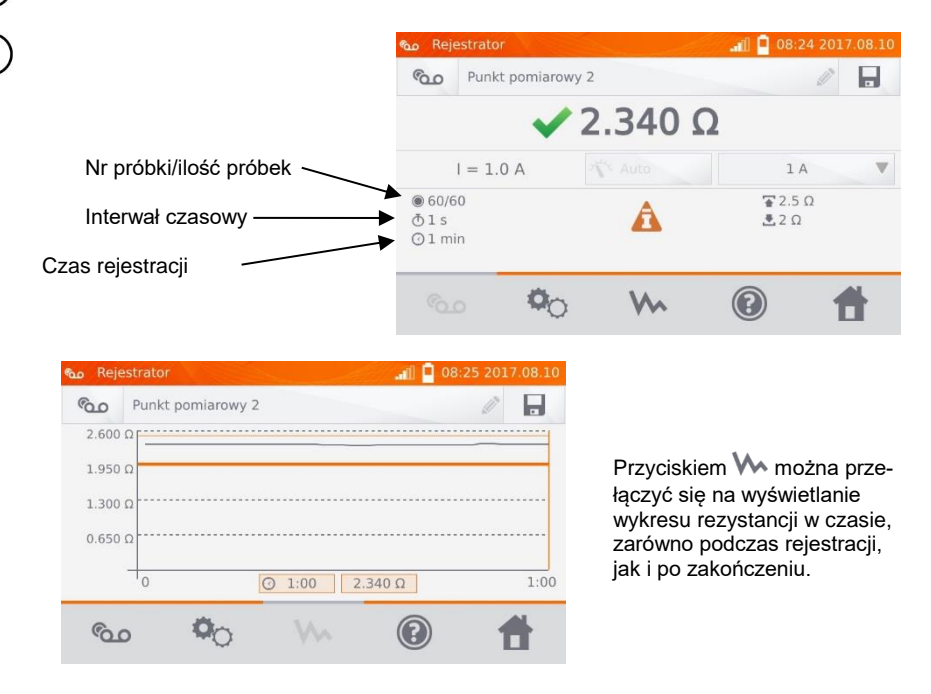

### Uwaga:

Po zakończeniu rejestracji wynik można wpisać do pamięci klikając przycisk III (patrz punkt 4.2).
 Wartości poszczególnych próbek można odczytać przeglądając pamięć (patrz punkt 4.3).

# 3.5 Funkcje specjalne

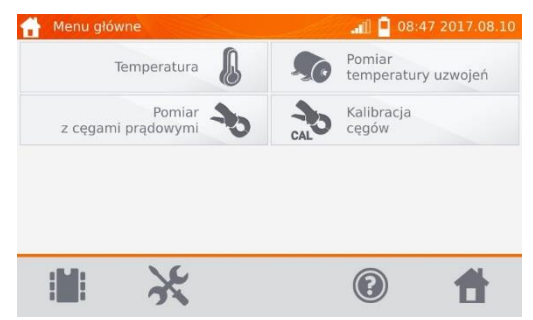

Miernik posiada cztery dodatkowe funkcje:

- pomiar temperatury,
- pomiar temperatury uzwojeń silnika na podstawie pomiaru rezystancji,
- pomiar z cęgami prądowymi,
- kalibracja cęgów.

## 3.5.1 Pomiar rezystancji z użyciem cęgów

Pomiar z użyciem cęgów stosuje się w przypadku obiektów dwustronnie uziemionych np. wyłączników automatycznych. Cęgami mierzy się prąd płynący przez uziemienie a jego wartość służy do wyliczenia wartości prądu faktycznie płynącego przez mierzony obiekt.

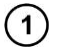

Podłączyć miernik wg rysunku.

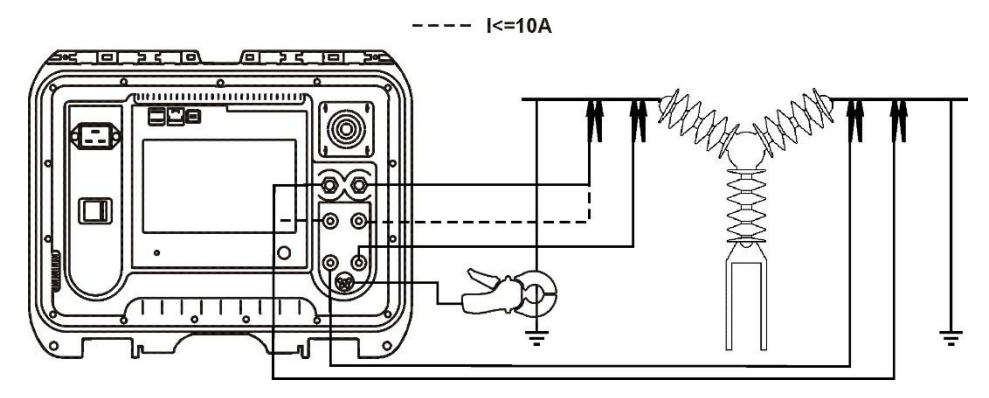

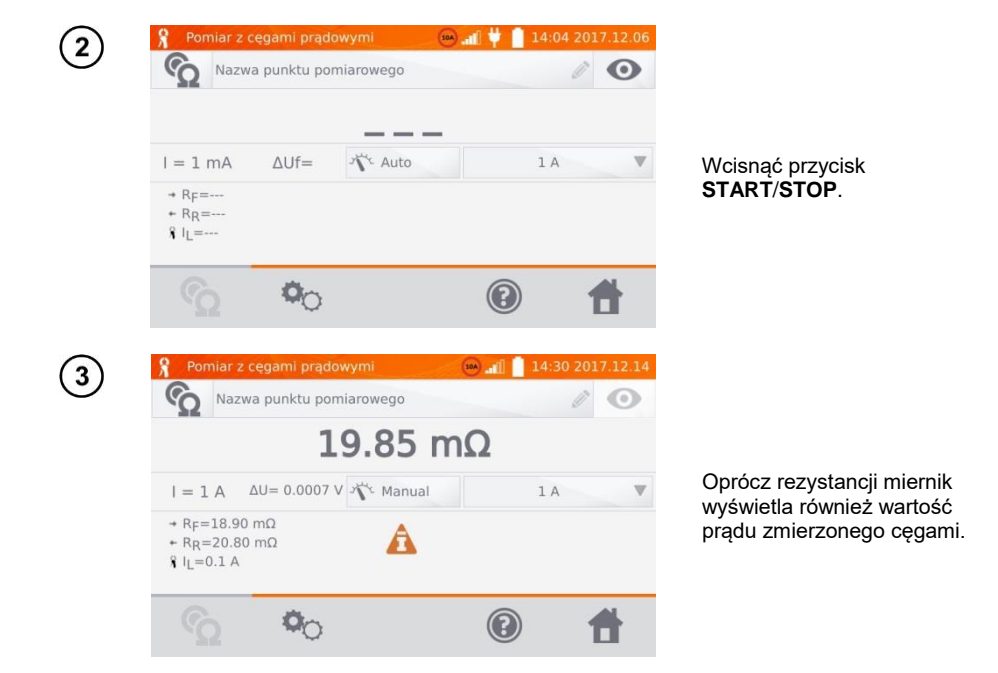

## Uwaga:

- Brak podłączonych cęgów jest sygnalizowany wyświetleniem ikony 🥂

## 3.5.2 Kalibracja cęgów

Przed pierwszym użyciem cęgów należy je skalibrować. W tym celu należy zewrzeć oba gniazda prądowe, założyć cęgi na przewód i nacisnąć **START/STOP**. Przy kalibracji cęgów prąd zawsze jest mniejszy od 10 A, można zatem użyć gniazd 10 A lub 100 A (200 A).

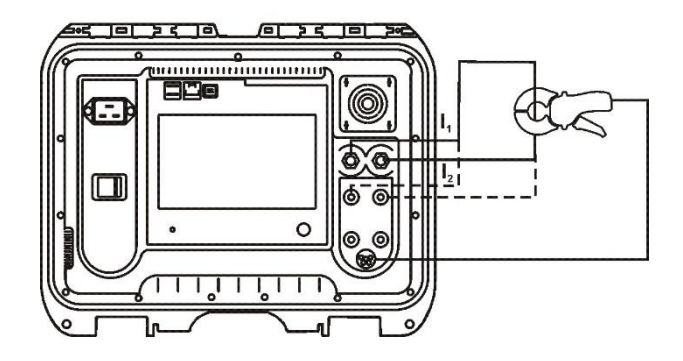

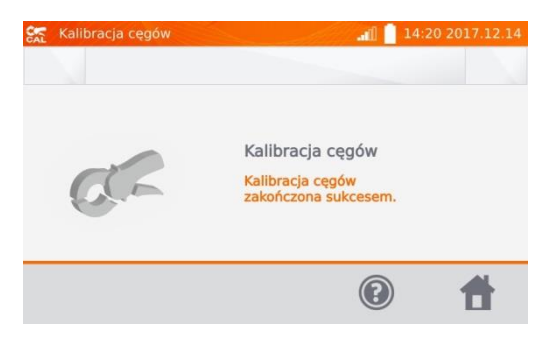

## 3.5.3 Pomiar temperatury

| Podłączyć czujnik temperatury do odpowiedniego gniaz | da w mierniku.                                                                                                    |
|------------------------------------------------------|----------------------------------------------------------------------------------------------------|
| 🐉 Temperatura 🚺 🔐 🕴 🚺 07:26                          |                                                                                                    |
| 23.0 °C                                              | Odczytać temperaturę.                                                                                                    |
|                                                      |                                                                                                    |
|                                                      | Podłączyć czujnik temperatury do odpowiedniego gniaz          Image: margin of the margin of the margin of |

## 3.5.4 Pomiar temperatury uzwojeń

Funkcja umożliwia obliczenie temperatury uzwojeń nagrzanego obiektu, np. silnika na podstawie pomiaru rezystancji uzwojenia w temperaturze otoczenia i po okresie pracy oraz znanego temperaturowego współczynnika rezystancji materiału uzwojenia. Zakłada się, że po dłuższym postoju temperatura uzwojenia i korpusu silnika jest taka sama. Po okresie pracy temperatura uzwojenia w pierwszym momencie różni się od temperatury korpusu. Można ją wyliczyć na podstawie pomiaru zmiany rezystancji uzwojenia.

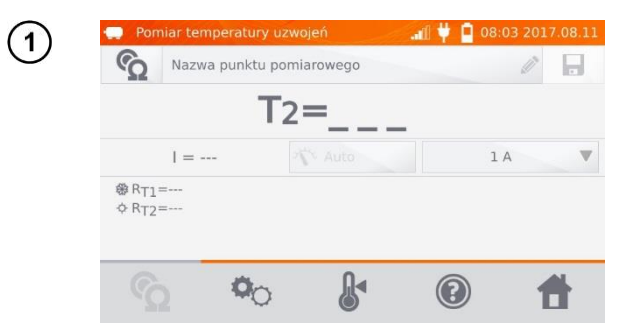

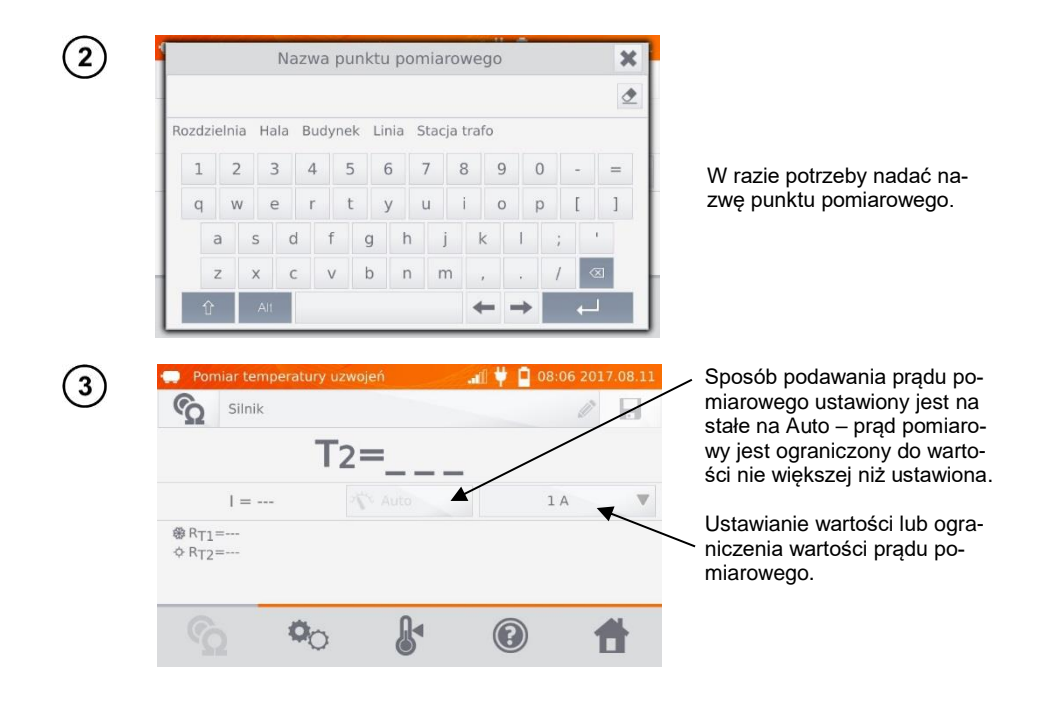

Przyciskiem <sup>Q</sup> przechodzi się do ustawienia limitów (tryb, pomiar i wyzwalanie ustawione są na sztywno).

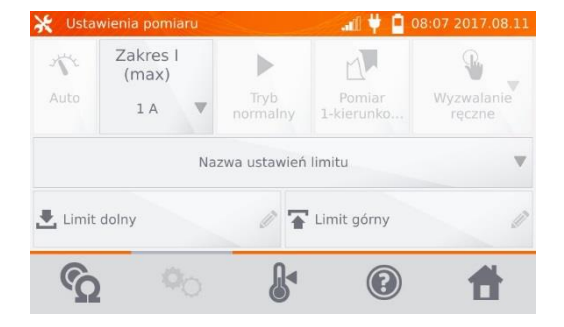

4

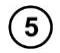

W razie potrzeby wybrać limity temperatury z bazy (kliknąć **Nazwa ustawień limitu**) lub ustawić wymagane dla aktualnego pomiaru klikając **Limit dolny** i/lub **Limit górny**.

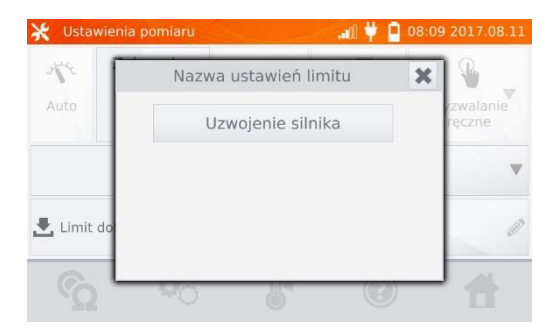

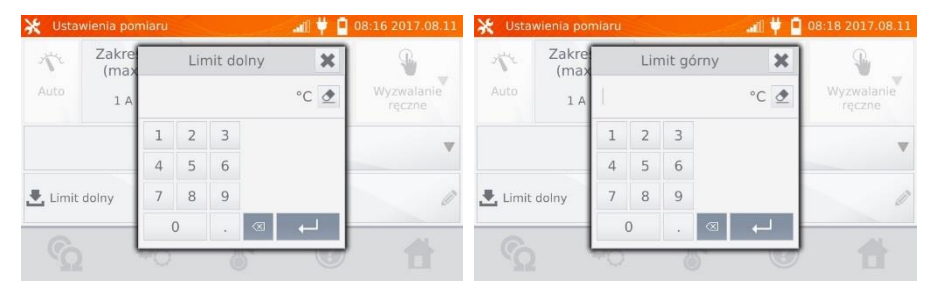

Kliknąć przycisk ┠ , aby wejść do ustawień temperatury.

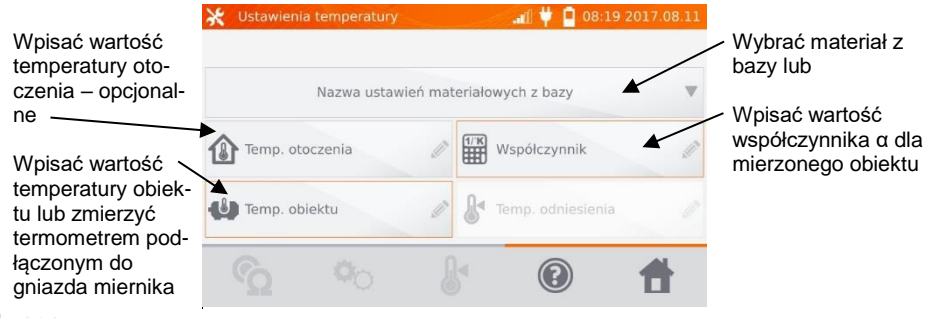

### Uwaga:

6

- Wpisanie współczynnika  $\alpha$  i temperatury obiektu jest konieczne, aby można było wejść do ekranu pomiaru.

Wcisnąć przycisk 💁, aby przejść do pomiaru.

7

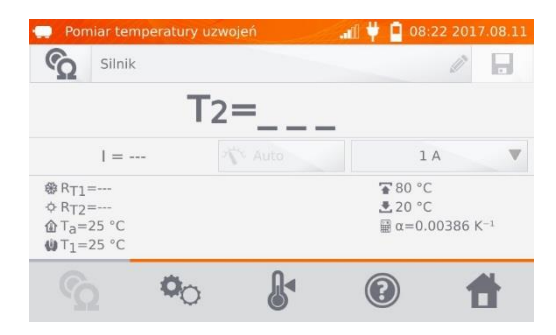

(8) Podłączyć miernik do uzwojenia silnika. Wcisnąć przycisk START/STOP.

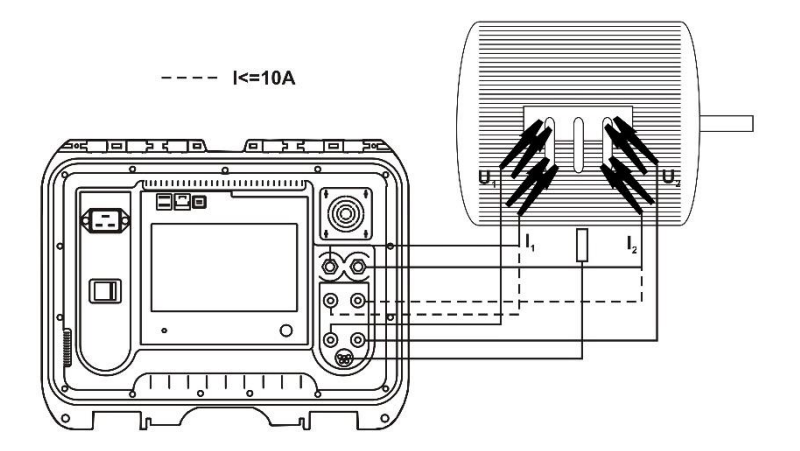

(9) Odłączyć przewody pomiarowe od silnika, uruchomić silnik.

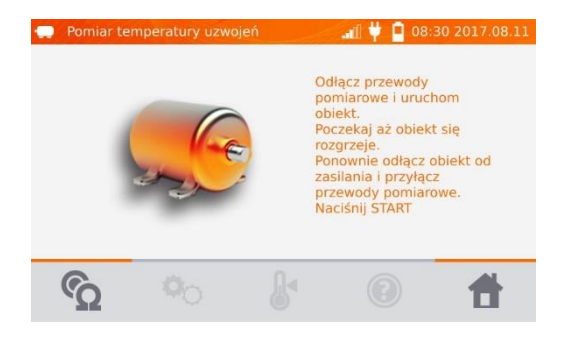

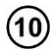

Po żądanym czasie pracy wyłączyć silnik, ponownie podłączyć miernik do uzwojenia silnika i wcisnąć przycisk **START/STOP**.

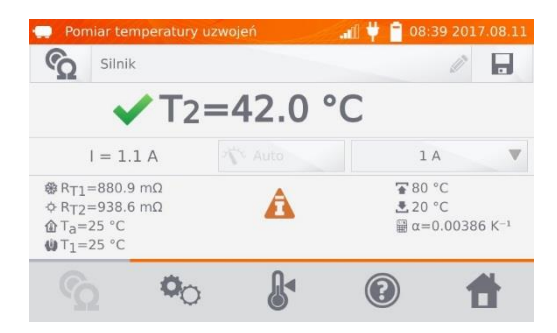

- R<sub>T1</sub> rezystancja zimnego uzwojenia
- R<sub>T2</sub> rezystancja nagrzanego uzwojenia
- T1- temperatura zimnego obiektu
- T<sub>a</sub>- temperatura otoczenia
- α współczynnik temperaturowy rezystancji
- 🚡 limit górny
- 📩 limit dolny

# 4 Pamięć

# 4.1 Organizacja pamięci (klienci, obiekty, punkty pomiarowe i rejestratory)

## Uwaga:

- Pamięć można zorganizować przed pomiarami lub na bieżąco, po wykonaniu pomiaru.

## 4.1.1 Wprowadzanie klientów

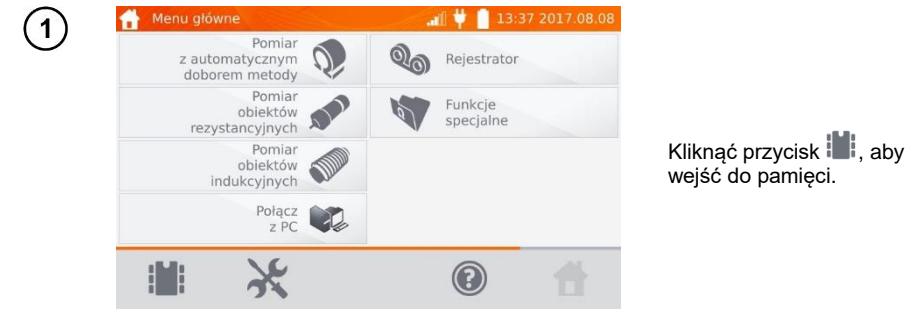

## Uwaga:

 Przyciskiem wchodzi się do obsługi pamięci wyników pomiarów, jak również przechodzi na wyższy poziom w pamięci.

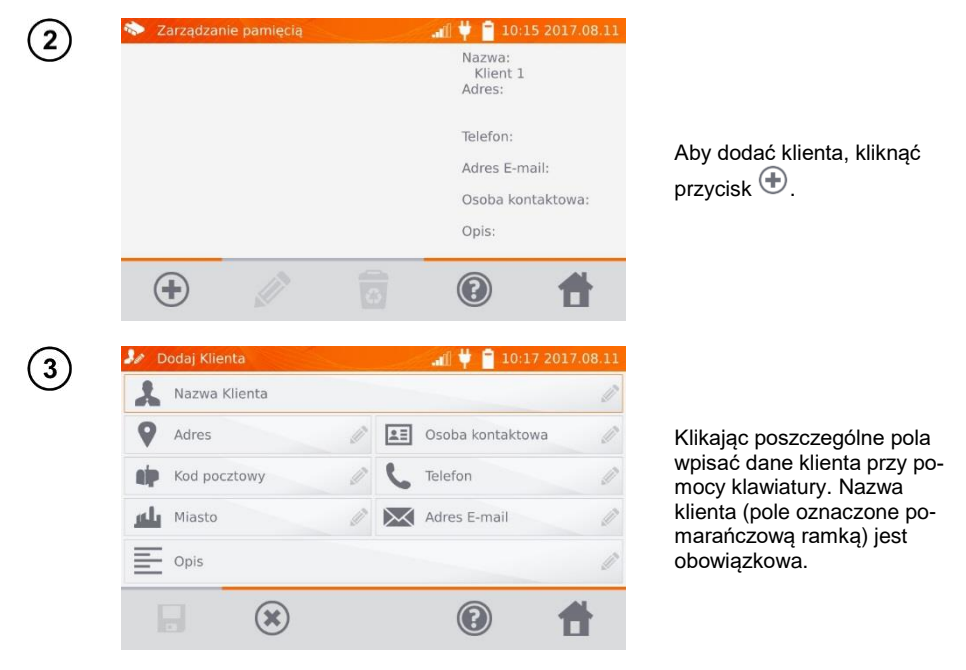

MMR-6500 • MMR-6700 - INSTRUKCJA OBSŁUGI

| ( <b>4</b> ) | 🧦 Dodaj Klien | ta         |     | 🚛 样 📋 10:21 20 | 17.08.11 |
|--------------|---------------|------------|-----|----------------|----------|
| Ċ            | Klient 1      |            |     |                | Ø        |
|              | 💡 ul. Długa   | 15         | 0   | Jan Kowalski   | Ø        |
|              | 54-234        |            | 0 3 | 832456789      | Ø        |
|              | Wrocław       |            |     | info@firma.com | Ø        |
|              | Opis          |            |     |                | Ø        |
|              |               |            |     |                | 4        |
|              |               | $\odot$    |     |                |          |
| 5            | 🗞 Zarządzani  | e pamięcią |     | 🚛 样 📔 10:23 20 | 17.08.11 |
| J            | Klient 1      |            |     | Nazwa:         |          |
|              |               |            |     | Adres:         |          |
|              |               |            |     | Telefon:       |          |
|              |               |            |     | Adres E-mail:  |          |
|              |               |            |     | Osoba kontakt  | owa:     |
|              |               |            |     | Opis:          |          |
|              | 0             |            |     |                |          |

Przyciskiem Zapisać dane klienta do pamięci.

- 4.1.2 Wprowadzanie obiektów, podobiektów, punktów pomiarowych i rejestracji
- 4.1.2.1 Wprowadzanie obiektów i podobiektów

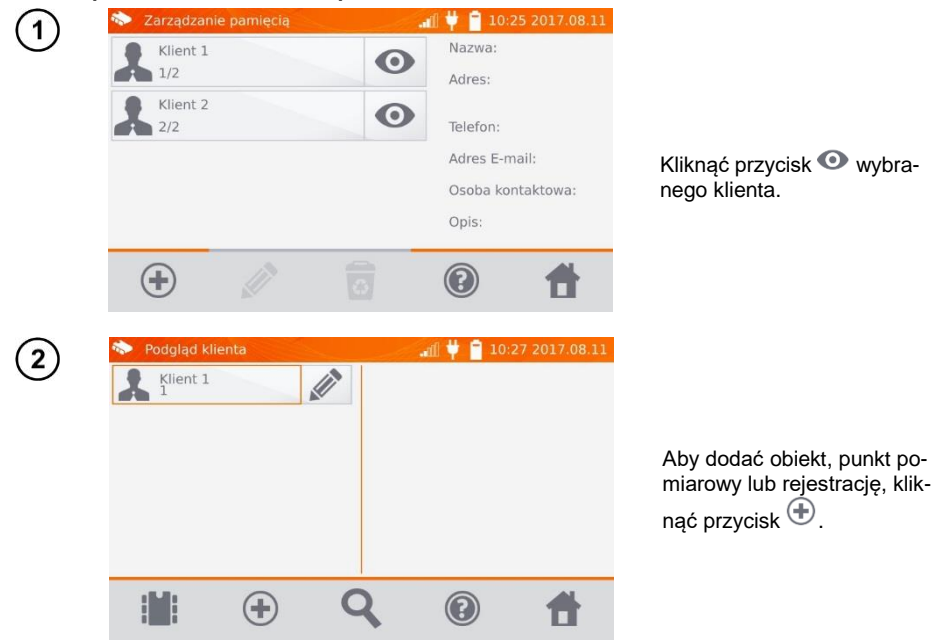

| 3          | 🐟 Podgląd klienta 💦 🚛 🦊 🃋 10:28 2017.08.11  |   |
|------------|---------------------------------------------|---|
| C          | Klient 1                                    |   |
|            | Dodaj nowy: 🔀                               |   |
|            | Objette Description Delectronic             | 1 |
|            | Oblekt P.pomlarowy Rejestrację              |   |
|            |                                             |   |
|            |                                             |   |
| $\bigcirc$ | 🚺 Dodaj objekt                              |   |
| (4)        | Nazwa obiektu                               |   |
|            | Klient 1<br>Podobiekt: 0                    |   |
|            | Zapisów: 0                                  | I |
|            | p. pomiarowy ∞ 0<br>rejestracja ∞ 0         | i |
|            | Opis 🖉 Typ obiektu 🖉                        |   |
|            |                                             |   |
|            |                                             |   |
| (5)        | Nazwa obiektu 🕨 🗶                           |   |
| Ŭ          |                                             |   |
|            | Rozdzielnia Hala Budynek Linia Stacja trafo |   |
|            | 1 2 3 4 5 6 7 8 9 0 - =                     | 1 |
|            | asdfghjkl;'                                 |   |
|            | z x c v b n m , . / 🗷                       |   |
|            |                                             |   |
| $\bigcirc$ | 🎶 Dodaj obiekt 🚽 👔 10:32 2017.08.11         |   |
| $\bigcirc$ | Stacja trafo                                |   |
|            | Klient 1<br>Podobiekt: 0                    | 1 |
|            | Zapisów: 0<br>p. pomiarowy % 0              | ( |
|            | rejestracja 🗠 0                             | 1 |
|            | Opis 🖉 Typ obiektu 🖉                        | : |
|            |                                             |   |
|            |                                             |   |

Kliknąć przycisk Obiekt.

Kliknąć pole **Nazwa obiektu**, aby nadać nazwę obiektu obowiązkowe.

Wybrać jedną z nazw domyślnych lub wpisać własną.

Można dołączyć dodatkowy opis klikając pole **Opis**. Klikając pole **Typ obiektu** można wybrać typ domyślny lub wpisać własny.

| 7  | Typ obiektu                                                                                                    |                                                                                                    |
|----|----------------------------------------------------------------------------------------------------|----------------------------------------------------------------------------------------------------|
|    | Złącze Silnik Transformator Uzwojenie Połączenie wyrównawcze<br>1 2 3 4 5 6 7 8 9 0 - =<br>q w e r t y u i o p [ ]<br>a s d f g h j k l ; '<br>z x c v b n m , . / $\bigcirc$<br>$\widehat{\Upsilon}$ Alt | Wybrać jedną z nazw do-<br>myślnych lub wpisać własną.                                                                                                |
| 8  | Dodaj obiekt 10:35 2017.08.11     Stacja trafo                                                                                                    |                                                                                                    |
|    | Klient 1<br>Podobiekt: 0<br>Zapisów: 0<br>p. pomiarowy & 0<br>rejestracja & 0<br>Opis                                                                                                    | Przyciskiem 🖬 wpisać<br>obiekt do pamięci.                                                                                                    |
|    |                                                                                                    |                                                                                                    |
| 9  | Podgląd klienta     Klient 1   Stacja trafo                                                                                                    | Klikając przycisk 💮 można<br>dodawać kolejne obiekty. Kli-<br>kając pole obiektu i przycisk<br>można w obiekcie wpisać<br>podobiekty itd, do 4 pozio- |
|    |                                                                                                    | mów.                                                                                                    |
| 10 | Podgląd klienta                                                                                                    |                                                                                                    |
|    | 1 · · · · · · · · · · · · · · · · · · ·                                                                                                    |                                                                                                    |

| Podgląd  | klienta | San Ma      | .il) 🖞 📋 10:40 | 0 2017.08.1 |
|----------|---------|-------------|----------------|-------------|
| Klient   | 1       |             |                |             |
| Sta<br>1 |         | Dodaj nowy: | 3              | •           |
|          | Obiekt  | P.pomiarowy | Rejestrację    |             |
| _        |         |             |                | _           |
|          |         |             |                |             |

## 4.1.2.2 Wprowadzanie punktów pomiarowych i rejestracji

Punkty pomiarowe i rejestracje można wprowadzić na dowolnym poziomie pamięci tj. na poziomie klienta, obiektu lub podobiektu. Rejestracja jest punktem pomiarowym wyróżnionym ze względu na wykonywanie serii pomiarów w jednym punkcie.

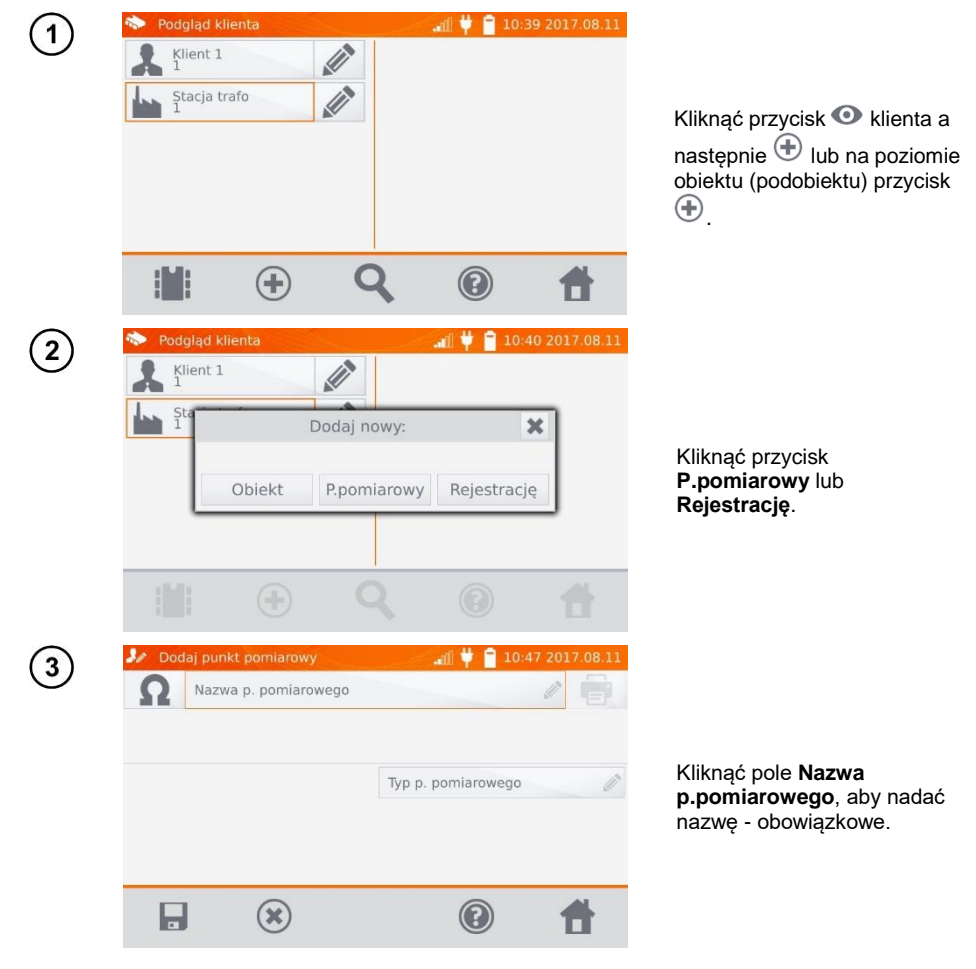

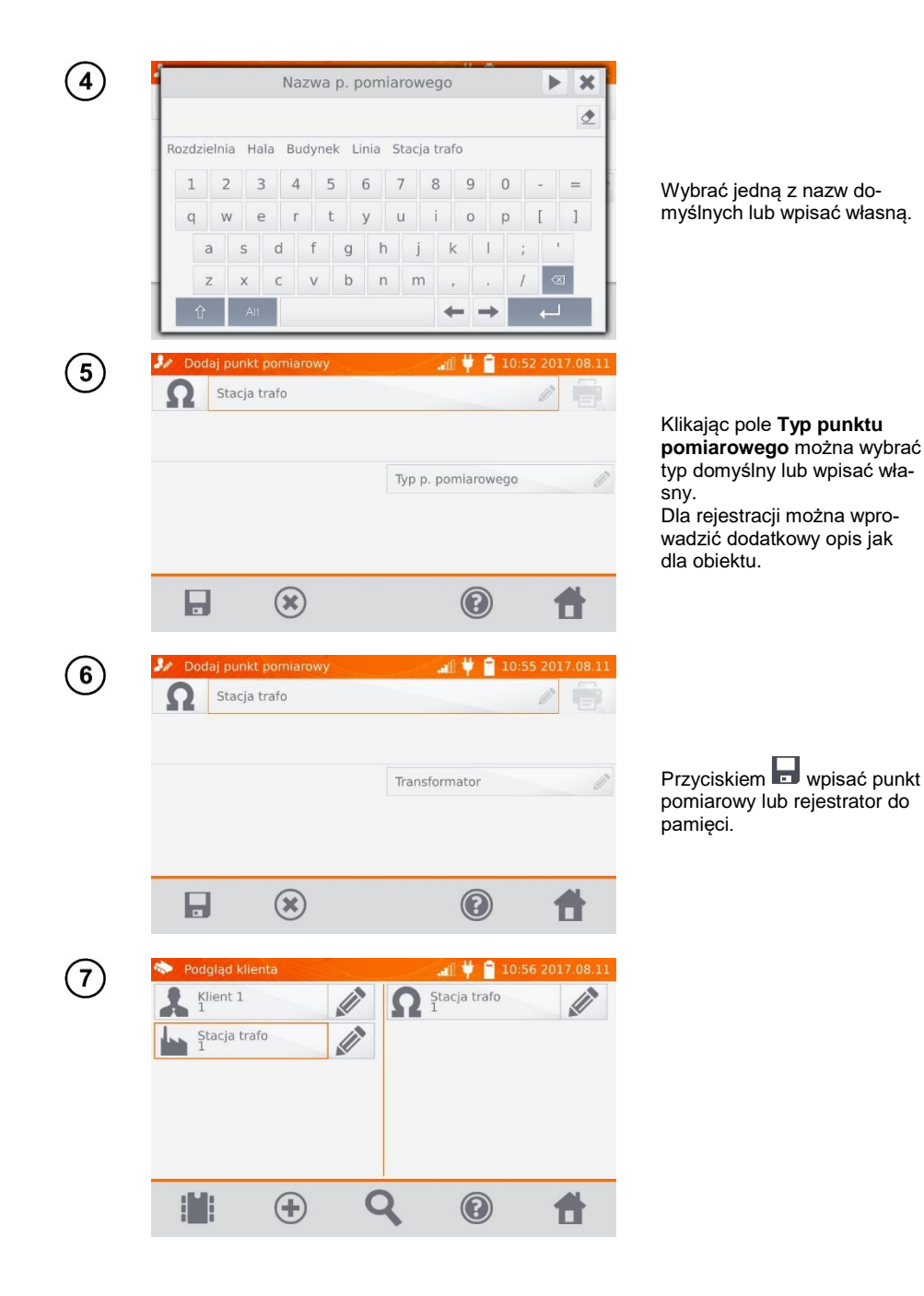

# 4.2 Wpisywanie wyników pomiarów do pamięci

## Uwaga:

 Przed wykonaniem kolejnej serii pomiarów w tych samych punktach pomiarowych należy zarchiwizować poprzednie wyniki, ponieważ w danym punkcie pomiarowym można zapisać tylko jeden wynik, wpisanie następnego spowoduje skasowanie poprzedniego.

- Wynik pomiaru może być wpisany jedynie do punktu pomiarowego lub rejestratora.

## 4.2.1 Wpisywanie wyników pomiarów przy zorganizowanej uprzednio pamięci

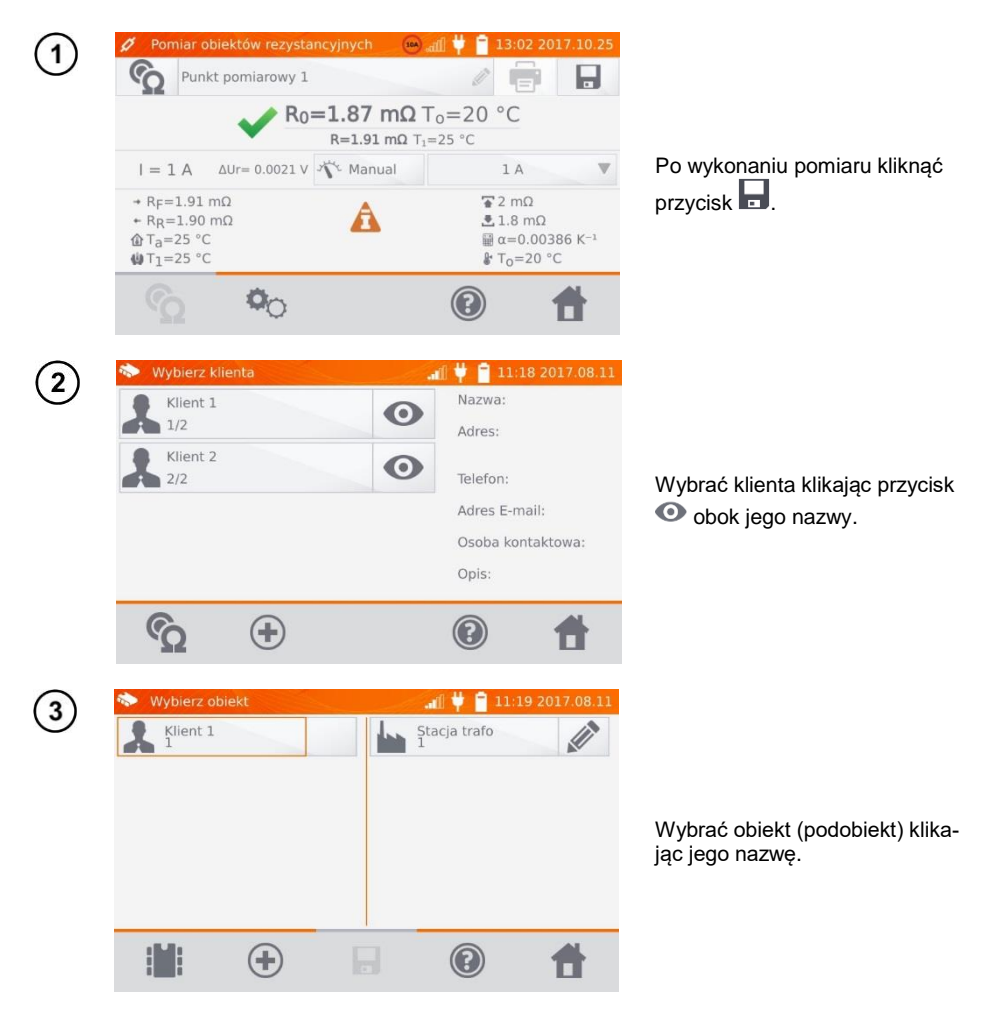

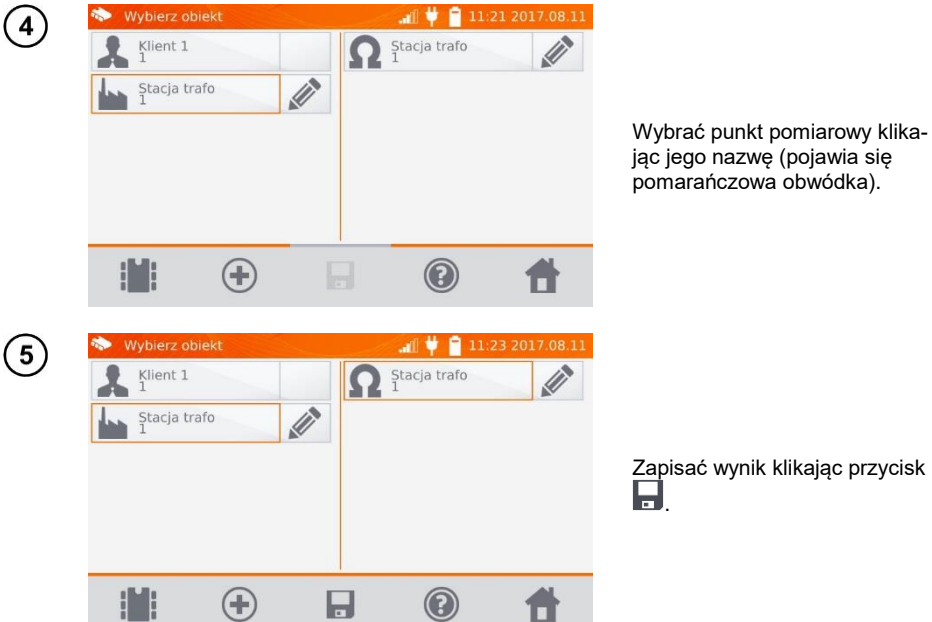

Zapisać wynik klikając przycisk

## 4.2.2 Wpisywanie wyników pomiarów bez zorganizowania uprzednio pamięci Sposób 1

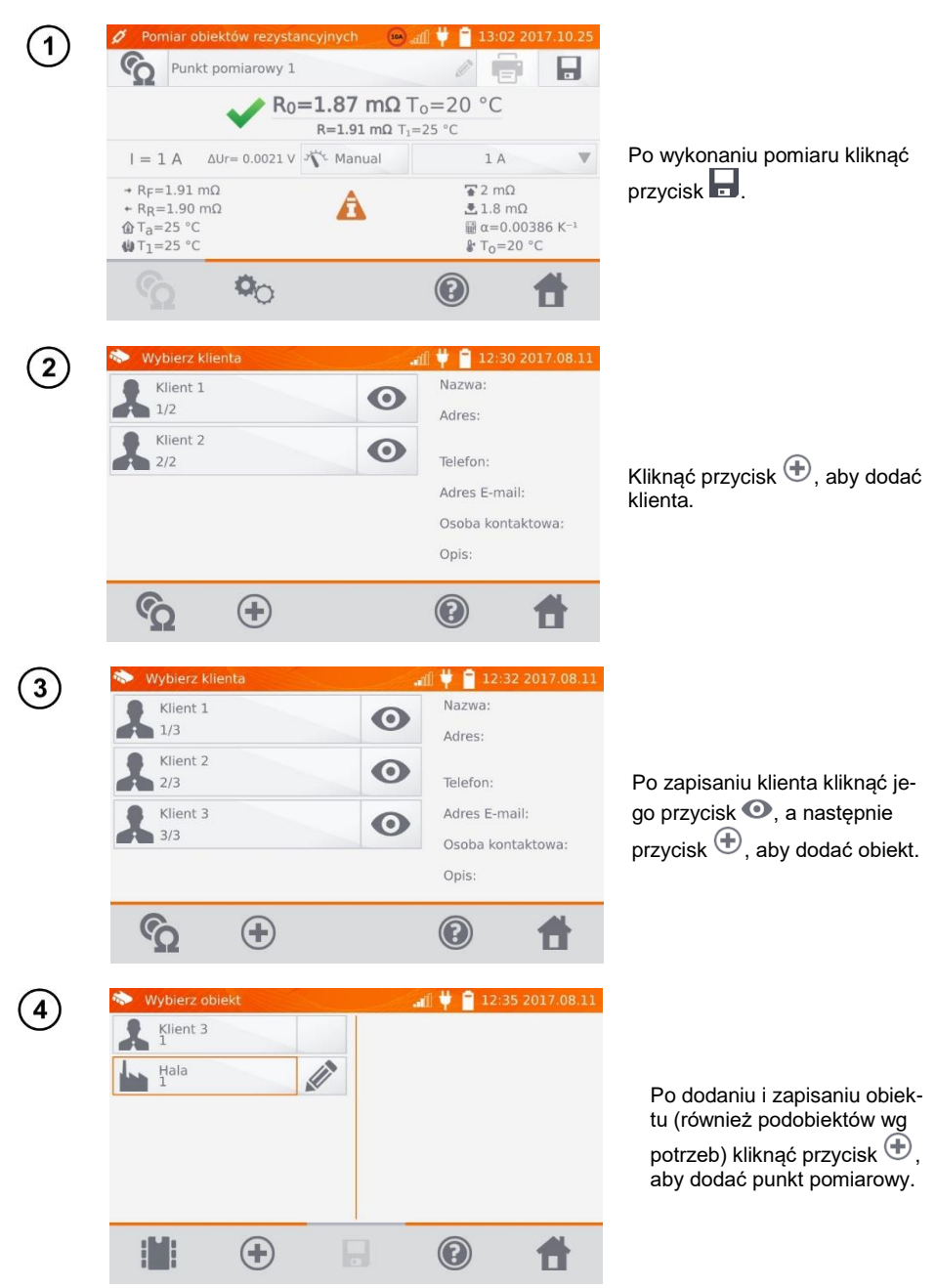

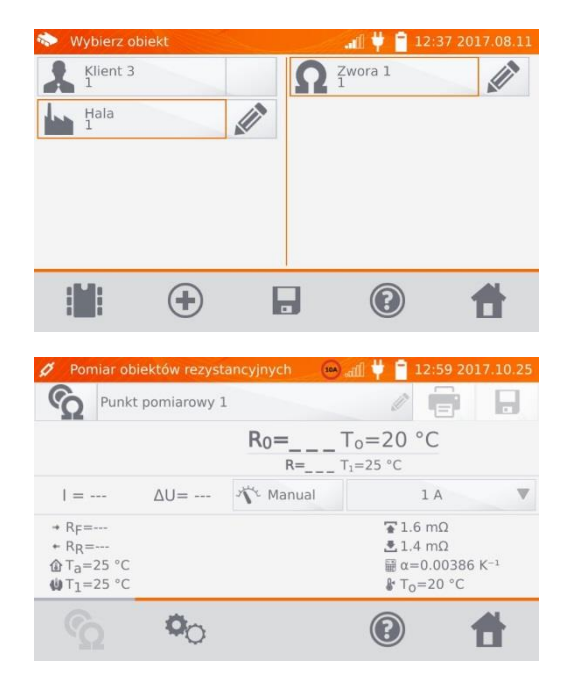

Po dodaniu i zapisaniu punktu pomiarowego kliknąć przycisk

. Wynik zostaje zapisany do pamięci, miernik powraca do trybu pomiarów.

### Sposób 2

5

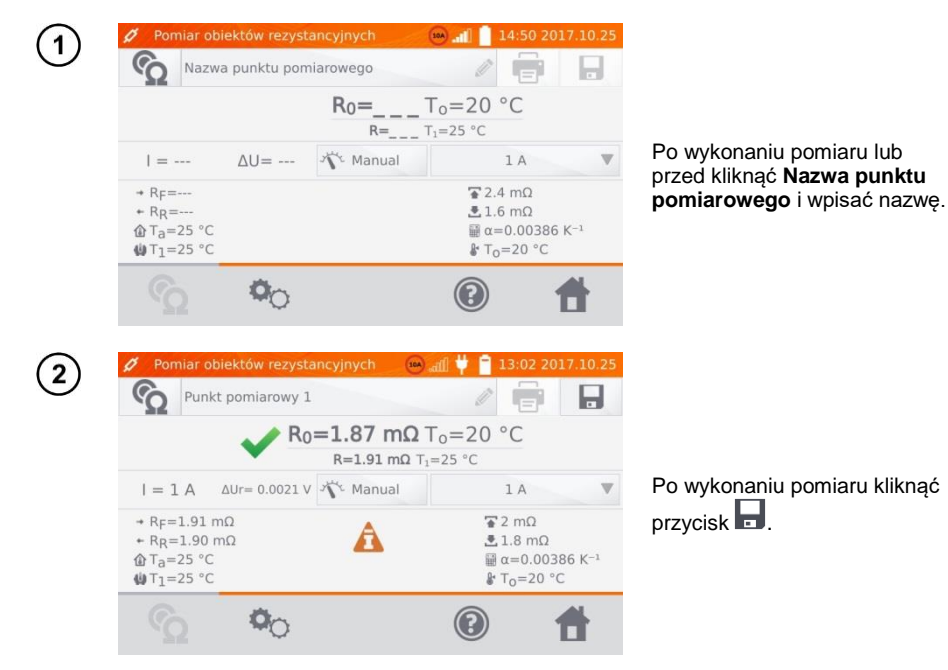

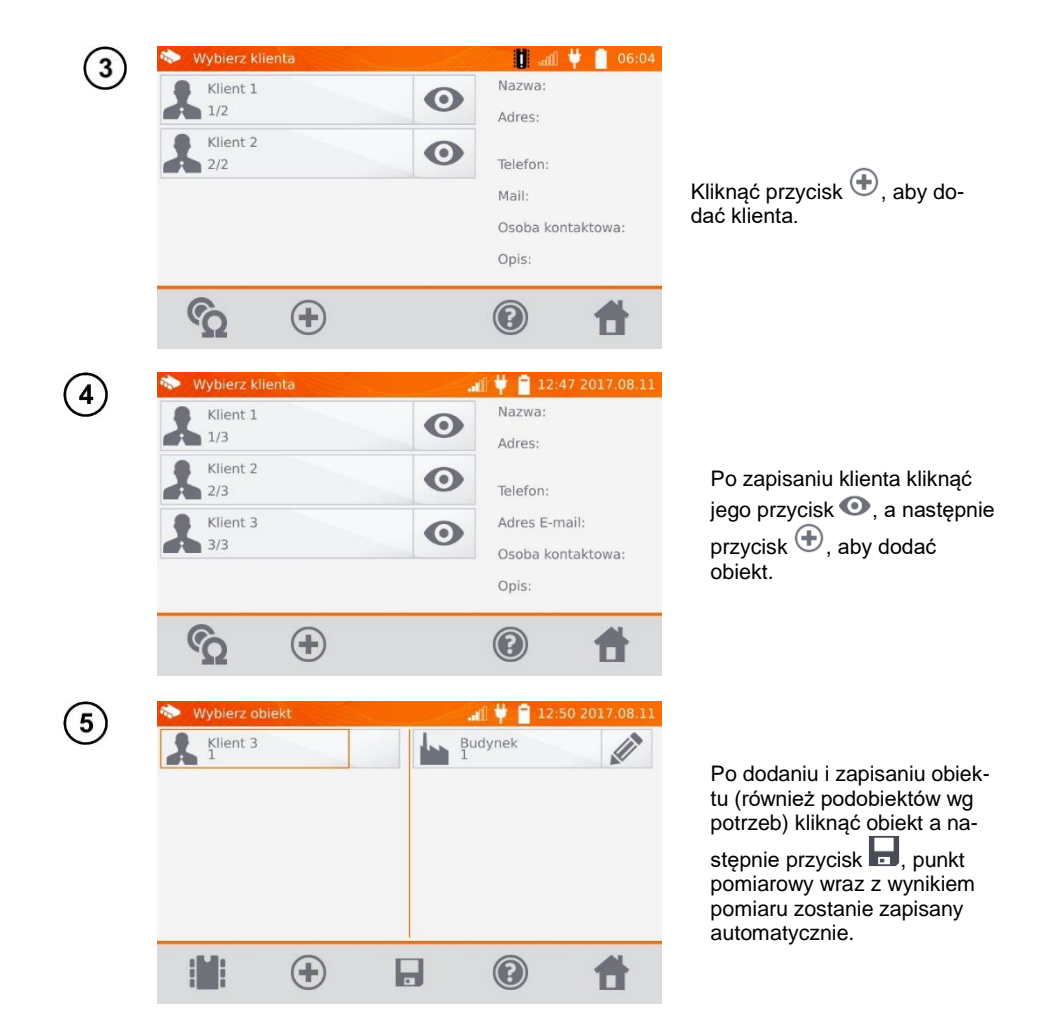

## Uwaga:

- Mając już wybranego klienta i obiekt (podobiekty) i wykonując serię pomiarów w jednym obiekcie, po pomiarze i wpisaniu nazwy punktu pomiarowego należy kliknąć przycisk 🖬 i na pojawiającym się ekranie ponownie 🗟, punkt pomiarowy wraz z wynikiem pomiaru zostanie zapisany automatycznie.

# 4.3 Przeglądanie pamięci

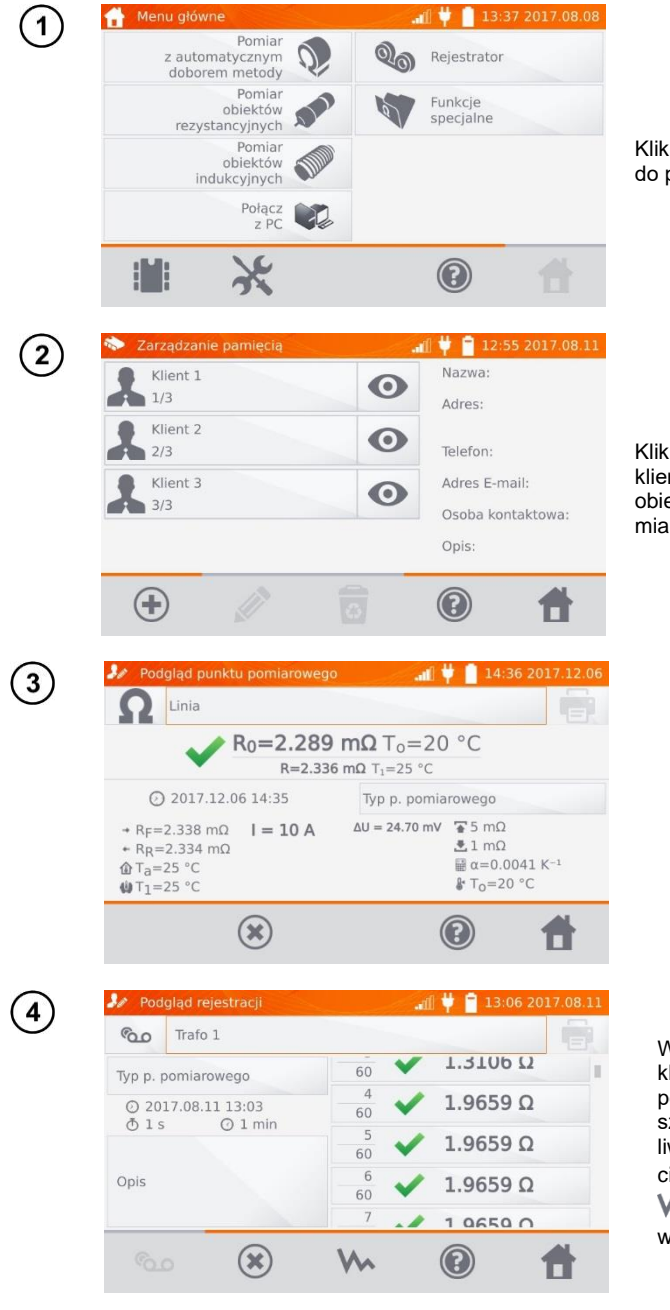

Kliknąć przycisk **III**, aby wejść do pamięci.

Kliknąć przycisk • wybranego klienta, a następnie kliknąć na obiekt, podobiekty i punkt pomiarowy lub rejestrator.

W przypadku rejestratora kliknięcie pola z wynikami powoduje wyświetlenie poszczególnych próbek z możliwością ich przewijania przyciskami , Przyciskiem można przełączyć się na wyświetlanie wykresu.

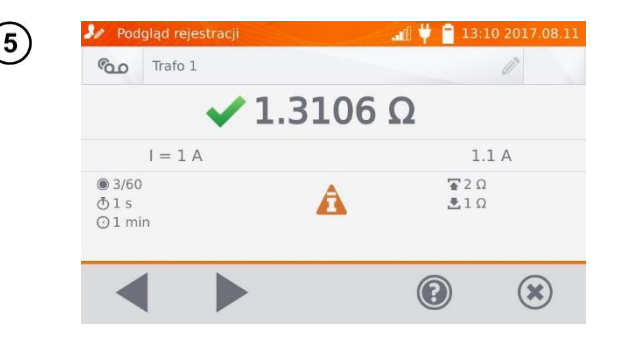

# 4.4 Opcja "Szukaj" w pamięci

W celu usprawnienia znalezienia obiektu lub urządzenia w pamięci dodano funkcję przeszukiwania pamięci. Aby uruchomić funkcję przeszukiwania pamięci należy:

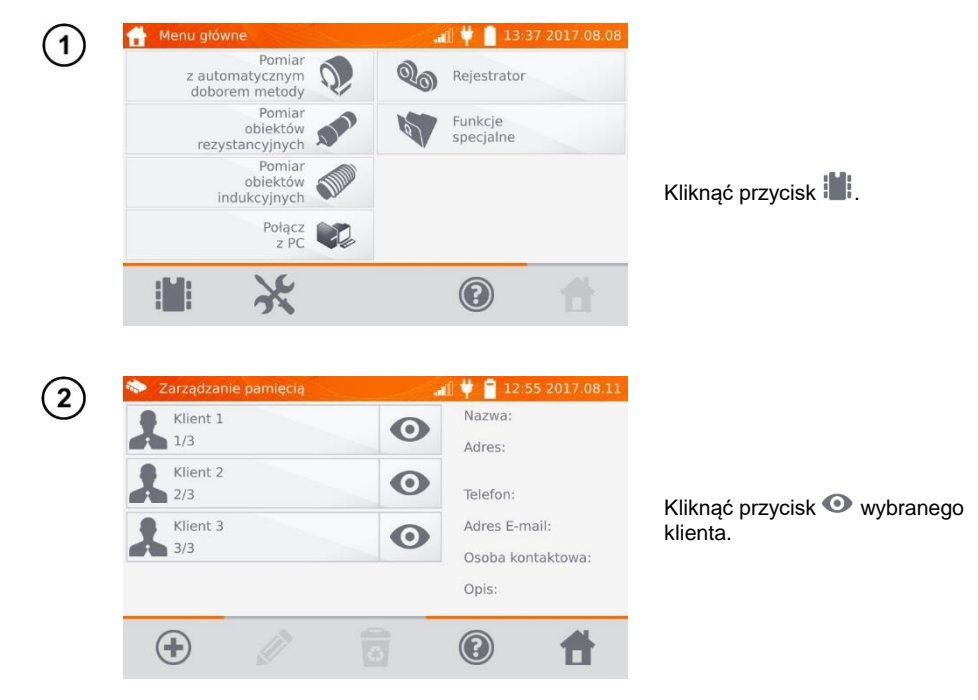

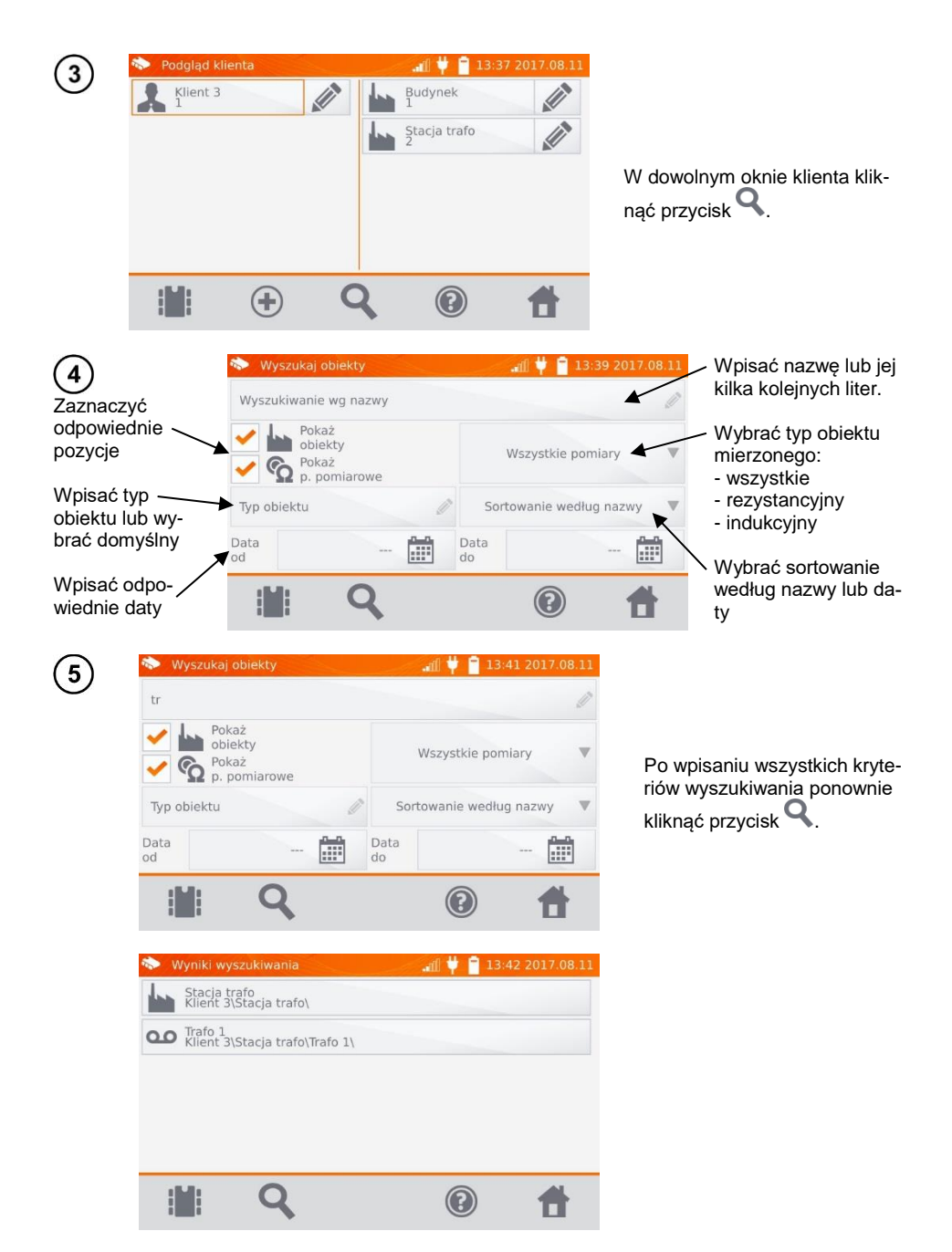

## Uwagi:

- Aby wyszukiwanie zostało przeprowadzone, musi być wpisana nazwa (lub jej część) lub jedna z dat.

- Wielkość liter w nazwie szukanej pozycji jest ignorowana.

# 4.5 Kopiowanie danych klienta z pamięci do PEN-drive'a i odwrotnie

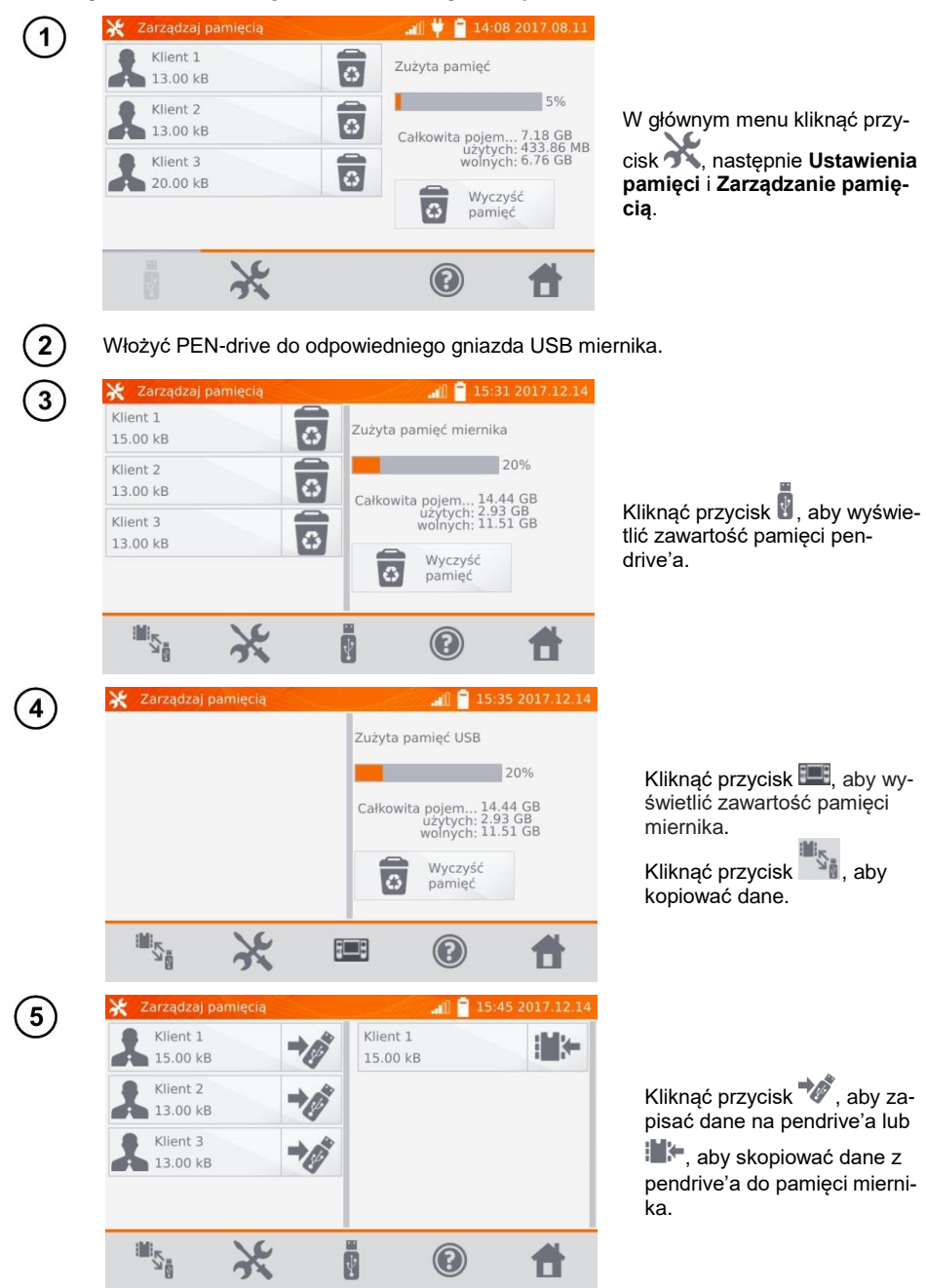

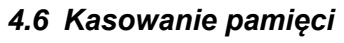

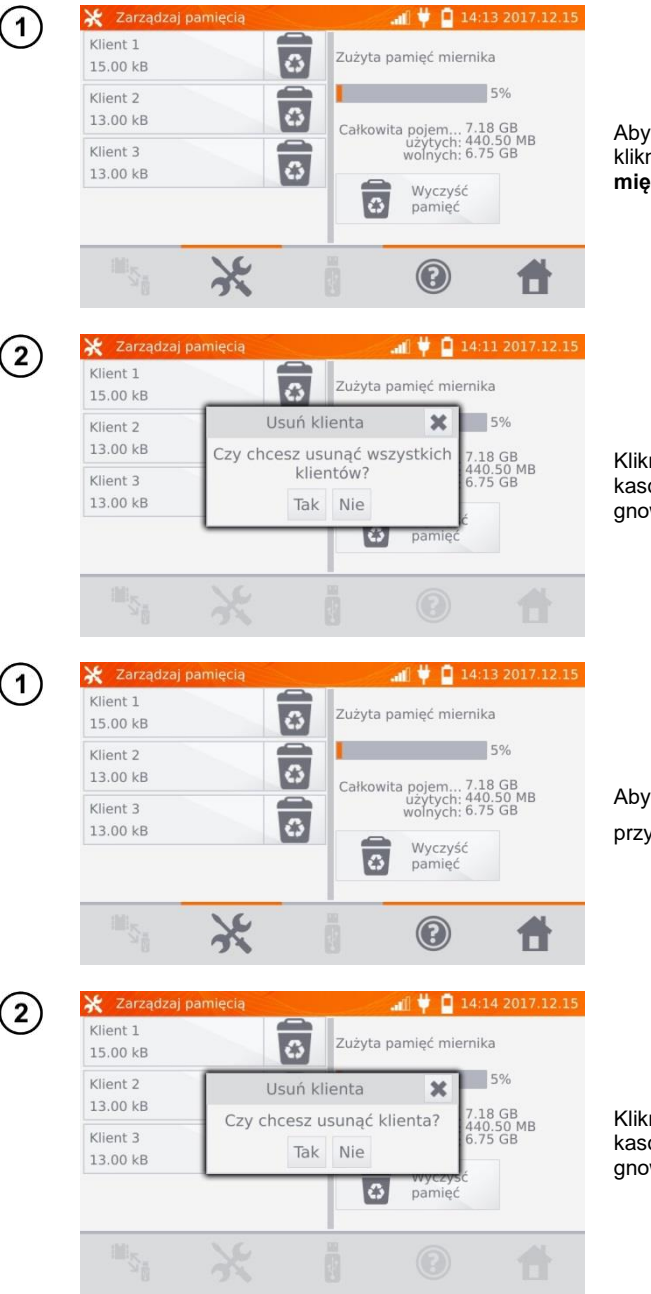

Aby skasować całą pamięć, kliknąć przycisk **Wyczyść pamięć.** 

Kliknąć **Tak**, aby potwierdzić kasowanie lub **Nie**, aby zrezygnować.

Aby skasować klienta, kliknąć przycisk obok jego nazwy.

Kliknąć **Tak**, aby potwierdzić kasowanie lub **Nie**, aby zrezygnować.

| ( <b>1</b> ) | 🗞 Podgląd klient             | a                              | ംബി 📄 07:4                                          | 9 2017.08.16         |                                                                                                    |
|--------------|------------------------------|--------------------------------|-----------------------------------------------------|----------------------|----------------------------------------------------------------------------------------------------|
| $\bigcirc$   | Klient 1                     |                                | Stacja trafo<br>1                                   |                      |                                                                                                    |
|              |                              |                                |                                                     |                      | Aby skasować obiekt lub punkt<br>pomiarowy/rejestrację, wejść do<br>edycji danego elementu przyci-<br>skiem ${\swarrow}$ |
|              |                              |                                | •                                                   | <b>t</b>             |                                                                                                    |
| 2            | Edytuj obiekt     Stacja tra | afo                            | .aff] 📄 07:5                                        | 0 2017.08.16         |                                                                                                    |
|              | Klient 1                     | ⊙ 20:<br>Poc<br>Zaj<br>p       | 17.08.11 10:37<br>dobiekt:<br>pisów:<br>. pomiarowy | 0<br>1<br>% 1<br>% 0 | a następnie kliknąć przycisk                                                                                             |
|              | Opis                         | Tra                            | Insformator                                         |                      | -                                                                                                    |
|              |                              |                                |                                                     | <b>t</b>             |                                                                                                    |
| 3            | Edytuj obiekt<br>Stacja tra  | afo                            | all 07:5                                            | 1 2017.08.16         |                                                                                                    |
|              | Kilent I                     | Usuń obiekt<br>Czy chcesz usun | ąć obiekt                                           | 0<br>1<br>© 1        | Kliknąć <b>Tak</b> , aby potwierdzić                                                                                     |
|              | Opis                         | Tak Nie                        | ensformator                                         | <u>مه</u> 0<br>ا     | gnować.                                                                                                    |
|              |                              |                                |                                                     |                      |                                                                                                    |

# 5 Drukowanie raportów

Drukarkę typu Sato CG2 należy podłączyć do jednego z gniazd USB typu Host. Drukować można wyniki pomiarów bezpośrednio po pomiarze lub zapisane w pamięci. Aby wydrukować wynik, należy kliknać ikone 📳.

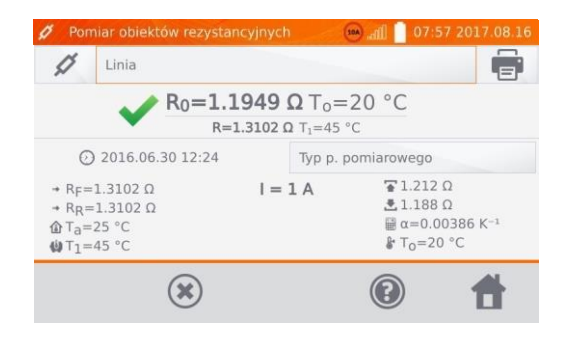

Wydruk zawiera wszystkie wyniki i parametry pomiaru, ocenę (pozytywna/negatywna), datę i godzinę pomiaru oraz dane wykonawcy wpisane w ustawieniach drukarki.

### Uwaga:

- Wyniki rejestracji nie są drukowane.

# 6 Czytnik kodów kreskowych

Jeżeli badany obiekt posiada etykietę z wynikami poprzedniego pomiaru i z kodem kreskowym, można czytnikiem podłączonym do miernika zeskanować kod, aby ustawić przypisane do obiektu parametry pomiaru. Zeskanowanie kodu przy wyświetlanym głównym menu spowoduje przejście miernika do zakodowanego pomiaru.

Aby dostosować nowo kupiony czytnik DS4208 do współpracy z miernikiem, należy podłączyć go do gniazda USB włączonego komputera i odczytać poniższy kod:

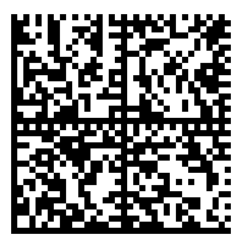

# 7 Zasilanie miernika

Mierniki są zasilane z zasilacza sieciowego lub pakietu akumulatorów. Podczas zasilania z sieci akumulatory są ładowane.

## 7.1 Monitorowanie napięcia zasilającego

Stopień naładowania pakietu akumulatorów jest na bieżąco wskazywany przez symbol umieszczony w prawym górnym rogu ekranu:

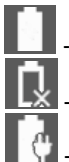

- akumulatory naładowane

- akumulatory rozładowane

- akumulatory są ładowane

## Uwaga:

- Należy pamiętać, że pomiary wykonane miernikiem ze zbyt niskim napięciem zasilającym obarczone są dodatkowymi niepewnościami niemożliwymi do oszacowania przez użytkownika i nie mogą być podstawą do stwierdzenia prawidłowych wartości mierzonych rezystancji.
- Gniazdo sieciowe stosowane do zasilania miernika MMR powinno być gniazdem z uziemieniem.

# 7.2 Ogólne zasady użytkowania akumulatorów litowo-jonowych (Li-lon)

Przechowuj miernik z akumulatorem naładowanym do 50% w suchym, chłodnym i dobrze wentylowanym miejscu oraz chroń go przed bezpośrednim nasłonecznieniem. Akumulator przechowywany w stanie całkowitego rozładowania, może ulec uszkodzeniu. Temperatura otoczenia dla długiego przechowywania powinna być utrzymywana w granicach 5°C...25°C.

 - Ładuj akumulatory w chłodnym i przewiewnym miejscu w temperaturze 10°C...28°C. Wbudowana ładowarka wykrywa zarówno zbyt niską, jak i zbyt wysoką temperaturę akumulatorów i blokuje ładowanie. Ładowanie w zbyt niskiej temperaturze mogłoby nieodwracalnie uszkodzić akumulator. Wzrost temperatury akumulatora mógłby spowodować wyciek elektrolitu a nawet zapalenie się lub wybuch akumulatora.

 Nie ładuj ani nie używaj akumulatorów w temperaturach ekstremalnych. Skrajne temperatury redukują żywotność akumulatorów. Bezwzględnie przestrzegaj znamionowej temperatury pracy. Nie wrzucaj akumulatorów do ognia.

- Ogniwa Li-lon są wrażliwe na uszkodzenia mechaniczne. Takie uszkodzenia mogą przyczynić się do jego trwałego uszkodzenia, a co za tym idzie – zapłonu lub wybuchu. Jakakolwiek ingerencja w strukturę akumulatora Li-lon może doprowadzić do jego uszkodzenia. Skutkiem tego może być jego zapalenie się lub wybuch. W przypadku zwarcia biegunów akumulatora + i – może dojść do jego trwałego uszkodzenia, a nawet zapłonu lub wybuchu.

- Nie zanurzaj akumulatora Li-Ion w cieczach ani nie przechowuj w warunkach wysokiej wilgotności.

 W razie kontaktu elektrolitu, który znajduje się w akumulatorze Li-lon z oczami lub skórą niezwłocznie przepłucz te miejsca dużą ilością wody i skontaktuj się z lekarzem. Chroń akumulator przed osobami postronnymi i dziećmi. - W momencie zauważenia jakichkolwiek zmian w akumulatorze Li-Ion (m.in. kolor, puchnięcie, zbyt duża temperatura) zaprzestań używania akumulatora. Akumulatory Li-Ion uszkodzone mechanicznie, przeładowane lub nadmiernie wyładowane nie nadają się do użytkowania.

Używanie akumulatora niezgodnie z przeznaczeniem może spowodować jego trwałe uszkodzenie.
 Może to skutkować jego zapłonem. Sprzedawca wraz z producentem nie ponoszą odpowiedzialności za ewentualne szkody powstałe w wyniku nieprawidłowego obchodzenia się akumulatorem Li-Ion.

## 7.3 Procedura ładowania akumulatora

Ładowanie akumulatora możliwe jest tylko przy włączonym mierniku. Jest to spowodowane zastosowaniem zasilaczy o dużej mocy, które podczas pracy wymagają aktywnego chłodzenia (wentylatory). Podczas ładowania słyszany będzie szum wentylatorów zasilacza, co jest poprawną pracą miernika.

W celu naładowania miernika, należy podłączyć go do zasilania sieciowego a następnie uruchomić włącznikiem. Miernik po uruchomieniu rozpocznie procedurę ładowania. Poziom naładowania akumulatora sygnalizowany będzie ikonką opisaną w punkcie 7.1.

# 8 Czyszczenie i konserwacja

#### UWAGA!

Należy stosować jedynie metody konserwacji podane przez producenta w niniejszej instrukcji.

Obudowę miernika można czyścić miękką, wilgotną szmatką używając ogólnie dostępnych detergentów. Nie należy używać żadnych rozpuszczalników, ani środków czyszczących, które mogłyby porysować obudowę (proszki, pasty itp.).

Układ elektroniczny miernika nie wymaga konserwacji.

## 9 Magazynowanie

Przy przechowywaniu przyrządu należy przestrzegać poniższych zaleceń:

- odłączyć od miernika wszystkie przewody,
- upewnić się, że miernik i akcesoria są suche,
- dopuszcza się temperatury przechowywania podane w danych technicznych,
- aby uniknąć całkowitego rozładowania akumulatorów przy dłuższym przechowywaniu należy je co jakiś czas doładowywać.

# 10 Rozbiórka i utylizacja

Zużyty sprzęt elektryczny i elektroniczny należy gromadzić selektywnie, tj. nie umieszczać z odpadami innego rodzaju.

Zużyty sprzęt elektroniczny należy przekazać do punktu zbiórki zgodnie z Ustawą o zużytym sprzęcie elektrycznym i elektronicznym.

Przed przekazaniem sprzętu do punktu zbiórki nie należy samodzielnie demontować żadnych części z tego sprzętu.

Należy przestrzegać lokalnych przepisów dotyczących wyrzucania opakowań, zużytych baterii i akumulatorów.

# 11 Dane techniczne

⇒ "w.m." w określeniu niepewności podstawowej oznacza wartość mierzoną wzorcową.

Podane w tabeli niepewności dotyczą pomiaru prądem dwukierunkowym i odnoszą się do wartości średniej z dwóch pomiarów zgodnie ze wzorem:

 $R = rac{R_F + R_R}{2}$ , gdzie R<sub>F</sub> – rezystancja przy umownym kierunku prądu "do przodu" a R<sub>R</sub> – rezystancja

przy umownym kierunku prądu "wstecz". Dla pomiaru prądem jednokierunkowym podane dokładności nie są gwarantowane.

#### Pomiar obiektów rezystancyjnych

| Zakres               | Rozdzielczość | Dokładność *       | Prąd pomiarowy      |
|----------------------|---------------|--------------------|---------------------|
| 0,0 μΩ…999,9 μΩ      | 0,1 μΩ        |                    | 100 A < I ≤ 200 A/* |
| 0,0 μΩ…999,9 μΩ      | 0,1 μΩ        |                    | 50 A ~ L< 100 A     |
| 1,0000 mΩ…1,9999 mΩ  | 0,0001 mΩ     |                    | 50 A < 1 3 100 A    |
| 0,0 μΩ…999,9 μΩ      | 0,1 μΩ        | ±(0,25% + 2 cyfry) | 20 0 - 1 < 50 0     |
| 1,0000 mΩ …3,9999 mΩ | 0,0001 mΩ     |                    | 20 A < I = 50 A     |
| 0,0 μΩ…999,9 μΩ      | 0,1 μΩ        |                    | 10 0 - 1 < 20 0     |
| 1,0000 mΩ7,9999 mΩ   | 0,0001 mΩ     |                    | 10 A < 1 ≤ 20 A     |

/\* - tylko MMR-6700

#### Pomiar obiektów rezystancyjnych i indukcyjnych

| Zakres              | Rozdzielczość    | Dokładność *              | Prąd pomiarowy /<br>Napięcie **            |
|---------------------|------------------|---------------------------|--------------------------------------------|
| 0 μΩ…999,9 μΩ       | 0,1 μΩ           |                           | $10 \land (20 m)/)$                        |
| 1,0000 mΩ…1,9999 mΩ | 0,0001 mΩ        |                           | 10 A (20 111V)                             |
| 2,000 mΩ …19,999 mΩ | 0,001 mΩ         |                           | 10 A (200 mV)                              |
| 20,00 mΩ199,99 mΩ   | mΩ 0,01 mΩ       | 10 A / 1 A (2 V / 200 mV) |                                            |
| 200,0 mΩ …999,9 mΩ  | 0,1 mΩ           | ±(0,25% w.m. + 2 cyfry)   | $1 \land (0 \land 1 \land (2)) / (200 m))$ |
| 1,0000 Ω1,9999 Ω    | 0,0001 Ω         |                           | T A / 0, T A (2 V / 200 IIIV)              |
| 2,000 Ω19,999 Ω     | 0,001 Ω          |                           | 0,1 A (2 V)                                |
| 20,00 Ω199,99 Ω     | Ω199,99 Ω 0,01 Ω |                           | 10 mA (2 V)                                |
| 200,0 Ω1999,9 Ω     | 0,1 Ω            |                           | 1 mA (2 V)                                 |

\* - dla pomiarów obiektów indukcyjnych w trybie szybkim: ±(2% w.m. + 2 cyfry)

\*\* - dotyczy pomiarów obiektów rezystancyjnych, dla pomiarów obiektów indukcyjnych napięcie wyjściowe ≤ 5 V

#### Pomiar rezystancji w obecności szumu 50 Hz lub 60 Hz

| Stosunek<br>sygnał/szum | Niepewność<br>dodatkowa | Sygnalizacja |
|-------------------------|-------------------------|--------------|
| N ≥ 0,02                | -                       | -            |
| 0,02 > N ≥ 0,004        | 1%                      | <b>A</b>     |
| N < 0,004               | nieokreślona            |              |

### Nastawy prądu pomiarowego

Pomiar obiektów rezystancyjnych:

• MMR-6500 | 1 mA, 10 mA, 100 mA, 1 A, 10 A, 50 A, 100 A lub w zakresie 10 A...100 A co 10 A

• MMR-6700 | 1 mA, 10 mA, 100 mA, 1 A, 10 A, 50 A, 100 A, 200 A lub w zakresie 10 A...200 A co 10 A

Pomiar obiektów indukcyjnych:

• 1 mA, 10 mA, 100 mA, 1 A, 10 A

#### Pozostałe dane techniczne:

| a)       | rodzaj izolacjipodwójna wg PN-EN 61010-1                                                                 |
|----------|----------------------------------------------------------------------------------------------------|
| b)       | kategoria przepięciowa dla zacisków pomiarowych IV 50 V wg PN-EN 61010-2-030                             |
| c)       | kategoria przepięciowa dla zasilania sieciowegoII 300 V wg PN-EN 61010-2-030                             |
| d)       | stopień ochrony obudowy wg PN-EN 60529z zamkniętą obudową – IP67                                         |
|          | z otwartą obudową, zasilaniem z sieci lub akumulatorów – IP40                                            |
| e)       | zasilanie miernikaakumulator Li-Ion 7,2 V 8,8 Ah                                                         |
| f)       | zasilanie sieciowe MMR-6500                                                                              |
| g)       | zasilanie sieciowe MMR-6700                                                                              |
| ĥ)       | czas ładowania akumulatorówok. 3,5 godziny                                                               |
| i)       | ilość pomiarów prądem 10 A przy zasilaniu z akumulatorów                                                 |
|          |                                                                                                    |
| j)       | maksymalna rezystancja przewodów dla prądu 10 A250 mΩ                                                    |
| k)       | dokładność zadawania prądu pomiarowego±10%                                                               |
| D)       | czas wykonywania pomiaru rezystancji:                                                                    |
| ,        | <ul> <li>z wybranym rezystancyjnym typem objektu i dwykierunkowym przepływem prady</li> </ul>            |
|          | 7.15 s                                                                                                   |
|          | w zależności od prądu pomiarowego                                                                        |
|          | <ul> <li>z wybranym indukcyjnym typem obiektu, zależny od rezystancji i indukcyjności obiektu</li> </ul> |
|          | 10 s lub więcej                                                                                          |
| m)       | wymiary                                                                                                  |
| n)       | masa miernika MMR-6500/MMR-6700 ok. 8,2 kg/8,7 kg                                                        |
| o)       | temperatura pracy10°C+50°Č                                                                               |
| p)       | temperatura pracy ładowarki0°C+45°C                                                                      |
| a)       | temperatura przechowywania                                                                               |
| r)       | wilgotność. 20%. 90%                                                                                     |
| s)       | temperatura odniesienia +23°C ± 2°C                                                                      |
| t)       | wilgotność odniesienia                                                                                   |
| ú)       | wysokość n.p.m. <2000 m                                                                                  |
| v)       | współczynnik temperaturowy +0.01% w w / °C +0.1 cvfrv / °C                                               |
| w)       | wświetlacz graficzny TFT 800x480 punktów                                                                 |
| x)       | standard interfeisu                                                                                      |
| -,       |                                                                                                    |
| V)       | standard inchejsori                                                                                      |
| y)<br>z) | standard inkości                                                                                         |

#### Uwaga:

- Podczas pomiaru, gdy urządzenie jest przyłączone do obiektu badanego, a prąd wyjściowy ma wartość powyżej 10 A – może wystąpić chwilowe zwiększenie poziomu emisji promieniowanej (PN-EN 61326-1 pkt 4).
- Port LAN może służyć do komunikacji z systemem zewnętrznym. Funkcja jest opcjonalna, dostępna na specjalne zamówienie.

#### Uwaga:

SONEL S.A. niniejszym oświadcza, że typ urządzenia radiowego MMR-6500/6700 jest zgodny z dyrektywą 2014/53/UE. Pełny tekst deklaracji zgodności UE jest dostępny pod następującym adresem internetowym: <u>https://www.sonel.pl/pl/pobierz/deklaracje-zgodnosci/</u>

# 12 Akcesoria

Aktualne zestawienie akcesoriów znajduje się na stronie internetowej producenta.

## 12.1 Akcesoria standardowe

W skład standardowego kompletu dostarczanego przez producenta wchodzą:

- miernik MMR-6500 lub MMR-6700,
- przewód prądowy 3 m czarny I1 (200 A, 25 mm<sup>2</sup>) WAPRZ003BLI1,
- przewód prądowy 3 m czarny I2 (200 A, 25 mm<sup>2</sup>) WAPRZ003BLI2,
- przewód 3 m niebieski 1 kV U1 (wtyki bananowe) WAPRZ003BUBBU1,
- przewód 3 m niebieski 1 kV U2 (wtyki bananowe) WAPRZ003BUBBU2,
- krokodylek czarny 1 kV 32 A 2 szt. WAKROBL30K03,
- przewód 3 m dwużyłowy (10 / 25 A) U1/I1 (do pom. ≤10 A) WAPRZ003DZBBU1I1,
- przewód 3 m dwużyłowy (10 / 25 A) U2/I2 (do pom. ≤10 A) WAPRZ003DZBBU2I2,
- krokodylek Kelvina 1 kV 25 A (2 szt., do pom. ≤10A) WAKROKELK06,
- sonda do pomiaru temperatury ST-3 WASONT3,
- przewód do zasilania 230 V (wtyk IEC C19) WAPRZZAS1,
- futerał L12 WAFUTL12,
- przewód do transmisji danych USB WAPRZUSB,
- instrukcja obsługi,
- certyfikat kalibracji,
- karta gwarancyjna.

#### Uwaga:

Programy obsługiwane są przez systemy Windows 8.1 oraz Windows 10.

# 12.2 Akcesoria opcjonalne

Dodatkowo u producenta i dystrybutorów można zakupić następujące elementy nie wchodzące w skład wyposażenia standardowego:

| 010BLI1                                     |
|---------------------------------------------|
| ód prądowy 10 m czarny I1<br>200 A, 25 mm²) |
| 006BLI2                                     |
| ód prądowy 6 m czarny I2<br>200 A, 25 mm²)  |
| 015BLI2                                     |
| ód prądowy 15 m czarny I2<br>200 A, 25 mm²) |
| 010BUBBU1                                   |
| ód 10 m 1 kV U1 niebieski                   |
| 006BUBBU2                                   |
| ód 6 m 1 kV U2 niebieski                    |
| 015BUBBU2                                   |
| ód 15 m 1 kV U2 niebieski                   |
|                                             |
|                                             |
| T1                                          |
|                                             |

### MMR-6500 • MMR-6700 - INSTRUKCJA OBSŁUGI

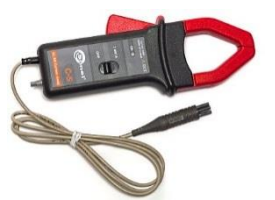

 cęgi pomiarowe C-5A (Ø 39 mm) 1000 A AC/DC

## WAZACKEL1

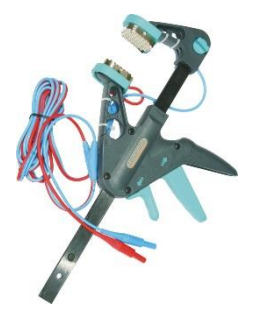

 zacisk Kelvina z przewodem dwużyłowym 2,6m (dla I ≤ 10 A)

### WANAKD2

 taśma / papier do drukarki SATO (z klejem)

#### WANAKD2BAR

- taśma barwiąca do drukarki SATO
- świadectwo wzorcowania z akredytacją

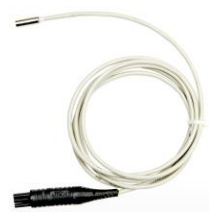

sonda temperaturowa ST-1

### WASONKEL20GB

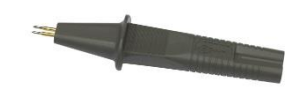

 sonda dwuostrzowa Kelvina z gniazdem bananowym (dla I ≤ 10 A)

## WAADACK2D

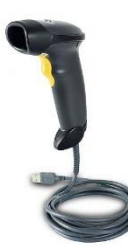

• czytnik kodów kreskowych, 2D, USB

## WAADAD2

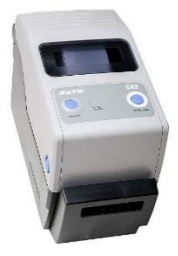

 drukarka raportów/kodów USB, przenośna

UWAGA! Sondę dwuostrzową Kelvina należy dociskać pod kątem prostym do powierzchni, ponieważ w innym wypadku może ona ulec uszkodzeniu.

# **13 Producent**

Producentem przyrządu prowadzącym serwis gwarancyjny i pogwarancyjny jest:

SONEL S.A. ul. Wokulskiego 11 58-100 Świdnica tel. (74) 858 38 00 (Biuro Obsługi Klienta) e-mail: <u>bok@sonel.pl</u>

internet: www.sonel.pl

#### Uwaga:

Do prowadzenia napraw serwisowych upoważniony jest jedynie producent.
## 14 Usługi laboratoryjne

Laboratorium Badawczo - Wzorcujące działające w SONEL S.A. posiada akredytację Polskiego Centrum Akredytacji nr AP 173.

Laboratorium oferuje usługi wzorcowania następujących przyrządów związanych z pomiarami wielkości elektrycznych i nieelektrycznych:

 MIERNIKI DO POMIARÓW WIELKOŚCI ELEKTRYCZNYCH ORAZ PARAMETRÓW SIECI ENERGETYCZNYCH

- mierniki napięcia
- o mierniki prądu (w tym również mierniki cęgowe)
- mierniki rezystancji
- o mierniki rezystancji izolacji
- o mierniki rezystancji uziemień
- o mierniki impedancji pętli zwarcia
- o mierniki zabezpieczeń różnicowoprądowych
- mierniki małych rezystancji
- analizatory jakości zasilania
- testery bezpieczeństwa sprzętu elektrycznego
- o multimetry
- o mierniki wielofunkcyjne obejmujące funkcjonalnie w/w przyrządy

#### WZORCE WIELKOŚCI ELEKTRYCZNYCH

- o kalibratory
- wzorce rezystancji

#### • PRZYRZĄDY DO POMIARÓW WIELKOŚCI NIEELEKTRYCZNYCH

- o pirometry
- kamery termowizyjne
- luksomierze

Świadectwo Wzorcowania jest dokumentem prezentującym zależność między wartością wzorcową a wskazaniem badanego przyrządu z określeniem niepewności pomiaru i zachowaniem spójności pomiarowej. Metody, które mogą być wykorzystane do wyznaczenia odstępów czasu między wzorcowaniami określone są w dokumencie ILAC G24 "Wytyczne dotyczące wyznaczania odstępów czasu między wzorcowaniami przyrządów pomiarowych". Firma SONEL S.A. zaleca dla produkowanych przez siebie przyrządów wykonywanie potwierdzenia metrologicznego nie rzadziej, niż co **12 miesię**cy.

Dla wprowadzanych do użytkowania fabrycznie nowych przyrządów posiadających Świadectwo Wzorcowania lub Certyfikat Kalibracji, kolejne wykonanie potwierdzenia metrologicznego (wzorcowanie) zaleca się przeprowadzić w terminie do **12 miesięcy** od daty zakupu, jednak nie później, niż **24 miesią**ce od daty produkcji.

#### UWAGA!

Osoba wykonująca pomiary powinna mieć całkowitą pewność, co do sprawności używanego przyrządu. Pomiary wykonane niesprawnym miernikiem mogą przyczynić się do błędnej oceny skuteczności ochrony zdrowia, a nawet życia ludzkiego.

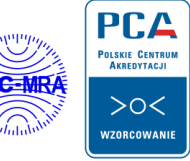

AP 173

#### NOTATKI

# SYMBOLE WYŚWIETLANE PRZEZ MIERNIK

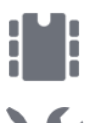

Pamięć

Ustawienia

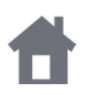

Powrót do głównego menu

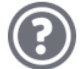

Pomoc

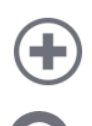

Dodanie klienta, obiektu lub punktu pomiarowego

Szukanie obiektu lub punktu pomiarowego

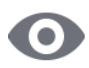

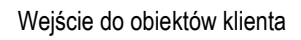

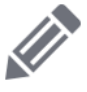

Wejście do edycji klienta, obiektu lub punktu pomiarowego z możliwością zmiany danych

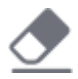

Szybkie skasowanie wpisu na klawiaturze ekranowej

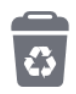

Kasowanie punktu pomiarowego, obiektu lub klienta

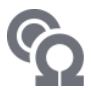

Tryb pomiaru

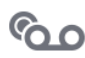

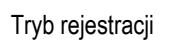

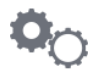

Tryb ustawień pomiaru

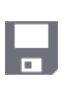

Zapis do pamięci

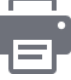

Wydruk raportu

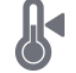

Pomiar temperatury, temperatura odniesienia

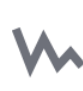

Przedstawienie wyników pomiarów w postaci wykresu czasowego

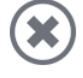

Wyjście z opcji

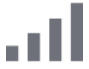

Poziom sygnału WiFi

A

Wystąpiło ograniczenie prądu pomiarowego do wartości niższej niż ta, która zapewnia maksymalną dokładność

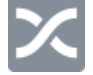

Zamienione przewody pomiarowe

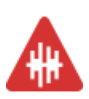

Wysoki poziom szumów (zakłóceń), pomiar możliwy z dodatkową niepewnością

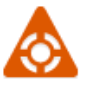

Wysoki poziom szumów (zakłóceń), pomiar możliwy bez określenia niepewności

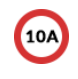

Blokada pomiaru prądem większym od 10 A

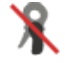

Brak podłączenia cęgów

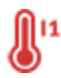

Przekroczona temperatura złącza I1 lub I2

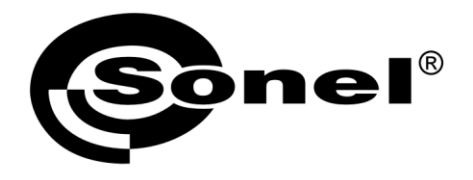

SONEL S.A. ul. Wokulskiego 11 58-100 Świdnica

### 7

tel. (74) 858 38 00 (Biuro Obsługi Klienta)

e-mail: bok@sonel.pl www.sonel.pl